# **Panasonic**

# DIE NEUEN BLU-RAY RECORDER MIT TWIN HD TUNER FÜR SAT ODER KABEL FIBEL ÜBER FUNKTION UND TECHNIK

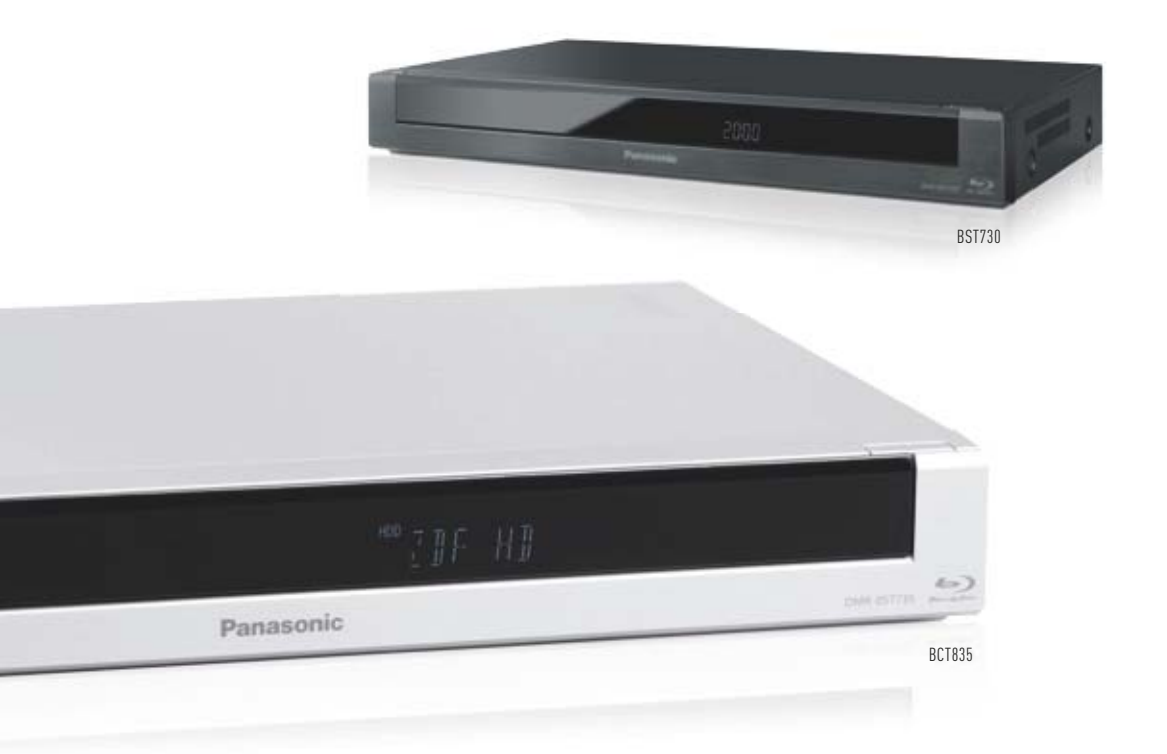

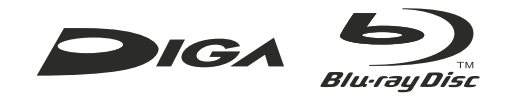

# INHALT

| 1. | DAS KÖNNEN DIE NEUEN BLU-RAY RECORDER                                                                 | 4      |
|----|----------------------------------------------------------------------------------------------------|--------|
| 2. | DIE HIGHLIGHTS DER NEUEN BLU-RAY RECORDER IM ÜBERBLICK                                                | 6      |
| 3. | INSTALLATION UND SENDERSUCHLAUF                                                                       | 7      |
|    | Einfache Senderinstallation                                                                           | 7      |
|    | IWIN-IUNER-Betrieb                                                                                    | 8      |
|    | Einreikahel-Lösung                                                                                    | 7<br>0 |
|    | Netzwerk-Installation                                                                                 | 16     |
|    | Einfache Organisation – Sender- und Favoritenlisten                                                   | 21     |
|    | Export- und Import von Senderlisten                                                                   | 29     |
|    | PC-Editor                                                                                             | 31     |
| 4. | KOMFORTABLER FERNSEHEN: DIE HDTV SET-TOP-BOX FÜR FREE-TV,<br>PAY-TV UND RADIO ÜBER SATELLIT UND KABEL | 33     |
|    | HDTV mit Kabel- und Satellitenempfang                                                                 | 33     |
|    | Pause Live TV und Rewind Live TV                                                                      | 38     |
|    | Last View und Radio- / TV-Umschaltung                                                                 | 40     |
|    | Videotext – HbbTV Text                                                                                | 41     |
|    | Komfortable Einstellmöglichkeiten für Bild und Ton                                                    | 42     |
| 5. | AUFNEHMEN VON TV-SENDUNGEN AUF FESTPLATTE                                                             | 49     |
|    | Direkte Aufnahme auf Tastendruck – One-Touch-Recording                                                | 49     |
|    | Elektronische Programmzeitschrift (EPG)                                                               | 50     |
|    | Timer-Programmierung mit der elektronischen Programmzeitschrift                                       | 52     |
|    | Aufzeichnung von Pay-TV-Sendungen                                                                     | 55     |
| 6. | PANASONIC REMOTE RECORDING SERVICE – TIMER-PROGRAMMIERUNG<br>Von Unterwegs                            | 57     |
|    | Grundeinstellungen                                                                                    | 57     |
|    | Timer-Programmerung über das Internet                                                                 | 59     |
|    | Timer-Programmierung per Tablet / Smartphone                                                          | 68     |

# INHALT

| 7.  | <b>TV-AUFNAHMEN VON DER FESTPLATTE ABSPIELEN</b><br>Direct-Navigator<br>Kapitelansicht – Titelansicht<br>Editieren der Aufnahmen<br>Aufnahmen schützen<br>Teile löschen / Aufnahme teilen<br>Aufnahmen gruppieren              | 78<br>78<br>80<br>81<br>83<br>83<br>83               |
|-----|----------------------------------------------------------------------------------------------------|------------------------------------------------------|
| 8.  | <b>TV-AUFNAHMEN ARCHIVIEREN</b><br>Format-Konvertierung<br>TV-Aufzeichnungen auf Blu-ray Disc oder DVD archivieren<br>Aufnahmen auf USB-Festplatte verschieben<br>Alte VHS-Cassetten einfach archivieren                       | 85<br>85<br>87<br>91<br>97                           |
| 9.  | <b>DER ZWEITE BILDSCHIRM: TABLET UND SMARTPHONE</b><br>Die DIGA Player App<br>Live-TV und TV-Aufzeichnungen auf Smartphone und Tablet<br>Steuerung des Recorders mit Smartphone und Tablet                                     | 100<br>100<br>101<br>104                             |
| 10. | <b>DIE BLU-RAY RECORDER ALS MULTIROOM-LÖSUNG</b><br>DLNA-Einstellungen<br>Zugriffsbeschränkungen für externe Geräte<br>Live-TV und Aufzeichnungen im zweiten Raum ohne eigenen Antennenanschluss                               | 105<br>105<br>109<br>109                             |
| 11. | NETZWERK UND INTERNET<br>HbbTV – Hybrid Broadcast Broadband TV<br>Apps: Information und Unterhaltung aus dem Internet<br>Skype<br>DLNA-Client: Medieninhalte aus dem Heimnetzwerk<br>Media Renderer<br>Miracast<br>WiFi Direct | 116<br>116<br>118<br>120<br>121<br>123<br>125<br>126 |
| 12. | FOTOS, EIGENE FILME & MUSIK SPEICHERN, VERWALTEN<br>UND WIEDERGEBEN                                                                                                    | 129                                                  |
| 13. | ALLES AUCH IN 3D                                                                                                    | 134                                                  |
| 14. | SOFTWARE-UPDATE ÜBER INTERNET                                                                                                    | 137                                                  |
|     |                                                                                                    |                                                      |

# 1. DAS KÖNNEN DIE NEUEN BLU-RAY RECORDER

#### DMR-BST835, DMR-BST730 / 735 für Satelliten-Empfang

#### DMR-BCT835, DMR-BCT730 / 735 für Kabel-Empfang

Panasonic hat seine Blu-ray Recorder in diesem Jahr weiter verbessert: Komfortfunktionen wie die Aufnahmeprogrammierung von unterwegs, Multiroom-Streaming, Webbrowser, Miracast und 4K-Upscaling erhöhen den Komfort weiter. Die Kombination aus Set-Top-Box, Festplattenrecorder, Blu-ray / DVD-Player und -Recorder sowie Streaming-, Multiroom-, Netzwerk- und Internetfunktionen bietet eine Vielseitigkeit, die es nur bei Panasonic gibt. Ein Gerät und eine Fernbedienung ist alles, was für den Empfang, die Wiedergabe und Aufzeichnung von 3D, HDTV und SDTV benötigt wird – für Kabel- und Satellitenempfang.

#### Aufnahmen auf Festplatte und Blu-ray Disc

Mit den Panasonic-Recordern zeichnen Sie ein Programm auf, während Sie ein zweites unabhängig davon schauen. Sogar zwei HD-Sender lassen sich gleichzeitig aufzeichnen, während Sie eine Sendung davon schauen oder eine Blu-ray Disc, DVD oder CD abspielen. Fernsehgeräte mit einem Tuner und einer USB-Recording-Funktion sind dazu nicht in der Lage. Sie zeichnen lediglich das Programm auf, das Sie gerade live schauen. Mit den Panasonic-Recordern archivieren Sie wertvolle Aufnahmen auf Blu-ray Disc oder DVD dauerhaft. Das kann kein anderes Gerät im Markt. Herkömmliche Kombigeräte mit integrierter Festplatte bieten keine Möglichkeit, die Aufnahmen auf ein physisches Medium zu exportieren.

#### Keine Sendung verpassen – Timer-Programmierung von unterwegs

Verpassen Sie ab sofort keine Sendung mehr! Die Timer-Programmierung erledigen Sie jetzt über Tablet bzw. Smartphone oder mit jedem PC mit Internetanschluss – und dies von überall aus – weltweit!

#### Die Blu-ray Recorder als Multiroom-Lösung

Schauen Sie Live-TV, TV-Aufzeichnungen oder Fotos auf einem zweiten Fernseher – über das Heimnetzwerk im ganzen Haus. So bringen Sie Fernsehen auch dorthin, wo kein eigener Antennenanschluss vorhanden ist.

#### Tablet und Smartphone als zweiter Bildschirm

Schauen Sie ein Programm auf dem angeschlossenen Fernseher, während Sie eine zweite Sendung auf Tablet oder Smartphone verfolgen. Machen Sie aus Ihrem Smartphone oder Tablet einen mobilen Fernseher und schauen Sie das Live-TV-Programm oder eine Aufzeichnung mobil im ganzen Haus, im Garten oder auf der Terrasse.

# 1. DAS KÖNNEN DIE NEUEN BLU-RAY RECORDER

#### HbbTV, Internet und Netzwerk

Mit HbbTV verschmelzen Fernsehen und Internet. Ohne separaten PC rufen Sie die Mediatheken der Sender oder programmbegleitende Zusatzinformationen auf. Apps bietet ein vielfältiges Informations- und Unterhaltungsprogramm aus dem Internet sowie Skype-Videotelefonie und Videoon-Demand. Empfangen Sie über Ihr Heimnetzwerk Filme, Musik oder Fotos, die auf einem PC oder einer Netzwerkfestplatte gespeichert sind.

#### Blu-ray Disc, DVD und CD

Das integrierte Multiformat-Laufwerk spielt Filme von Blu-ray Disc und DVD oder Musik von CD. Ein zusätzlicher Player, um beispielsweise Musik zu hören, ist nicht notwendig.

#### Zukunftssicher – 4K-Upscaler

Im Zusammenspiel mit einem UHD-Fernsehgerät skaliert der neue Panasonic-Recorder Blu-ray Disc Inhalte auf die 4-fache Full HD-Auflösung – eine überragende Bildqualität ist garantiert.

#### **3D-Wiedergabe**

Die Panasonic Blu-ray Recorder zeigen 3D Blu-ray Discs genauso wie eigene 3D-Videos oder 3D-Fotos. Darüber hinaus sind sie in der Lage, herkömmliche 2D Discs oder Aufnahmen in 3D zu konvertieren. 3D-Fernsehsendungen können empfangen, aufgezeichnet und archiviert werden.

#### USB und SD

Spielen Sie Fotos, Filme oder Musik, die auf einem USB-Medium gespeichert sind oder kopieren Sie diese auf die integrierte Festplatte. Über den SD-Kartenslot schauen Sie Filme oder Fotos – auch in 3D – die Sie mit einem modernen HD-Camcorder oder einer LUMIX-Kamera aufgenommen haben. Spielen Sie Fotos, Filme oder Musik, die auf einem USB-Medium gespeichert sind oder kopieren Sie diese auf die integrierte Festplatte.

# 2. DIE HIGHLIGHTS DER NEUEN BLU-RAY RECORDER

#### DMR-BST835

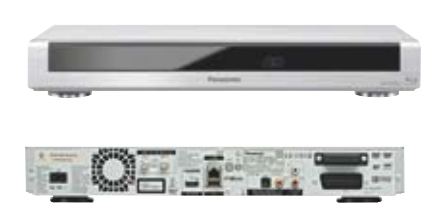

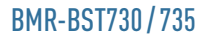

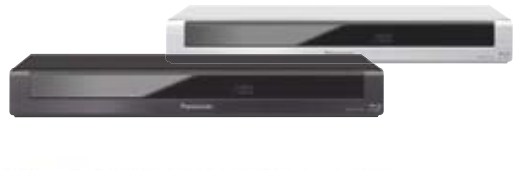

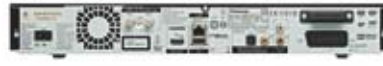

#### DMR-BCT835

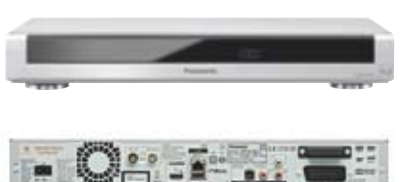

#### DMR-BCT730/735

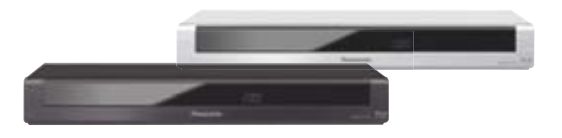

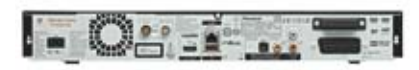

- Alles in einem: Set-Top-Box, Festplattenrecorder und Blu-ray Recorder / Player mit 4K-Upscaling
- Ideal für 3D und HDTV: Empfang, Aufnahme und Wiedergabe auf 1 TB Festplatte (DMR-BST835/BCT835) bzw. 500 GB Festplatte (BMR-BST735/730 und DMR-BCT735/730), Blu-ray und DVD
- Twin HD DVB-S Tuner (DMR-BST835 / 735 / 730) oder Twin HD DVB-C Tuner (DMR-BCT835 / 735 / 730)
- Einfache Programmierung per Smartphone, Tablet oder Internet von unterwegs
- 2 CI Plus-Slots für den Empfang von digitalen Programmangeboten in HD-Qualität (z. B. Sky, HD+ oder Kabel Deutschland)
- WLAN integriert f
  ür Live-TV-Streaming zu Tablet / Smartphone sowie Vernetzung mit Apps, HbbTV, DLNA
- Komfortable Bedienung durch einfache Menüführung und zeitversetztes Fernsehen

Wenn Sie die Blu-ray Recorder erstmalig in Betrieb nehmen, startet automatisch die Erstinstallation. In diesem Abschnitt zeigen wir, wie Sie die richtigen Schritte ausführen, um die Installation schnell abzuschließen.

#### **Einfache Erstinstallation**

Nach dem Anschluss ans Stromnetz schalten Sie den Blu-ray Recorder ein. Im ersten automatisch erscheinenden Bildschirmmenü wählen Sie als Sprache Deutsch (oder eine andere verfügbare Sprache)...

| Spracheinstellung |  |  |
|-------------------|--|--|
| Deutsch           |  |  |
| English           |  |  |
| Français          |  |  |
| Italiano          |  |  |
|                   |  |  |
|                   |  |  |
|                   |  |  |
|                   |  |  |
|                   |  |  |
|                   |  |  |
|                   |  |  |
| ~                 |  |  |
|                   |  |  |

... und im Folgenden für die Ländereinstellung **Deutschland** bzw. den Standort des Blu-ray Recorders. Dies ist wichtig für die automatische Sortierung der Senderliste nach landestypischen Gesichtspunkten.

| Ländereinstellung |  |
|-------------------|--|
| Deutschland       |  |
| Österreich        |  |
| Schweiz           |  |
|                   |  |
|                   |  |
|                   |  |
|                   |  |
|                   |  |
|                   |  |
|                   |  |
|                   |  |
| OK<br>RETURN      |  |

Die Modelle DMR-BCT835 sowie DMR-BCT735 / 730 für digitalen Kabelanschluss (DVB-C) werden mit einem Antennenkabel mit dem Kabelanschluss verbunden. Sie nutzen generell immer beide Tuner (Twin-Tuner-Betrieb).

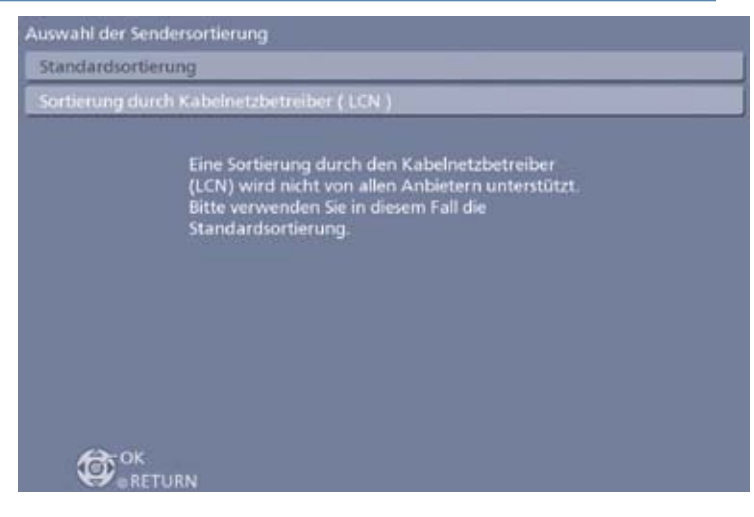

Wählen Sie die Art der Sendersortierung zwischen Standardsortierung (Voreinstellung) bzw. Sortierung durch den Kabelnetzbetreiber (LCN). LCN wird durch wenige Kabelprovider unterstützt, daher wird momentan die Standardsortierung für Deutschland empfohlen. Nach dem Sendersuchlauf für die Kabel-Modelle fahren Sie mit dem Punkt "Modus Suchlauf" fort.

Mit den Blu-ray Recordern DMR-BST835 sowie DMR-BST735/730 für digitalen Satelliten-Empfang haben Sie je nach Antennen- bzw. Verteileranlage folgende Möglichkeiten.

#### Twin-Tuner-Betrieb

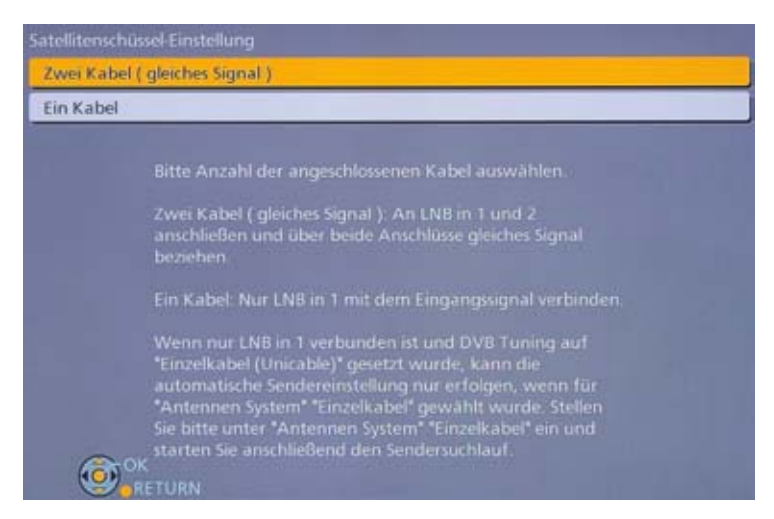

Die Blu-ray Recorder sind mit zwei Kabeln an der Satelliten-Antenne bzw. Verteileranlage angeschlossen. Wählen Sie die Einstellung Zwei Kabel (gleiches Signal). Im Twin-Tuner-Betrieb (empfohlen) empfangen Sie unabhängig voneinander zwei HD- bzw. SD-Sender, frei oder verschlüsselt. Während Sie ein Programm anschauen, zeichnen Sie ein zweites auf. Ebenso haben Sie die Möglichkeit, zwei Programme gleichzeitig und unabhängig voneinander aufzunehmen, während Sie eins davon schauen. Sogar eine Blu-ray Disc, DVD oder CD oder eine bereits aufgenommene Sendung können Sie während der Aufzeichnung abspielen. Darüber hinaus sind die Blu-ray Recorder in der Lage, ein zweites TV-Programm – unabhängig vom gerade geschauten – im Heimnetzwerk bereitzustellen, um es in einem zweiten Raum auf einem TV-Gerät oder Tablet bzw. Smartphone zu schauen.

### Ein-Tuner-Betrieb

Besteht lediglich die Möglichkeit, die Antennen bzw. Verteileranlage mit nur einem einzigen Kabel zu verbinden, wählen Sie Ein Kabel.

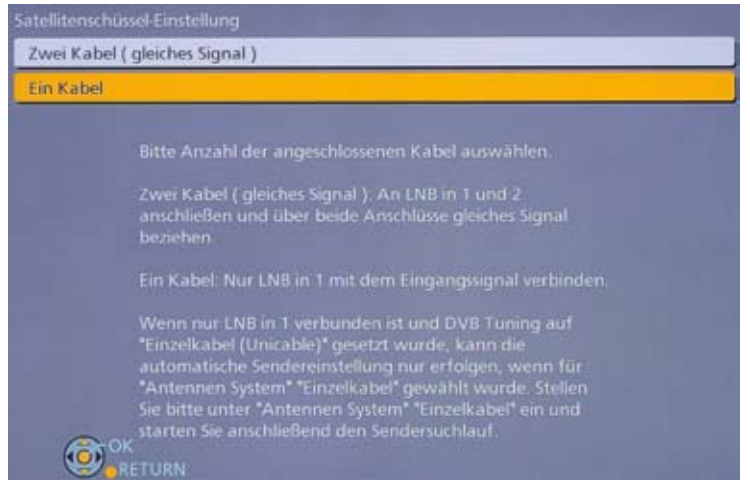

Im Ein-Tuner-Modus können Sie ein Programm empfangen, anschauen und aufzeichnen. Während der Aufnahme lässt sich eine Blu-ray Disc, DVD oder CD bzw. eine bereits aufgenommene TV-Sendung anschauen bzw. abspielen. Da im Ein-Tuner-Betrieb nur ein Empfänger aktiv ist, können Sie während einer Aufzeichnung nicht auf ein anderes Programm umschalten. Zwei Programme lassen sich nicht parallel aufnehmen.

#### Besonderheit: Einzelkabel-Lösung

Die Einzelkabel-Lösung vereinfacht die Installation bei Sat-Empfang deutlich. Um beide Tuner zu nutzen, muss lediglich ein Kabel mit der Satelliten- bzw. Verteileranlage verbunden werden.

Eine solche Satelliten-Anlage enthält einen speziellen LNB oder einen Unicable-Router, der bis zu acht Endgeräte über ein einziges Kabel mit TV-Signalen versorgt. Damit bieten die Blu-ray Recorder die gleichen Komfortfunktionen wie im Twin-Tuner-Betrieb. Zwei Programme können gleichzeitig und unabhängig voneinander empfangen, aufgezeichnet oder angesehen werden.

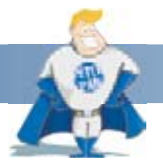

#### Wussten Sie schon?

Mit der Einzelkabel-Lösung können Sie ohne großen Installationsaufwand eine Wohnung oder ein Haus von Kabel- auf Satellitenempfang umrüsten.

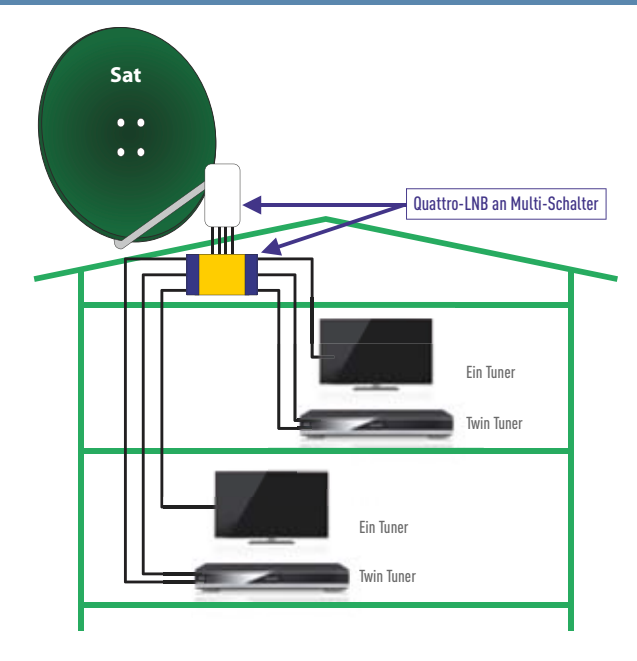

Bei einer herkömmlichen Sternverteilung wird für jeden Empfänger im Haus ein eigenes Satellitenkabel zur Antenne bzw. zum Verteiler benötigt. Nachteil: Beim Hinzufügen eines neuen Empfangsgerätes ist jedes Mal das Verlegen eines neuen Kabels notwendig, was handwerklich aufwendig und somit teuer werden kann.

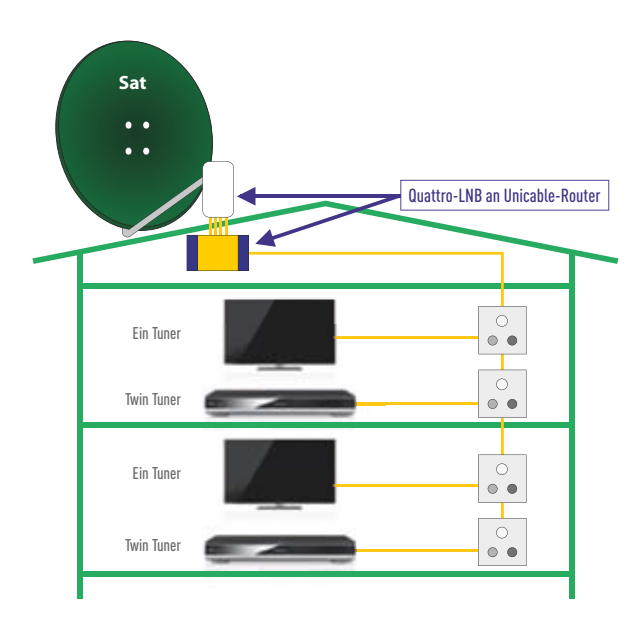

Mit der Einzelkabel-Lösung und der damit verbundenen Reihenverkabelung ist beim Hinzufügen eines neuen Empfangsgerätes kein zusätzliches Kabel bis zur Satellitenantenne notwendig. Bei Geräten mit Twin-Tuner, wie die Panasonic Blu-ray Recorder, werden beide Empfänger über ein einziges Kabel versorgt. Darüber hinaus ist beispielsweise eine nachträgliche Umrüstung von Kabel- auf Satellitenempfang unkompliziert und günstig, da die vorhandene Reihenverkabelung weiter genutzt werden kann.

| voisendertabelle          |             |
|---------------------------|-------------|
| Favoriten bearbeiten      |             |
| Senderliste               |             |
| Sendersuchlauf            |             |
| Manueller Suchlauf        |             |
| Senderliste aktualisieren |             |
| Senderliste austauschen   |             |
| Signaleigenschaften       |             |
| Antennen System           | Einzelkabel |
| LNB Grundeinstellungen    |             |
| Bevorzugte Sprache        |             |

Um die Einzelkabel-Lösung zu aktivieren, wählen Sie zusätzlich Einzelkabel im Menü DVB Sendertabelle unter Antennen-System.

| )VB-Sendertabelle         |             |
|---------------------------|-------------|
| Favoriten bearbeiten      |             |
| Senderliste               |             |
| Sendersuchlauf            |             |
| Manueller Suchlauf        |             |
| Senderliste aktualisieren |             |
| Senderliste austauschen   |             |
| Signaleigenschaften       |             |
| Antennen System           | Einzelkabel |
| LNB Grundeinstellungen    | Zugriff     |
| Bevorzugte Sprache        |             |

Unter LNB Grundeinstellungen tragen Sie eine der bis zu acht kanalspezifischen Trägerfrequenzen ein, bevor Sie den Sendersuchlauf starten.

| Signalqualität<br>Signalstärke | 93 %                                |
|--------------------------------|-------------------------------------|
| SAT-Eingang ( LNB IN )         | Empfänger 1                         |
| Nutzer-Band                    | •(1)                                |
| Nutzer-Frequenzband            | 1284 MHz (Voreinstellung: 1284 MHz) |
| Nutzer-Band-PiN                | Aus                                 |
| LNB                            | AA                                  |
| LNB unteres Frequenzband       | 9750 MHz                            |
| LNB oberes Frequenzband        | 10600 MHz                           |
| Satellit                       | Astra 19.2° E                       |
| Test Transponder-Frequenz      | 10729 MHz                           |
| Wählen<br>, Ändern<br>Zurück   |                                     |

Die gängigen Frequenzen sind voreingestellt.

Wählen Sie im darauffolgenden Menü **Alle Sender** und bestätigen Sie mit **OK**. Damit ist sichergestellt, dass der automatische Sendersuchlauf alle empfangbaren TV- und Radiosender inklusive der Pay-TV-Programme speichert.

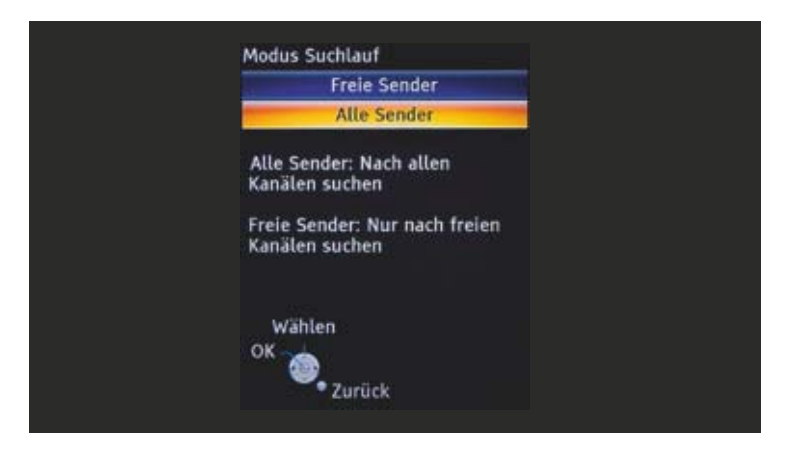

Jetzt startet der automatische Sendersuchlauf, der zunächst prüft, wie viele Satelliten (bis zu vier) von der Antennenanlage empfangen werden.

| Status         |                          | 0%                      |            | 1009 |
|----------------|--------------------------|-------------------------|------------|------|
| Dieser Vorgang | beansprucht etwa 40 Mini | uten.                   |            |      |
| LNB in 1       | Verbunden                | LNB in 2                | Verbunden  |      |
| Satellit       |                          |                         |            | _    |
| Astra 19.2° E  |                          |                         |            |      |
| Kein Satellit  |                          |                         |            |      |
| 8              |                          |                         |            |      |
|                | Zum Beenden der Sate     | diten-installation RETI | RN drücken | _    |
|                | Such                     | e nach Satelliten       |            |      |
|                |                          |                         |            |      |
|                |                          |                         |            |      |

Im Folgenden werden alle verfügbaren TV- und Radiosender automatisch gesucht und in die Hauptsenderliste übertragen.

| Status        | 0%                             |          | 1009     |
|---------------|--------------------------------|----------|----------|
| Dieser Vorgan | g beansprucht etwa 30 Minuten. |          |          |
| Nr.           | 1 Sendemame                    | Тур      | Qualitat |
| 246           | Ssat.HD                        | Free TV  | 100      |
| 247           | KHA HD                         | Free TV  | 100      |
| 248           | ZDFinte HD                     | Free TV  | 100      |
| 249           | 201 110                        | Free TV  | 100      |
| 250           | zdf_neo HD                     | Free TV  | 100      |
| 251           | 2df kultur HD                  | Free TV  | 100      |
| Free TV: 66   | Pay TV: 178                    | Radio: 7 |          |
|               | Suche läu                      | ít       |          |
|               |                                |          |          |
|               |                                |          |          |

Legen Sie fest, ob der Energiesparmodus genutzt werden soll. Der Standby-Verbrauch liegt dann nur noch bei 0,2 Watt. Ist der Energiesparmodus aktiviert, stehen Komfortfunktionen wie Quick-Start, DLNA-Funktionen, externe Aufnahmeprogrammierung sowie die Skype-Videotelefonie nicht zur Verfügung.

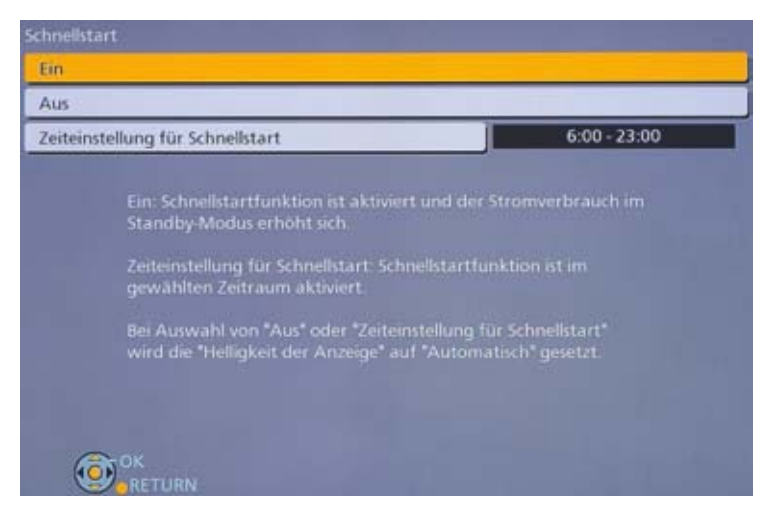

Möchten Sie alle Komfortfunktionen nutzen, wählen Sie Schnellstart » Ein.

Alternativ besteht die Möglichkeit, den Schnellstartmodus für einen bestimmten Zeitraum zu aktivieren.

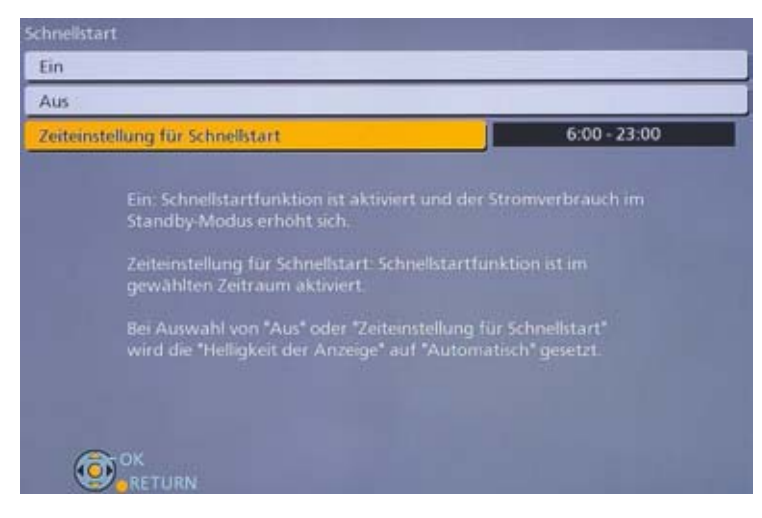

Geben Sie im Folgenden die jeweilige **Uhrzeit** an.

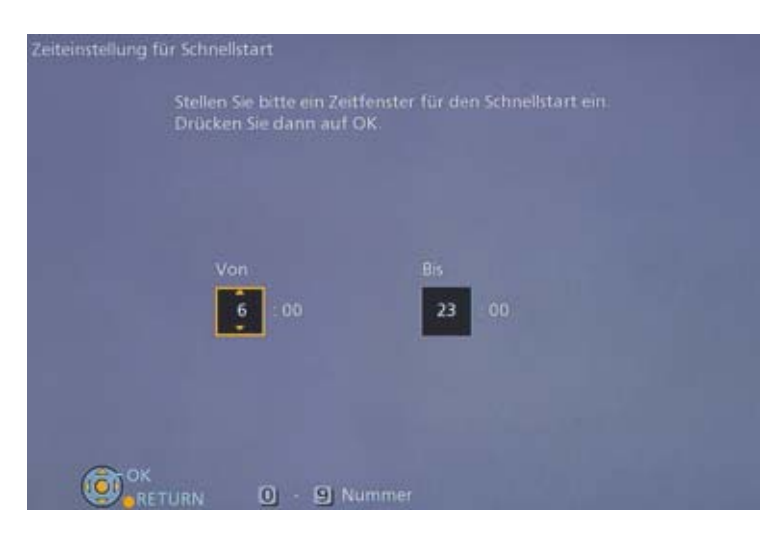

Im Anschluss wählen Sie das Format des angeschlossenen Fernsehers.

| TV Bildschirmformat |  |  |
|---------------------|--|--|
| 16.9-Breitbild-TV   |  |  |
| 16:9                |  |  |
| 4:3-TV              |  |  |
| Pan & Scan          |  |  |
| Letterbox           |  |  |
|                     |  |  |
|                     |  |  |

Damit sind die Grundeinstellungen abgeschlossen.

### Netzwerk-Installation

Jetzt haben Sie die Möglichkeit, den Blu-ray Recorder mit dem **Netzwerk** und **Internet** zu verbinden (empfohlen). Sie können diesen Schritt auch überspringen und später ausführen.

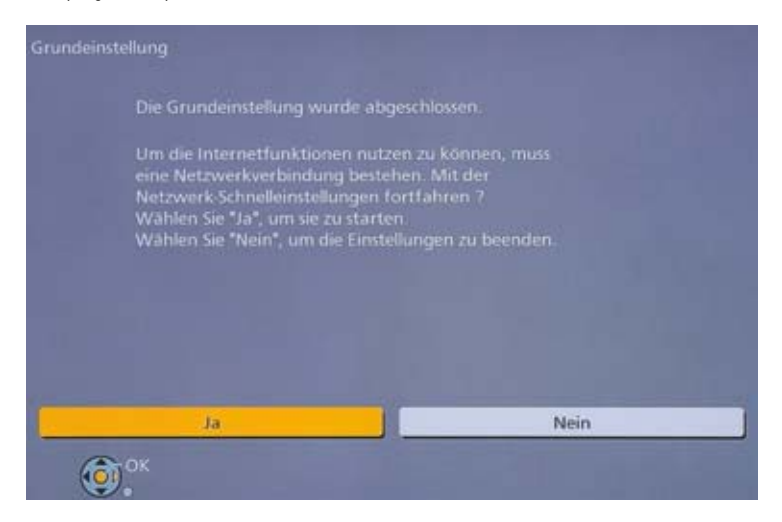

Die Netzwerk-Verbindung erfolgt wahlweise Per Kabel oder kabellos per integriertem WLAN.

| Netzwerk-Schnelleinstellungen                                                                                                    |
|----------------------------------------------------------------------------------------------------|
| Für das Heimnetzwerk und Internet benötigte<br>Verbindungseinstellungen und -tests werden vorgenommen.                                     |
| Wählen Sie bitte zunächst einen Verbindungsmodus.                                                                                          |
| Aktuelle Einstellung : Per Kabel                                                                                                    |
| LAN-Kabel-Verbindung<br>Verbinden Sie ein LAN-Kabel mit dem Gerät<br>und wählen Sie "Per Kabel".<br>WLAN-Verbindung:<br>Wählen Sie "WLAN". |
| Per Kabel                                                                                                    |
| WLAN                                                                                                    |
|                                                                                                    |

Wählen Sie die bevorzugte Verbindung **Per Kabel** oder **WLAN**. Ist der Panasonic Blu-ray Recorder mit einem Ethernet-Kabel mit dem Router verbunden, überprüft er die korrekte Einstellung und die Netzwerk-Installation ist abgeschlossen.

Bei einer WLAN-Verbindung sucht der Blu-ray Recorder nach verfügbaren Netzen.

| jordan | 1000 B |
|--------|--------|
|        |        |
|        |        |
|        |        |
|        |        |
|        |        |

Wählen Sie das Netzwerk aus und geben Sie Ihr Passwort ein.

| passwort.              |   |   |   |    |    |      |      |    |       |   |   |  |
|------------------------|---|---|---|----|----|------|------|----|-------|---|---|--|
|                        | 1 | 1 | 2 | 3  | 4  | 5    | 6    | 7  | 8     | 9 | 0 |  |
|                        | 2 | A | в | С  |    | ä    | b    | c  | ٠     | 4 | • |  |
|                        | 8 | D | E | F  |    | đ    | e    | t  | 1     | * | % |  |
|                        | 4 | G | н | 1  |    | g    | h    | î  |       | 5 | å |  |
| II Löschen             | 5 | 1 | к | ι  |    | 1    | k    | 1  | <     | > | 0 |  |
| Einstellen             | 6 | M | N | 0  |    | m    | n    | 0  | 1     | 1 | - |  |
|                        | 7 | P | 9 | R  | 5  | p    | ġ    | t  | 5     | ( | ) |  |
|                        | 8 | T | U | v  |    | t    | u    | v  | (     | 1 | - |  |
|                        | 9 | W | x | ¥. | z  | w    | x    | y. | z     | 1 | 1 |  |
| Constant of the second | 0 |   | , | 2  | 1  | ٠    | •    | 1  | 1     |   | ^ |  |
| C - 9                  |   |   |   | -  | Le | erzi | iche | 'n | lound |   | - |  |

Bestätigen Sie mit der Stopp-Taste auf der Fernbedienung. Wählen Sie das Netzwerk aus und geben Sie Ihr Passwort ein.

| /LAN-Einstellungen<br>Verschlüsselu | ngsschlüssel für den WLAN-Zugangspunkt. |
|-------------------------------------|-----------------------------------------|
| eingeben, ur<br>Verschl schlitts    | die Verbindung zu autorisieren.         |
| Einstellen                          |                                         |
|                                     |                                         |
|                                     |                                         |
|                                     |                                         |
|                                     |                                         |
| (Prov                               |                                         |
| RETURN                              |                                         |

#### Bestätigen Sie Einstellen mit OK.

Der Recorder stellt jetzt eine Verbindung zum Netzwerk her und prüft den Zugang.

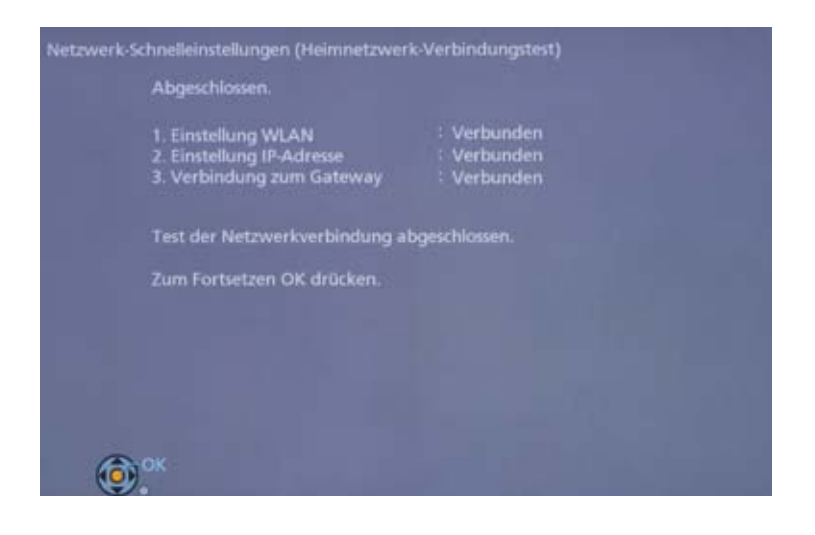

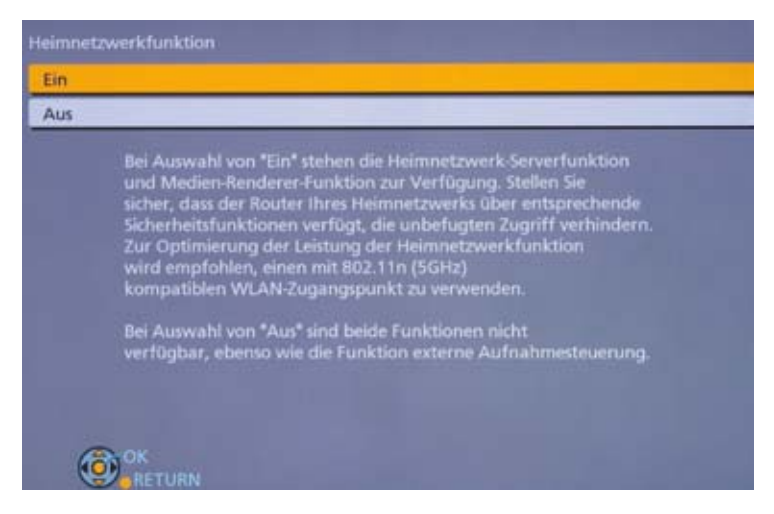

Um TV-Programme oder Aufzeichnungen im Heimnetzwerk bereitzustellen oder mit dem Blu-ray Recorder auf anderen Geräte zuzugreifen, stellen Sie im Anschluss die **Heimnetzwerkfunktion** auf **Ein**.

| Auf diese Einheit kan<br>Geräten aus zugegrif<br>Stellen Sie sicher, das<br>Heimnetzwerk über<br>Zugriff zu verhinder<br>manuell in den Heim<br>einzelne Geräte den 3<br>Folgen Sie hierzu der<br>Soll die Heimnetzwer<br>gesetzt werden ?<br>Bei Auswahl von "Ne<br>Heimnetzwerkfunkti | in von externen<br>fen werden.<br>s der Router für Ihr<br>ausreichende<br>n verfügt, um unautorisierten<br>n. Sie können nachfolgend<br>netzwerkeinstellungen für<br>Zugriff sperren.<br>Bedienungsanleitung.<br>*kfunktion auf "Ein"<br>in" wird die<br>on auf "Aus" gesetzt. |   |
|----------------------------------------------------------------------------------------------------|----------------------------------------------------------------------------------------------------|---|
| Ja                                                                                                    | Nein                                                                                                    | 1 |

Bestätigen Sie die Einstellung mit Ja. Somit können andere Geräte im Heimnetzwerk auf den Blu-ray Recorder zugreifen.

| Ein |                                                                                                    |
|-----|----------------------------------------------------------------------------------------------------|
| Aus |                                                                                                    |
|     | Wenn die "Funktion externe Aufnahme-steuerung" auf "Ein"<br>gesetzt ist, können Sie von unterwegs Timer-Aufnahmen<br>durchführen, sofern Sie den externen Aufnahmeservice auf<br>einem kompatiblen PC, Tablet, Smartphone oder iPod Touch<br>installiert haben. Weitere Informationen hierzu erhalten Sie<br>auf der folgenden Website.<br>http://panasonic.jp/support/global/cs<br>- Erhöhter Stromverbrauch im Standby-Modus wegen<br>aktivierter Schnellstart-Funktion.<br>- Die Heimnetzwerkfunktion wird auf "Ein" gesetzt.<br>- Ein Internetanschluss mit Vertrag<br>ohne Volumenbegrenzung ist empfehlens-<br>wert, da das Gerät ständig kommuniziert. |
| 6   | OK                                                                                                    |

Möchten Sie Aufzeichnungen über das Netzwerk bzw. Internet programmieren, stellen Sie im letzten Schritt die **externe Aufnahmesteuerung** auf **Ein**.

Damit sind alle Grund- und Netzwerkeinstellungen abgeschlossen und der Recorder kann mit allen Komfortfunktionen genutzt werden.

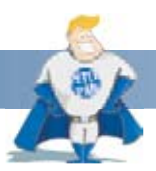

#### Wussten Sie schon?

Mit der externen Aufnahmeprogrammierung sind Sie in der Lage, den Timer für Aufzeichnungen per Tablet / Smartphone oder über jeden Computer mit Internetzugang einzustellen. Dies funktioniert nicht nur im heimischen Netzwerk, sondern von überall – auch von unterwegs.

http://rec.panasonic.com

### Empfang von Pay-TV-Sendungen

Alle DMR-Modelle sind mit **zwei CI Plus-Schnittstellen** ausgestattet und können durch Verwendung eines entsprechenden Moduls (CAM, Conditional Access Modul) und der Smartcard des Programm- bzw. Kabelanbieters die aktuell in Deutschland verfügbaren Programme empfangen und entschlüsseln.

Stecken Sie das Modul mit Smartcard zum ersten Mal in den CI-Slot des Blu-ray Recorders, wird es automatisch erkannt und authentifiziert.

| Common Interfa<br>HD+ CI Plus M | ce [ Slot 1 ]<br>odul    |           |
|---------------------------------|--------------------------|-----------|
| Ihr CI+ Empfar                  | igsgerät wird authentifi | ziert.    |
| Dieser Vorgang                  | y kann mehrere Minuter   | a dauern. |
| (Hinweis 190)                   |                          |           |
| [mmmm                           | ] 30%                    |           |
|                                 |                          |           |
| W                               | ählen<br>Turück          |           |

#### Wichtig!

Die erstmalige Authentifizierung des CI Plus-Moduls kann bis zu drei Minuten dauern.

Die DMR-Familie ist generell in der Lage, verschlüsselte Programme mit passendem Modul und Smartcard zu entschlüsseln und aufzuzeichnen. Über CI Plus können die Programmanbieter jedoch entscheiden, ob sie die Aufnahme bzw. zeitversetztes Fernsehen erlauben. Gibt es Einschränkung von Seiten der Sendeanstalten, nehmen Sie das entsprechende SD-Programm mit allem Komfort einer Festplattenaufzeichnung auf.

#### Einfache Organisation – Sender- und Favoritenlisten

Individuelle Sender- und Favoritenlisten bringen Ordnung in die Sendervielfalt. Allein über den Satelliten Astra 19,2° Ost empfangen Sie mehr als 1.000 Radio- und TV-Programme. Ebenso stehen in digitalen Kabelnetzen (wie beispielsweise Unity Media oder Kabel Deutschland) mehrere hundert Sender bereit. Wie Sie die Sender- und Favoritenlisten anlegen und organisieren, zeigen wir Ihnen in diesem Abschnitt.

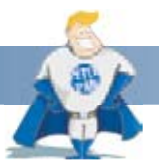

#### Wussten Sie schon?

Panasonic empfiehlt Ihnen immer Favoritenlisten anzulegen. Die allgemeine Senderliste dient als Masterliste und daraus gelöschte Sender können nur durch einen Sendersuchlauf wieder hinzugefügt werden.

### Master-Senderliste

Nach der Erstinstallation ist die Master-Senderliste automatisch nach landestypischen Gesichtspunkten sortiert (ARD HD auf Programmplatz 1, ZDF HD auf Programmplatz 2 usw.). Darüber hinaus legen die Blu-ray Recorder schon während der automatischen Sendersuche Programmlisten beispielsweise für alle Radio- oder HDTV-Programme an. Um die Reihenfolge der Programme in der Master-Senderliste zu ändern, wählen Sie **Function Menü** auf der Fernbedienung und im Anschluss **Einstellungen**.

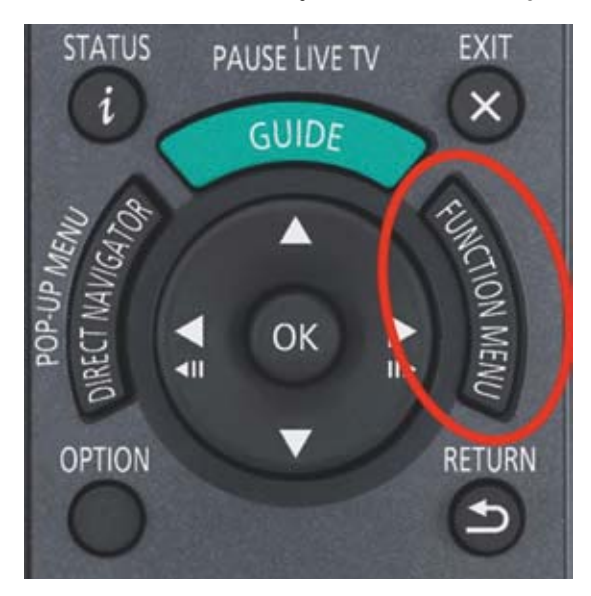

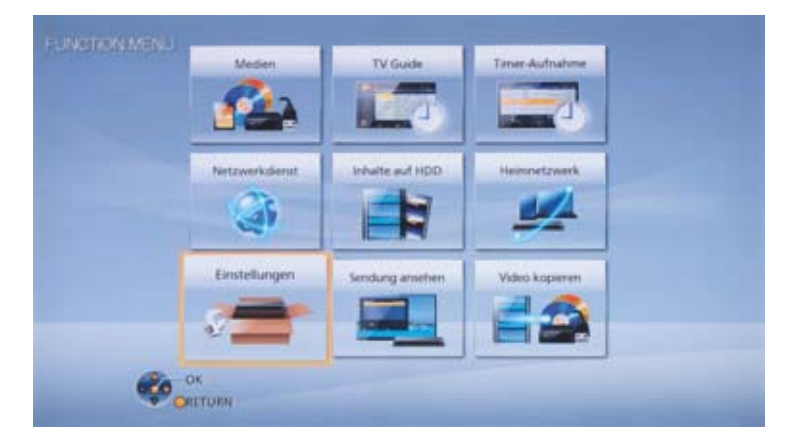

Bestätigen Sie mit OK.

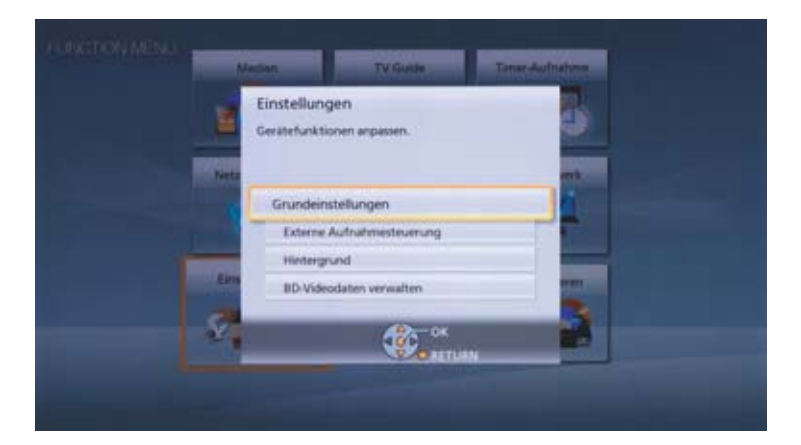

Wählen Sie Grundeinstellungen ...

| DVB-Sendertabelle<br>HDD / Disc / USB HDD<br>Video<br>Audio<br>Anzeige<br>Anschluss<br>Netzwerk<br>Sonstige |                      |  |
|----------------------------------------------------------------------------------------------------|----------------------|--|
| HDD / Disc / USB HDD<br>Video<br>Audio<br>Anzeige<br>Anschluss<br>Netzwerk<br>Sonstige                      | DVB-Sendertabelle    |  |
| Video<br>Audio<br>Anzeige<br>Anschluss<br>Netzwerk<br>Sonstige                                              | HDD / Disc / USB HDD |  |
| Audio<br>Anzeige<br>Anschluss<br>Netzwerk<br>Sonstige                                                       | Video                |  |
| Anzeige<br>Anschluss<br>Netzwerk<br>Sonstige                                                                | Audio                |  |
| Anschluss<br>Netzwerk<br>Sonstige                                                                           | Anzeige              |  |
| Netzwerk<br>Sonstige                                                                                        | Anschluss            |  |
| Sonstige                                                                                                    | Netzwerk             |  |
|                                                                                                    | Sonstige             |  |
|                                                                                                    | (R) OK               |  |

... und DVB-Sendertabelle.

| VB-Sendertabelle          |           |
|---------------------------|-----------|
| Favoriten bearbeiten      |           |
| Senderliste               | Zugriff   |
| Sendersuchlauf            |           |
| Manueller Suchlauf        |           |
| Senderliste aktualisieren |           |
| Senderliste austauschen   |           |
| Signaleigenschaften       |           |
| Antennen System           | DiSEqC1.0 |
| LNB Grundeinstellungen    |           |
| Bevorzugte Sprache        |           |

Über dieses Menü können Sie die Master-Senderliste aktualisieren, einen erneuten manuellen oder automatischen Sendersuchlauf durchführen oder Grundeinstellungen zum Antennensystem vornehmen.

Bestätigen Sie **Senderliste** mit **OK**, um die Masterliste zu bearbeiten.

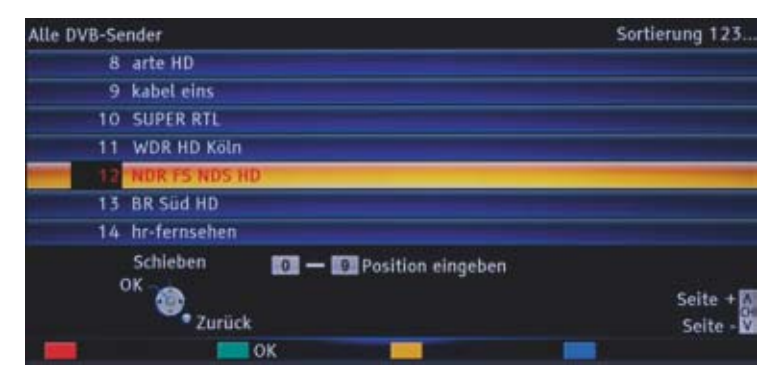

Mit der Grünen Taste auf der Fernbedienung markieren Sie den Sender, den Sie auf einen anderen Programmplatz schieben möchten.

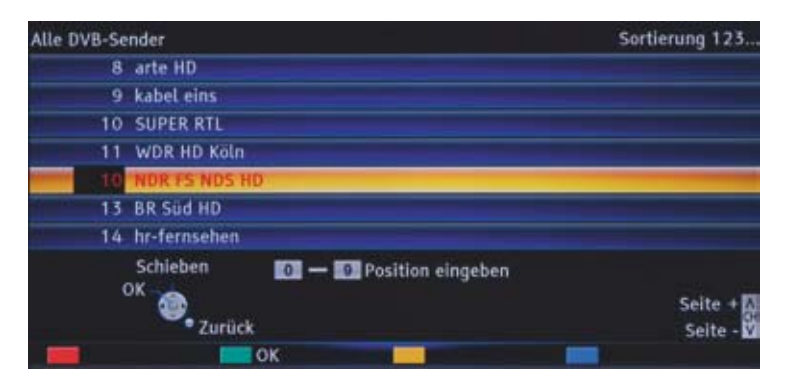

Geben Sie mit Hilfe der Zehnertastatur die neue Programmplatznummer ein. Alternativ verschieben Sie den Sender mit den Cursor-Tasten.

| Alle D | VB-Se  | nder                  |                | Sortierung 123         |
|--------|--------|-----------------------|----------------|------------------------|
| œ      | 6      | ProSieben             |                |                        |
| ď      | 7      | RTL2                  |                |                        |
| ď      | 8      | arte HD               |                |                        |
| ď      | 9      | kabel eins            |                |                        |
| C.     | 10     | NDR FS NDS HD         |                |                        |
| ď      | 11     | SUPER RTL             |                |                        |
| ď      | 12     | WDR HD Köln           |                |                        |
| Über   | spring | wählen<br>en 🚳 Zurück |                | Seite + A<br>Seite - V |
|        | 123/   | ABC Schieben          | Alle freigeben | Kategorie              |

Bestätigen Sie mit OK. Wiederholen Sie dies für alle Sender, die Sie auf einen neuen Programmplatz verschieben möchten.

| Alle DV | B-Sender               | Sortierung ABC         |
|---------|------------------------|------------------------|
| 1       | Das Erste HD           |                        |
| 55      | DAS VIERTE             |                        |
| 1203    | DASDING                |                        |
| 460     | Date Line              |                        |
| 328     | Date1TV                |                        |
| 986     | DCINE ESPAÑOL          |                        |
| 47      | DELUXE MUSIC           |                        |
| Anzeig  | Wählen<br>en<br>Zurück | Seite + ∧<br>Seite - V |
| 1       | 23/ABC 🗾 🗾             | Kategorie              |

Um einen Sender schnell zu finden, lässt sich die Liste in alphabetischer Reihenfolge sortieren. Drücken Sie hierfür die **Rote Taste**. Eine andere Senderliste wählen Sie über die **Blaue Taste (Kategorie)**.

#### Favoritenlisten

Bis zu vier Favoritenlisten können Sie nach individuellen Gesichtspunkten anlegen. Stellen Sie für jedes Familienmitglied seine persönliche Reihenfolge zusammen oder ordnen Sie die Programme nach Genres wie beispielsweise Sport, Nachrichten, Filme usw.

Wählen Sie Einstellungen » Grundeinstellungen » DVB-Sendertabelle » Favoriten bearbeiten

| VB-Sendertabelle          |           |
|---------------------------|-----------|
| Favoriten bearbeiten      | Zugriff   |
| Senderliste               |           |
| Sendersuchlauf            |           |
| Manueller Suchlauf        |           |
| Senderliste aktualisieren |           |
| Senderliste austauschen   |           |
| Signaleigenschaften       |           |
| Antennen System           | DisEqC1.0 |
| LNB Grundeinstellungen    |           |
| Bevorzugte Sprache        |           |

Die Hauptsenderliste finden Sie auf der Linken Seite, die erste Favoritenliste auf der rechten Seite.

| Alla DUR Cander  | Eavorit 1 |
|------------------|-----------|
| Alle Dyb-sender  | TENOIL I  |
| 1 Das Erste HD   |           |
| 2 ZDF HD         |           |
| 3 RTL Television |           |
| 4 SAT,1          |           |
| 5 VOX            |           |
| 6 ProSieben      |           |
| 7 RTL2           |           |
| 8 arte HD        |           |
| Programm wählen  |           |
| Hinzufügen       | Seite +   |
| W. Zurlick       | Seite -   |
| ZUTUCK           |           |

Mit der Grünen Taste wählen Sie die Favoritenliste, die Sie bearbeiten möchten. Mit der Roten Taste sortieren Sie die Masterliste alphabetisch, mit der Blauen Taste wählen Sie eine der automatisch angelegten Listen.

| HDD/                                                    | Favorit 1              |
|---------------------------------------------------------|------------------------|
| TO all peo ill                                          | 1 Das Erste HD         |
| 12. WDR HD Kein                                         | 2 ZDF HD               |
| 13 NDR FS NDS HD                                        | 3 arte HD              |
| 14 Std HD                                               | 4 zdf_neo HD           |
| 18 SWR BW HD                                            | 5 WDR HD Köln          |
| 22 / Ssat HD                                            | 6 BR Süd HD            |
| 23 KIKA HD                                              | 7 3sat HD              |
| 29 RTL HD 🐱                                             |                        |
| Programm wählen<br>Hinzufügen<br>Uiste wählen<br>Zurück | Seite + S<br>Seite - S |

Wählen Sie einen Sender aus der Liste auf der linken Seite aus, bestätigen ihn mit **OK** und er wird der Favoritenliste hinzugefügt. Mit der **Gelben Taste** markieren Sie einen Senderblock und fügen mehrere Programme in einem Schritt der Favoritenliste hinzu.

| HDTV                          |    |     | Favorit 1   |                    |
|-------------------------------|----|-----|-------------|--------------------|
| 37 NICK/CC HD                 | -0 | 3   | WDR HD Köln |                    |
| 38 N24 HD                     | -0 | - 4 | arte HD     |                    |
| 39 ServusTV HD Deutschland    |    | 5   | zdf_neo HD  |                    |
| 42 PHOENIX HD                 |    | 6   | BR Süd HD   |                    |
| 51 Einsfestival HD            |    | 7   | 3sat HD     |                    |
| 53 ZDFinfo HD                 |    | 8   | KIKA HD     |                    |
| S4 zdf.kultur HD              |    | 9   | RTL HD      |                    |
| 64 WDR HD Bielefeld           |    | 10  | SAT.1 HD    |                    |
| Programm wählen<br>Hinzufügen |    |     |             | Seite +<br>Seite - |

Um mehrere Sender zugleich zu markieren, drücken Sie die **Gelbe Taste**, wählen Sie die Programme mit den **Cursor-Tasten** aus und bestätigen mit **OK**.

| 37 NICK/CC HD                                        | e 11 VOX HD<br>12 ProSieben HD                                                                                                    |
|------------------------------------------------------|----------------------------------------------------------------------------------------------------|
| 38 N24 HD                                            | e 12 ProSieben HD                                                                                                    |
| 39 ServusTV HD Deutschland                           | and a start of the start of the |
|                                                      | 13 kabel eins HD                                                                                                    |
| 42 PHOENIX HD                                        | 14 RTL2 HD                                                                                                    |
| 51 Einstestival HD                                   | 15 SPORT1 HD                                                                                                    |
| 53_2DFinfa HD                                        | 16 Einsfestival HD                                                                                                    |
| Sa alfaultur HD                                      | 17 ZDFinfo HD                                                                                                    |
| 64 WDR HD Bielefeld                                  | 18 zdf.kultur HD                                                                                                    |
| Programm wählen<br>Löschen<br>Liste wählen<br>Zurück | Seite +<br>Seite -                                                                                                    |

Danach sind die markierten Sender in einem Schritt in die Favoritenliste übernommen.

Jede der vier Favoritenlisten kann mit einem eigenen Namen versehen werden.

|        |           |                 | HE  | νTC |      |           |           |   |   |   | Filme |   |          |   |     |      |     |    |    |   |         |
|--------|-----------|-----------------|-----|-----|------|-----------|-----------|---|---|---|-------|---|----------|---|-----|------|-----|----|----|---|---------|
| 37 NIC | K/CC HD 🧀 |                 |     |     |      |           | 11 VOX HD |   |   |   |       |   |          |   |     |      |     |    |    |   |         |
| 38 N2  | -         | 100             |     |     |      | -         | -         |   |   |   | -     |   | <b>.</b> |   |     |      | un- |    | -  |   |         |
| 39 Se  | Ber       | Benutzereingabe |     |     |      |           |           |   |   |   |       |   |          |   |     |      |     |    |    |   |         |
| 42 PH  | N         | ame             |     |     |      |           |           |   |   | F |       |   | m        | e | L   |      |     |    |    |   | -       |
| 51 (Br |           | B               |     | D   | E    | F         | G         | H |   | J | ĸ     | ι | м        | N | 0   | P    | Q   | R  | \$ |   |         |
| 53-20  | U         | ۷               | W   | х   | ٧    | Z         | Å         | ö | Ü | B |       | 1 |          | # | (   | )    | +   | •  |    |   | -       |
| 54,22  |           | b               | ¢   | d   | e    | 1         | g         | h |   | 1 | k     | l | m        | n | 0   | p    | q   | ٢  | \$ | t |         |
| 64 W   | u         | ¥               | w   | x   | y    |           | ă         | ō | ü | 0 |       | 2 | 3        | 4 | 5   | 6    | 7   | 8  | 9  |   |         |
| Pro    |           |                 | 10  | Wäl | ilen |           |           |   |   |   |       |   |          |   |     |      | 4   |    | -  |   |         |
| Losci  | Eli       | nge             | ven | 1   |      | wal<br>ok | hler      |   |   |   |       |   |          |   |     |      | 111 |    |    | - | Seite + |
| List   | -         | 1               | ősc | hen |      |           |           | T |   |   |       |   |          | 1 | Hes | s lõ | sch | 20 |    |   |         |

Drücken Sie die **Rote Taste** und geben Sie über die virtuelle Tastatur einen individuellen Namen ein. Alternativ erfolgt dies mit der Zehnertastatur wie auf einem Handy.

### Export und Import von Senderlisten (nur DMR-BST835/735/730)

Damit mehrere Recorder über identische Sender- und Favoritenlisten verfügen, können Sie die Listen auf eine SD-Karte speichern und auf einen zweiten Recorder übertragen.

#### Wählen Sie Einstellungen » Grundeinstellungen » DVB-Sendertabelle » Senderliste austauschen

| Eavoriten bearbeiten                              |           |
|---------------------------------------------------|-----------|
| CONVERSION AND AND AND AND AND AND AND AND AND AN |           |
| Senderliste                                       |           |
| Sendersuchlauf                                    |           |
| Manueller Suchlauf                                |           |
| Senderliste aktualisieren                         |           |
| Senderliste austauschen                           | Zugriff   |
| Signaleigenschaften                               |           |
| Antennen System                                   | DiSEqC1.0 |
| LNB Grundeinstellungen                            |           |
| Bevorzugte Sprache                                |           |

Legen Sie eine SD-Speicherkarte in den Blu-ray Recorder und wählen Sie Senderliste exportieren.

| Senderliste austauschen |  |
|-------------------------|--|
| Senderliste exportieren |  |
| Senderliste importieren |  |
|                         |  |
|                         |  |
|                         |  |
|                         |  |
|                         |  |
|                         |  |
|                         |  |
|                         |  |
|                         |  |
|                         |  |
| (C) OK                  |  |

Bestätigen Sie mit **OK**.

| Status  | 0% | 100% |
|---------|----|------|
| Beendet |    |      |
|         |    |      |

Alle Senderlisten inkl. der Favoritenlisten werden jetzt auf der SD-Karte gespeichert.

| Senderliste exportieren |                                                                                                    |
|-------------------------|----------------------------------------------------------------------------------------------------|
| Senderliste importieren |                                                                                                    |
|                         | and the second second se |
|                         |                                                                                                    |
|                         |                                                                                                    |
|                         |                                                                                                    |
|                         |                                                                                                    |
|                         |                                                                                                    |
|                         |                                                                                                    |
|                         |                                                                                                    |
|                         |                                                                                                    |
|                         |                                                                                                    |
| ( C) CK                 |                                                                                                    |

Um die Listen auf einen zweiten Blu-ray Recorder zu übertragen, wählen Sie **Senderliste austauschen » Senderliste importieren**. Dabei werden die vorhandenen Listen überschrieben.

### PC-Editor (nur DMR-BST835 / 735 / 730)

Mit Hilfe des PC-Editors können Sie die Senderlisten komfortabel am PC bearbeiten. Die Software wird Ihnen vom Trainer-Team von Panasonic zur Verfügung gestellt und läuft auf PCs, Macs und Linux-basierten Systemen.

Starten Sie den PC-Editor und rufen Sie über File » Open die auf der SD-Karte gespeicherte Datei auf.

| The Basis 1949     | Concernant of the                                                                                               |         | 100 Co. 100 Co. |     |
|--------------------|----------------------------------------------------------------------------------------------------|---------|-----------------|-----|
| Equal 170          | Available Channels                                                                                              |         | Al Classes      |     |
| 3er. 3 6           | No                                                                                                    | Setue . | No              | 974 |
| San at 1           | 1 22                                                                                                    |         |                 |     |
| (m                 | a site Federation                                                                                               | -0.0    |                 |     |
|                    |                                                                                                    | AA.     |                 |     |
| Second Land        |                                                                                                    |         |                 |     |
| All Channels 1     | T Roboten                                                                                                    | - 64    |                 |     |
| an organization of | A ste Hir                                                                                                    | - 44    |                 |     |
|                    | 10. 5,403 475                                                                                                   |         |                 |     |
|                    | 12 10 10 10                                                                                                    | - 44    |                 |     |
|                    | 12 100 11 100 10                                                                                                |         |                 |     |
|                    | in the tree                                                                                                    |         |                 |     |
| Agente             | 12 Kill ladeet                                                                                                  | -MA     |                 |     |
| And in             | of the barren                                                                                                   |         |                 |     |
|                    | UB Ramador Divaluation                                                                                          | 44      |                 |     |
| . Seet             | 18 Tracing                                                                                                    | 46      |                 |     |
|                    | 12 100                                                                                                    |         |                 |     |
|                    | 11 89                                                                                                    | an.     |                 |     |
| And                | 22 am                                                                                                    |         |                 |     |
|                    | 24 Automation res                                                                                               |         |                 |     |
|                    | 20 811,2 10                                                                                                    | AA .    |                 |     |
|                    | 11-9081310                                                                                                    |         |                 |     |
|                    | 10 III formation                                                                                                |         |                 |     |
|                    | 10 95979                                                                                                    | 44      |                 |     |
|                    | 11 6-6                                                                                                    |         |                 |     |
|                    | the barr s. cold                                                                                                |         |                 |     |
|                    | 14 WENTHED                                                                                                    | - 66    |                 |     |
|                    | 15 561 HD                                                                                                    |         |                 |     |
|                    | 17 824.992                                                                                                    | - AA    |                 |     |
|                    | 18 Struct's AD Department                                                                                       | - 88    |                 |     |
|                    | 10 Englishing                                                                                                   |         |                 |     |
|                    | 11 PAULTER NO                                                                                                   | 44      |                 |     |
|                    | 42 85-sizte                                                                                                    | - 64    |                 |     |
|                    | an Mail b                                                                                                    |         |                 |     |
|                    | 45 YB/8 Salesaw                                                                                                 | - 66    |                 |     |
|                    | 10 Mil 10 Mil 10 Mil 10 Mil 10 Mil 10 Mil 10 Mil 10 Mil 10 Mil 10 Mil 10 Mil 10 Mil 10 Mil 10 Mil 10 Mil 10 Mil | - 84    |                 |     |
|                    | 48 107Y                                                                                                    | -       |                 |     |
|                    | 10 Employed HD                                                                                                  | .88     |                 |     |

Mit **Finalize** übertagen Sie die Liste auf die rechte Seite, wo Sie per Mausklick die Reihenfolge der Sender in der Masterliste ändern können. Markieren Sie mehrere Programme, um diese gleichzeitig zu verschieben. Mit **Save** speichern Sie die geänderte Senderliste.

| File Tank Male                                                                                                    |                     | Comment of the Comment of Lines of | Cardenant Science and Cont                                                                                                    |  |
|----------------------------------------------------------------------------------------------------|---------------------|------------------------------------|----------------------------------------------------------------------------------------------------|--|
| Including Strend                                                                                                    | And the Change      |                                    | all Channel                                                                                                    |  |
| File Tank Mig<br>See Langed<br>(2011 - 1)<br>Berner Lange<br>Al Character - 1<br>Berner<br>Al Character - 1<br>Berner<br>Berner<br>Berner | Anders Daven.<br>An |                                    | Particular Inter Entrol           Particular Inter Entrol                                                                                                    |  |
|                                                                                                    |                     |                                    | 10 (FORT)<br>11 F HM<br>12 FEW<br>13 FEW<br>14 FEW<br>14 FEW<br>14 FEW<br>16 FEW<br>16 FEW<br>16 FEW<br>16 FEW<br>16 FEW<br>16 FEW<br>16 FEW<br>17 FEW<br>18 FEW<br>18 |  |
|                                                                                                    |                     |                                    | IF Several V-RD Executions<br>In a 4-20-Mag<br>Control of the Control of the<br>Control of the Control of the<br>Control of the<br>Control of                                                                                                    |  |
|                                                                                                    |                     |                                    | 44.6/Fy<br>49.1248/46/40<br>13.475.1044                                                                                                    |  |

Genauso verfahren Sie mit Favoritenlisten. Wählen Sie über **Service Lists** die zu bearbeitende Liste aus und verschieben Sie mit der Maus ein oder mehrere Programme aus der Masterliste in die Favoritenliste.

Ändern Sie die Programmreihenfolge in der Favoritenliste, in dem Sie die Sender mit der Maus auf den gewünschten Programmplatz verschieben. Speichern Sie die Änderungen mit **Save**.

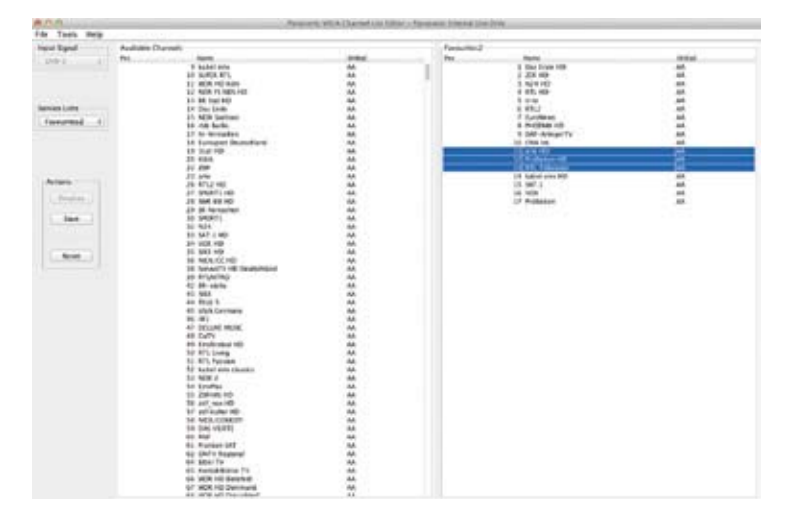

Anschließend übertragen Sie die Senderliste auf den Recorder, in dem Sie die SD-Speicherkarte einlegen und die geänderten Senderlisten über das Menü **DVB-Sendertabelle » Senderliste austauschen » Senderliste importieren** einlesen.

# 4. KOMFORTABLER FERNSEHEN: DIE HDTV SET-TOP-BOX FÜR FREE-TV, PAY-TV UND RADIO ÜBER SATELLIT UND KABEL

#### HDTV mit Satelliten- und Kabelempfang

Ca. 75 % aller Haushalte empfangen ihr TV-Programm digital. Per Satellit ist dies der einzige Empfangsweg, per Kabelanschluss schalten immer mehr Zuschauer auf Digitalempfang um. Der digitale Empfangsweg ist zudem die einzige Möglichkeit, Programme in hochauflösender HD-Qualität zu sehen. Viele HDTV-Programme sind über Satellit frei empfangbar oder je nach Kabelanbieter bereits im Basispaket enthalten. Dazu kommen private HD-Programme wie beispielsweise HD+ oder Sky.

Mit den Panasonic Blu-ray Recordern DMR-BST835, DMR-BST735/730, DMR-BCT835 sowie DMR-BCT735/730 sind Sie für den digitalen Satelliten- bzw. Kabelempfang perfekt gerüstet. Sie empfangen ohne Einschränkung alle SD- und HD-Kanäle, frei oder verschlüsselt. Zahlreiche HDTV-Programme sind schon heute per Satellit ohne zusätzliche Kosten empfangbar. Dazu gehören beispielsweise ARD HD, ZDF HD, einige dritte Programme sowie die digitalen Kanäle der ZDF-Senderkette. Viele HDTV-Sender kommen zukünftig hinzu. Kabelversorger bieten in der Regel eine Grundversorgung im Basispaket an – weitere HD-Sender können hinzu gebucht werden.

Auch Fernsehgeräte, die über keinen eigenen digitalen Tuner verfügen, werden mit den DMR-Modellen HDTV-tauglich. Darüber hinaus bieten die Panasonic Blu-ray Recorder gegenüber TV-Geräten mit einem integrierten Digital-Empfänger den besseren Komfort, da sie zwei Programme gleichzeitig empfangen und aufzeichnen können. Mit der USB-Recording-Funktion eines TV-Gerätes mit nur einem Tuner können Sie lediglich das Programm aufzeichnen, das Sie gerade schauen. Die DMR-Familie ist zudem in der Lage, wertvolle Aufnahmen dauerhaft und sicher auf Blu-ray Disc bzw. DVD zu archivieren – das ist einzigartig im Markt und gibt es nur von Panasonic.

Während des TV-Empfangs wird der Name des Senders in Klartext im Display angezeigt. Längere Sendernamen werden mit einem Druck auf die **i-Taste** durchgescrollt.

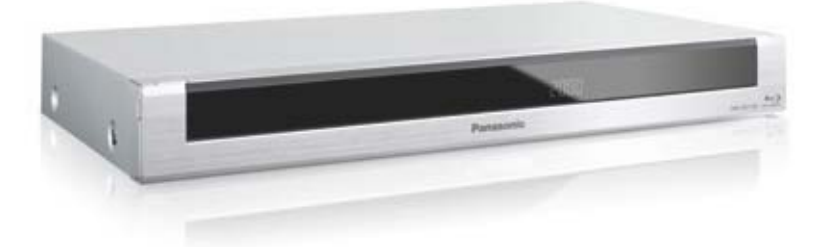

# 4. KOMFORTABLER FERNSEHEN: DIE HDTV SET-TOP-BOX

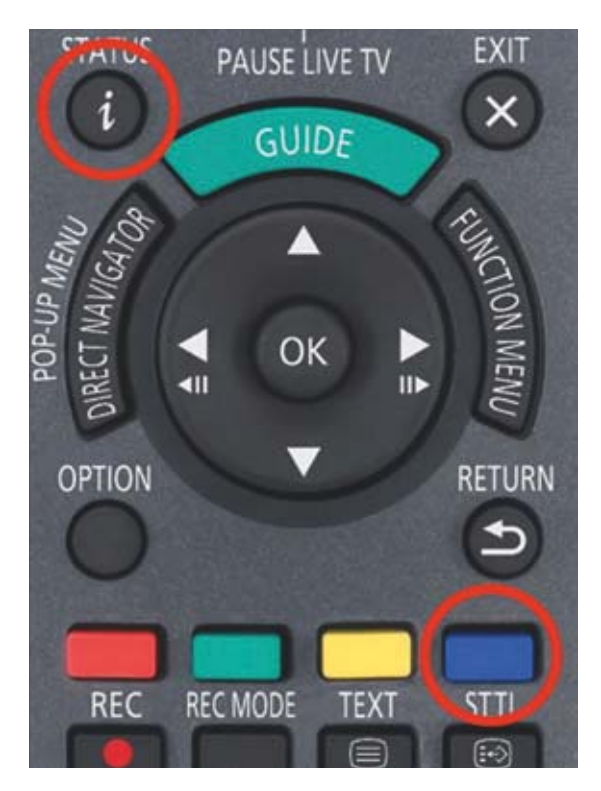

Mit der i-Taste auf Ihrer Fernbedienung rufen Sie Informationen zum laufenden Programm auf.

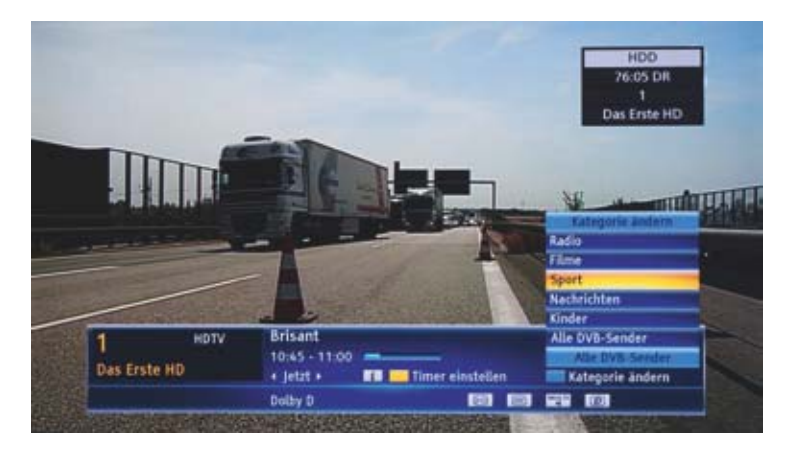

Über die Blaue Taste wechseln Sie zwischen den einzelnen Sender- und Favoritenlisten.

# 4. KOMFORTABLER FERNSEHEN: DIE HDTV SET-TOP-BOX

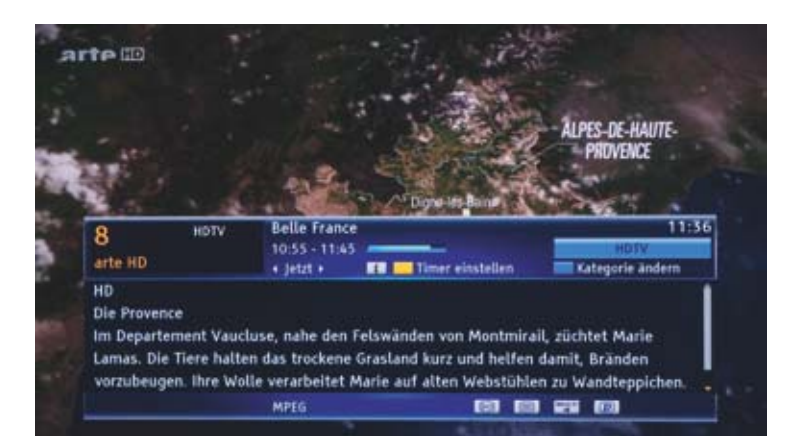

Durch einen weiteren Druck auf die i-Taste werden zusätzliche Informationen angezeigt.

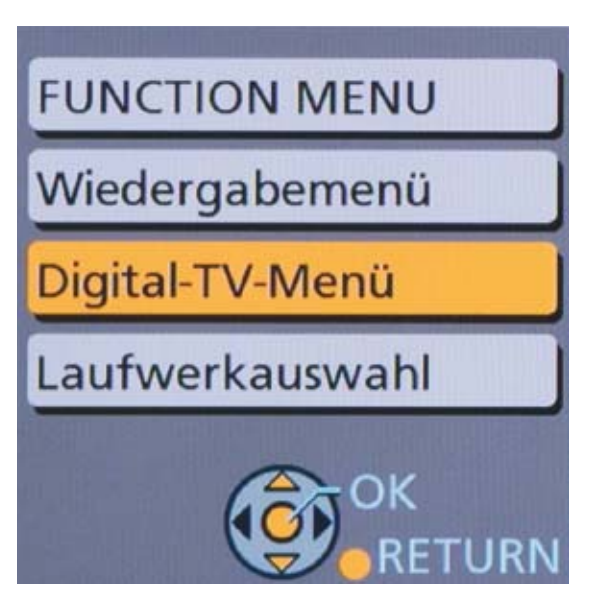

Die meisten digitalen Sender bieten die Möglichkeit, unterschiedliche Tonspuren auszuwählen. Häufig werden unterschiedliche Tonformate wie Stereo, Dolby Digital Mehrkanalton oder verschiedene Sprachfassungen wie Deutsch/Französisch/Englisch gesendet. Über die **Option-Taste »** Digital-TV-Menü wählen Sie einen anderen Audio-Kanal.

# 4. KOMFORTABLER FERNSEHEN: DIE HDTV SET-TOP-BOX

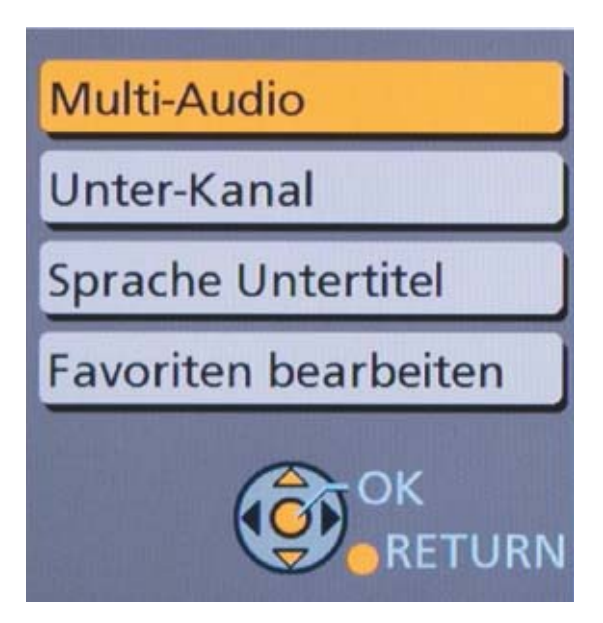

Mit Multi-Audio rufen Sie einen alternativen Tonkanal auf.

| Multi-Audio  | deu (MPEG)    |  |  |  |
|--------------|---------------|--|--|--|
| Dual-Audio   | mul (Dolby D) |  |  |  |
| Wählen       | fra (MPEG)    |  |  |  |
| OK<br>Zurück |               |  |  |  |

Die gesendeten Sprachfassungen bzw. Tonformate werden eingeblendet und Sie können direkt den gewünschten Audio-Kanal auswählen.
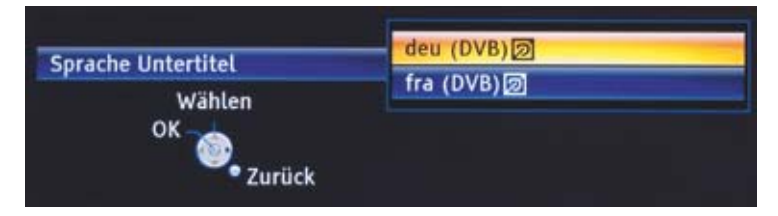

Ebenso haben Sie die Möglichkeit, Untertitel einzublenden. Falls diese von den Sendern angeboten werden, wählen Sie diese über Digital-TV-Menü » Sprache Untertitel.

Einige Sender (wie z. B. Sky) bieten Unterkanäle für die Bildübertragung. Dies können unterschiedliche Bildperspektiven oder bei Sportübertragungen verschiedene Wettkämpfe sein. Wählen Sie über **Option » Digital-TV-Menü » Unter-Kanal**.

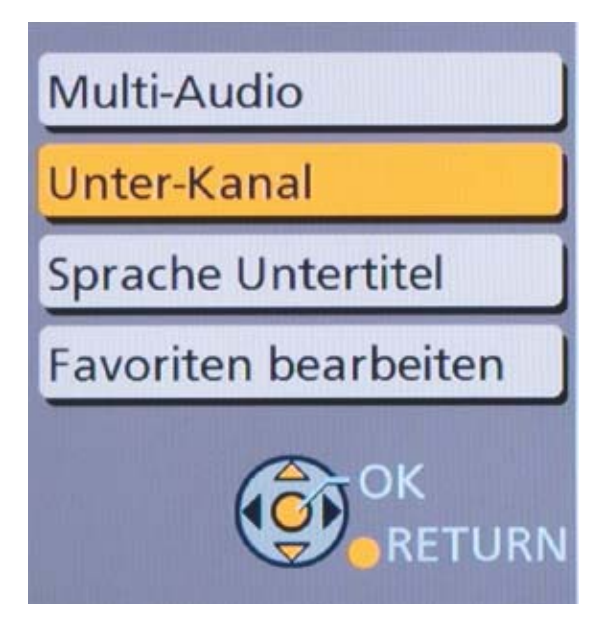

Wählen Sie mit der Fernbedienung den gewünschten Unter-Kanal aus. Die angebotenen Bildkanäle werden eingeblendet.

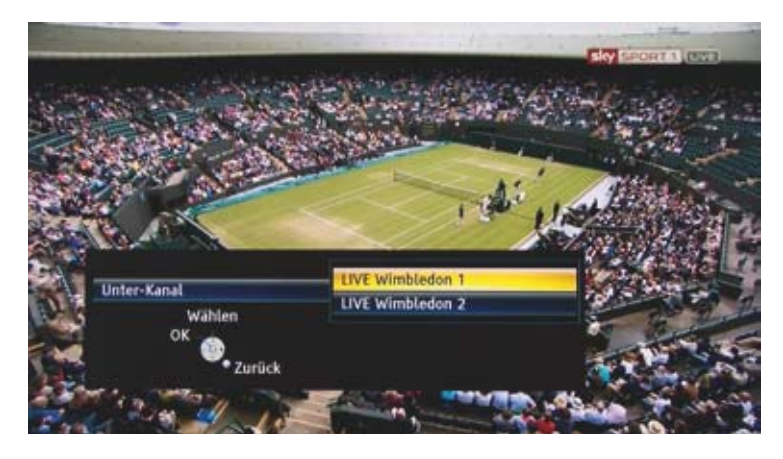

### Pause Live TV und Rewind Live TV

Mit Pause Live TV stoppen Sie jederzeit das laufende Programm. Durch Druck auf die **Pause-Taste** friert das Bild ein und der Recorder nimmt bis zu 90 Minuten auf. Mit der **Play-Taste** starten Sie die Wiedergabe und schauen an der zuvor gestoppten Stelle weiter. Rewind Live TV nimmt immer im Hintergrund und unbemerkt das gerade eingestellte Programm auf. Sie können jederzeit bis zu 90 Minuten zurückspulen, indem Sie die Rückspultaste drücken. Die Rewind Live TV-Aufnahme startet bei jedem Programmwechsel neu.

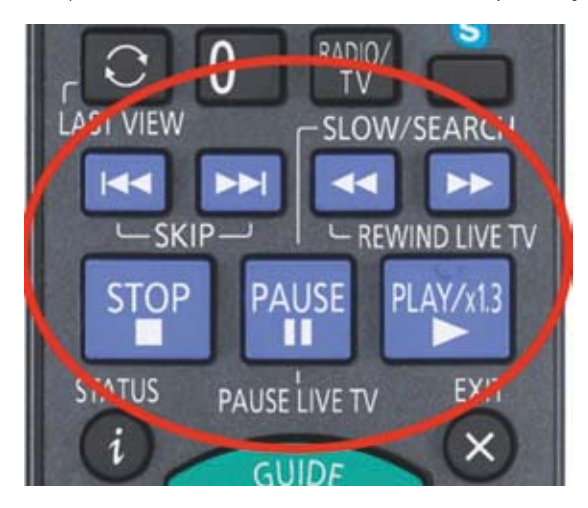

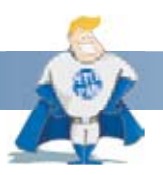

### Gut zu wissen!

Sowohl die Pause Live TV- als auch die Rewind Live TV-Aufnahmen sind temporäre Aufzeichnungen. Nachdem sie gestoppt wurden, werden sie gelöscht. Wie Sie eine dauerhafte Aufzeichnung starten, zeigen wir Ihnen in Kapitel 5.

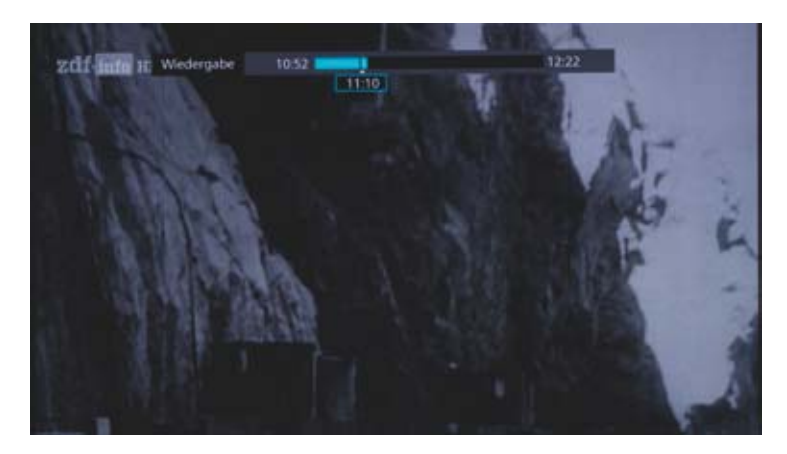

Während Pause Live TV oder Rewind Live TV aktiviert ist, können Sie in der temporären Aufzeichnung vor- bzw. zurückspulen. Der eingeblendete Zeitbalken zeigt die Startzeit der Aufnahme, die aktuelle Position sowie die zur Verfügung stehende Restzeit.

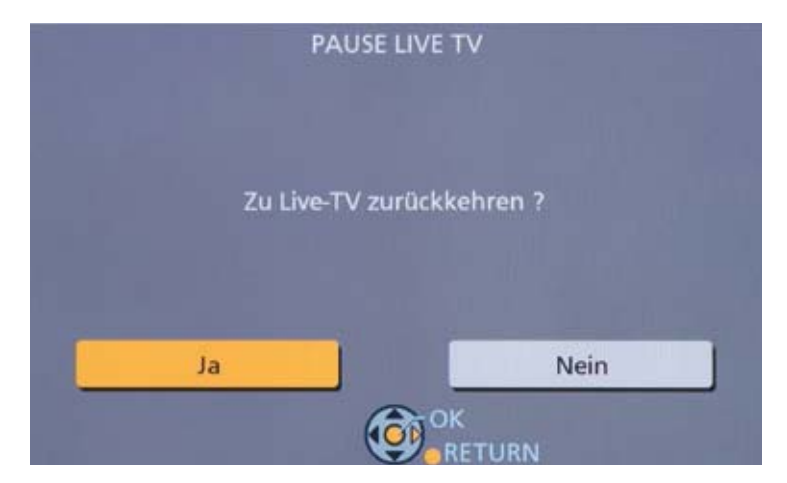

Mit Stopp kehren Sie jederzeit zum Live-Programm zurück.

### Last View und Radio- / TV-Umschaltung

Mit Last View und der direkten Radio-/TV-Umschaltung bieten die DMR-Recorder Komfort-Funktionen für die tägliche Nutzung. Mit der **Radio/ TV-Taste** schalten Sie direkt über die Fernbedienung zwischen TV- und Radioempfang um. Die Recorder wechseln zu der beim Sendersuchlauf automatisch erstellten Radio-Liste. Ein nochmaliger Druck auf die **Radio/TV-Taste** schaltet zurück zur TV-Wiedergabe.

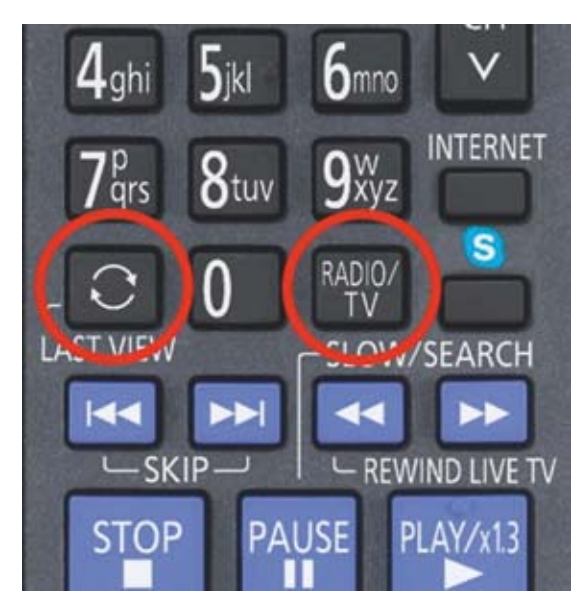

Last View ruft per Tastendruck direkt das zuvor gesehene Programm auf.

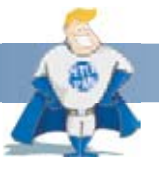

#### Wussten Sie schon?

Sowohl über Satellit als auch über Kabelanbieter steht ein umfangreiches Angebot an Radioprogrammen in digitaler Qualität zur Verfügung. Dazu gehören die Öffentlich-Rechtlichen genauso wie viele Spartenprogramme, die Sie nicht über eine herkömmliche Antenne empfangen können.

#### Tipp!

Mit der Fernbedienung können Sie nicht nur komfortabel Ihren Blu-ray Recorder bedienen, sondern auch Fernsehgeräte verschiedenster Hersteller (An / Aus, Lautstärke regeln und Programm wechseln). Ebenso können Sie in den Grundeinstellungen des Recorders sechs verschiedene Fernbedienungs-Codes auswählen, um zu vermeiden, dass die Recorder-Fernbedienung andere Panasonic Produkte steuert.

### Videotext – HbbTV Text

Über die **Text-Taste** auf Ihrer Fernbedienung rufen Sie den Videotext auf. Mit **Cursor oben / unten** blättern Sie durch die Seiten. Unterseiten rufen Sie direkt mit **Cursor rechts / links** auf.

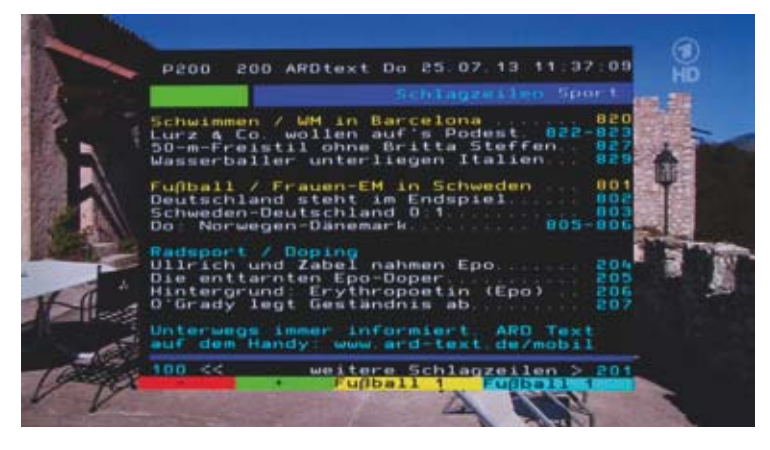

lst der Recorder mit dem Internet verbunden, rufen Sie mit der Text-Taste den modernen, grafisch ansprechenden HbbTV Videotext auf, sofern er von den Sendeanstalten angeboten wird. Mehr zu HbbTV erfahren Sie in Kapitel 11.

|              | Radinities Sport                  | 200     |                       |    |
|--------------|-----------------------------------|---------|-----------------------|----|
|              | Schwimmen / WM in Baroslona       | 820     | A CARL                |    |
| Nachrish fan | Lurz & Co. wollen auf's Podest    | 822-823 | ANY D                 |    |
| la et        | 50-m-Freistil ohne Britta Steffen | 847     | 18372                 | 2  |
|              | Wasserballer unterliegen Italien  | 121     | jetet im Trake        |    |
|              | Fullbell / Frauen-EM in Schweden  | 801     | 11:05 ARD-Buffet      |    |
| Lange de la  | Deutschland steht im Endspiel     | 802     | 12 CO TABLETON        |    |
|              | Schweden-Deutschland 0:1          | 805     | Falbal-Bandesligen    |    |
| 14141        | Do: Norwegen-Dänemark             | 803-804 | Liger and Wetthewethe | 60 |
|              | National / Dealing                |         | Auslandsligen         | -  |
|              | Utlrich und Zabel nahmen Epo      | 304     | Polaisetthesethe      |    |
| Orstellungen | Die enttarnten Epo-Doper          | 201     |                       |    |
|              | Hintergrund: Erythropoetin (Epo)  |         |                       |    |
|              |                                   |         |                       |    |

Ein weiterer Druck auf die Text-Taste wechselt zur klassischen Ansicht.

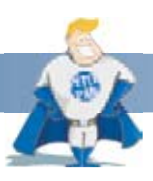

#### Wussten Sie schon?

Der Teletext – oder Videotext – startete vor mehr als 30 Jahren als Pilotprojekt von ARD und ZDF. Mittlerweile bieten nahezu alle Sender zusätzliche Informationen sowie Programmhinweise über ihre Videotext-Seiten an.

### Komfortable Einstellmöglichkeiten für Bild und Ton

Gegenüber den letztjährigen Modellen bieten die neuen DMR-Recorder einen integrierten 4K-Upscaler. Damit sind die Recorder in der Lage, das Bildsignal einer Blu-ray Disc auf die UHD-Auflösung von 3.840 × 2.160 Bildpunkten hochzurechnen. Per HDMI wird dieses Bildsignal an den angeschlossenen, kompatiblen Fernseher weitergeleitet.

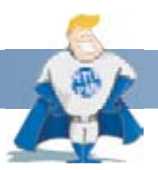

### Wussten Sie schon?

UHD bietet die vierfache Full HD-Auflösung. Ohne dass eine Pixelstruktur sichtbar wird, kann somit der Sitzabstand zum TV-Gerät halbiert werden.

Um den 4K-Upscaler zu aktivieren, rufen Sie Function Menü » Einstellungen » Grundeinstellungen auf und wählen Anschluss.

| Grundeinstellungen   |  |
|----------------------|--|
| DVB-Sendertabelle    |  |
| HDD / Disc / USB HDD |  |
| Video                |  |
| Audio                |  |
| Anzeige              |  |
| Anschluss            |  |
| Netzwerk             |  |
| Sonstige             |  |
|                      |  |

| nschluss                     |         |
|------------------------------|---------|
| 3D-Einstellungen             |         |
| TV Bildschirmformat          | 16:9    |
| Bildverhältnis für 4:3 Video | 4:3     |
| TV-System                    | PAL     |
| HDMI-Anschluss               | Zugriff |
| Common Interface             |         |
| Common Interface             |         |
|                              |         |
|                              |         |
|                              |         |
|                              |         |
|                              |         |
| (B) OK                       |         |

Wählen Sie HDMI-Anschluss und danach 24p (4K) / 24p Ausgabe.

| HDMI-Videoformat           | Automatisch |
|----------------------------|-------------|
| 24p(4K)/24p Ausgabe        | 24p(4K)     |
| Deep Color-Ausgabe         | Automatisch |
| HDMI-Audioausgabe          | Ein         |
| 7.1ch Audio-Umformatierung | Automatisch |
| Markierung für Inhaltstyp  | Automatisch |
| VIERA Link                 | Aus         |

Im Folgenden wählen Sie 24p (4K) als Ausgabeformat.

| I TOME & PRODUCE     | 24p(4K)/24p Ausgabe                                    |
|----------------------|--------------------------------------------------------|
| HDMI-Videoformat     | 24p(4K)                                                |
| in the second second | 24p                                                    |
| Deep Color-Ausgabe   | Aus                                                    |
| HDMI-Audioausgabe    |                                                        |
| 7.1ch Audio-Umform   | 24p(4K): Nur verfügbar, wenn das Gerät mit einem Fern- |
| Markierung für Inha  | 24p. Verfügbar, wenn das Gerät mit einem Fernscher     |
| VIERA Link           | verbunden ist, der 24p-Input via HDMI unterstützt.     |
|                      |                                                        |
|                      |                                                        |
|                      |                                                        |
|                      |                                                        |
|                      |                                                        |

Bestätigen Sie mit **OK**.

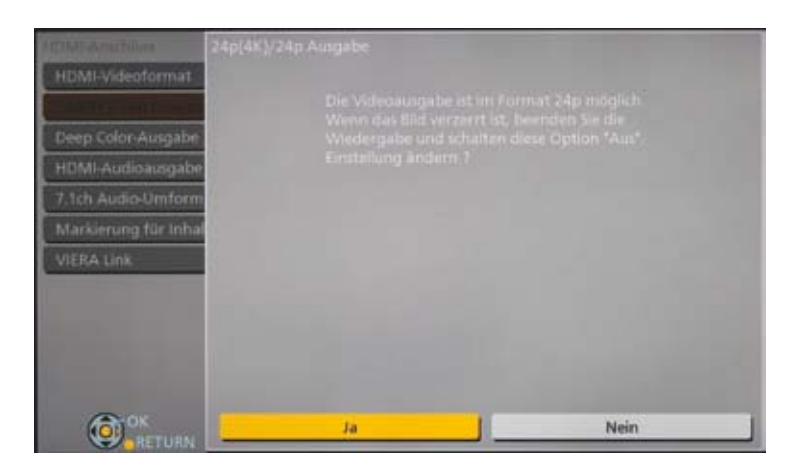

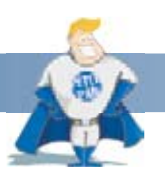

### Wussten Sie schon?

Die 24p (4K)-Ausgabe kann nur gewählt werden, wenn ein hochauflösender UHD-Fernseher angeschlossen ist. Ist dies nicht der Fall, nutzen Sie zur Blu-ray Disc Wiedergabe die 24p-Darstellung. Dies garantiert, dass der Film genauso wie im Kino gezeigt wird.

Darüber hinaus sind die neuen Recorder in der Lage, während der Blu-ray Disc-/DVD-Wiedergabe oder des TV-Empfangs die Bild- bzw. Tonqualität dezidiert zu optimieren.

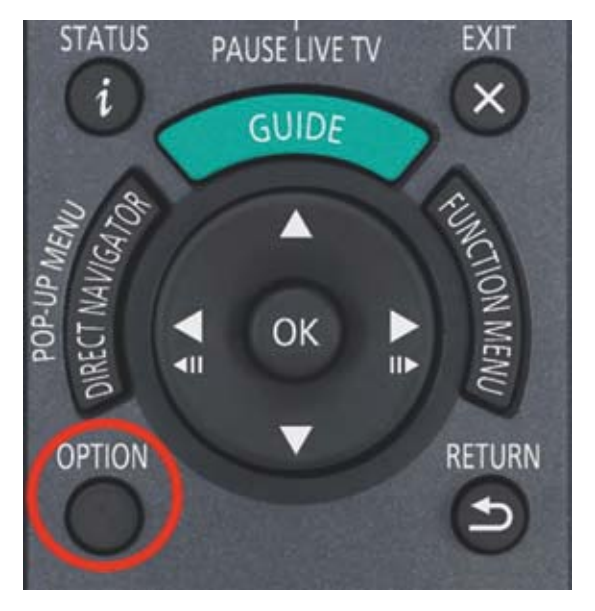

Betätigen Sie hierzu die Option-Taste auf der Fernbedienung.

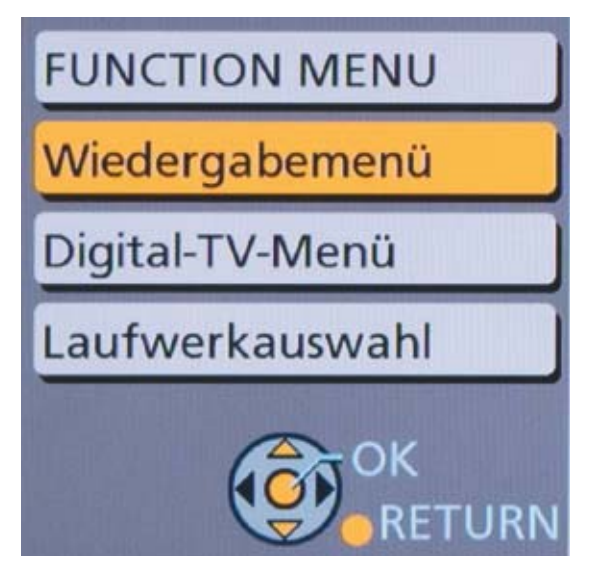

Wählen Sie Wiedergabemenü ...

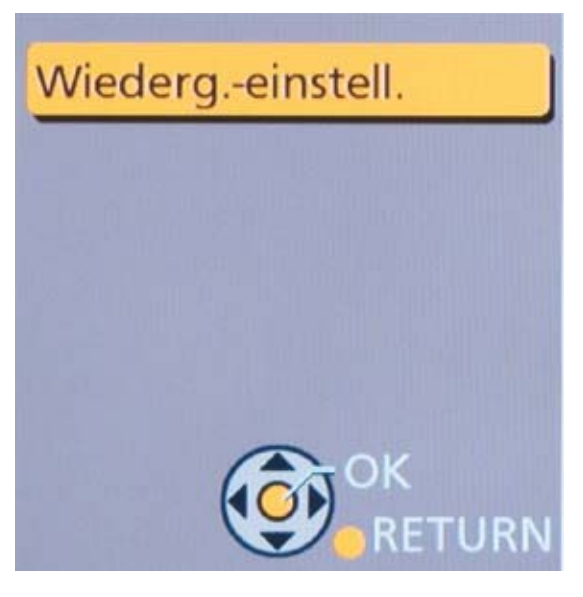

... und im Anschluss Wiedergabe-Einstellungen.

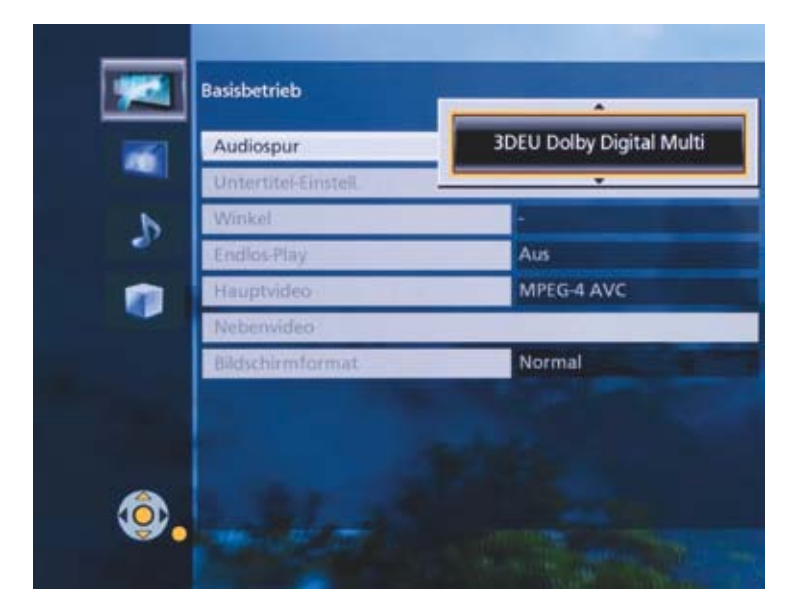

Der erste Eintrag zeigt grundsätzliche Daten zur eingelegten Blu-ray Disc/DVD/CD oder der TV-Übertragung an. Bei Blu-ray Discs können Sie hier beispielsweise den Tonkanal wechseln.

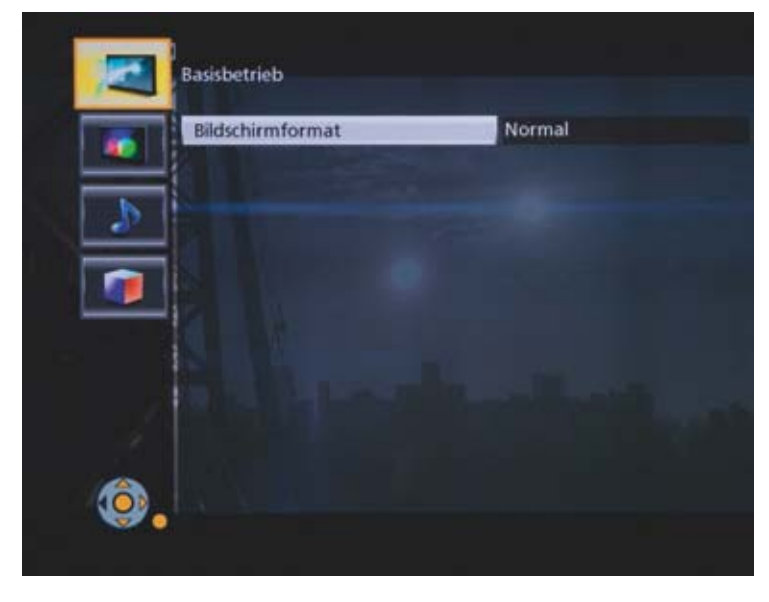

Im TV-Betrieb lässt sich hier das Bildformat einstellen.

|   | Videoeinstellungen     |                         |
|---|------------------------|-------------------------|
| - | Bildmodus              | Normal                  |
| ~ | HD-Optimierung         |                         |
| Þ | Chrominanz-Prozess     |                         |
| • | Super-Auflösung / Deta | ilschärfe               |
|   | Luma-Prozess           |                         |
| - | Progressiv             | Auto                    |
|   | Zurücksetzen auf Stand | lard-Videoeinstellungen |
|   |                        |                         |
|   |                        |                         |
|   |                        |                         |
| Ô |                        |                         |

Im Menü **Videoeinstellungen** können Sie die Bildeinstellung optimieren. Detailliert lassen sich beispielsweise Farben, Bildschärfe, HD-Darstellung sowie die Helligkeitsverteilung im Bild perfektionieren.

#### Tipp!

Mit Zurücksetzen gelangen Sie immer wieder zu den Grundeinstellungen zurück.

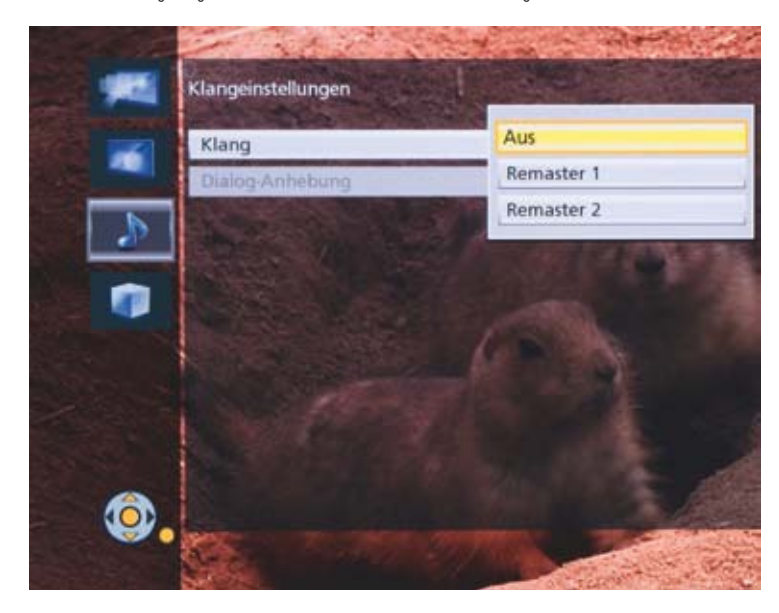

Unter **Klangeinstellungen** kann die Remaster-Funktion aktiviert werden. Sie sorgt dafür, dass stark komprimierte Audiodateien in bester Qualität wiedergegeben werden.

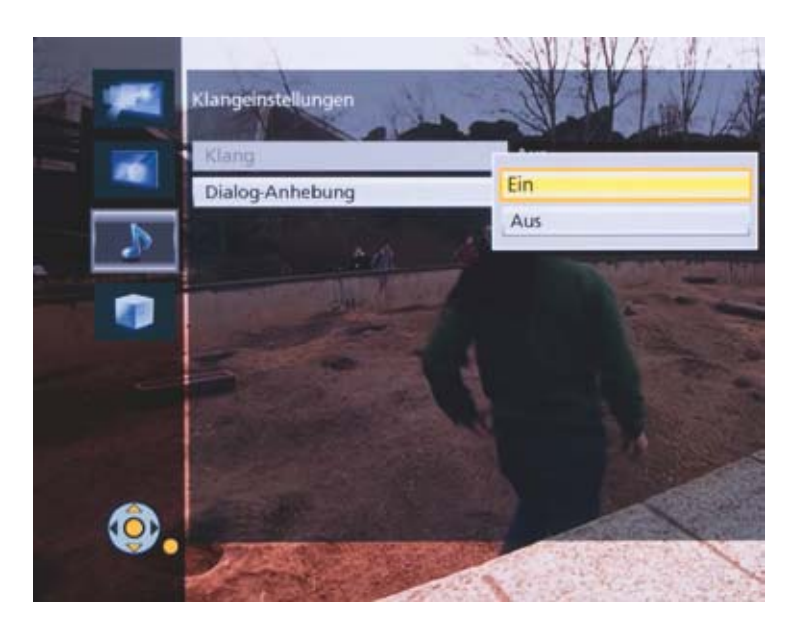

Mit **Dialog-Anhebung** können Sie die Sprachwiedergabe im Verhältnis zu Filmmusik oder Umgebungsgeräusche lauter einstellen. Abhängig vom Film bzw. TV-Programm wird so eine bessere Sprachverständlichkeit ermöglicht.

Die Blu-ray Disc-Recorder überzeugen mit komfortablen Aufnahmefunktionen. Sie können zwei TV-Sendungen gleichzeitig aufzeichnen, während Sie ein Programm davon live schauen. Darüber hinaus haben Sie die Möglichkeit, eine Blu-ray Disc, DVD oder CD abzuspielen oder eine Aufzeichnung von der Festplatte anzuschauen. Im folgenden Kapitel zeigen wir Ihnen, wie Sie eine TV-Sendung aufzeichnen.

### Direkte Aufnahme auf Tastendruck - One-Touch-Recording

Starten Sie die direkte Aufnahme des gerade laufenden Programms über die Record-Taste auf Ihrer Fernbedienung.

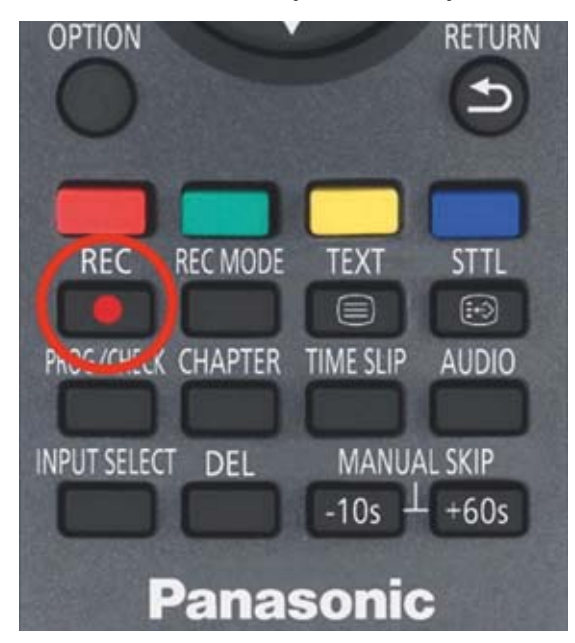

Im folgenden Bildschirmmenü wählen Sie aus, ob die Aufnahme nach Ende der Sendung automatisch stoppt, geben alternativ eine Aufnahmezeit vor oder starten eine fortlaufende Aufzeichnung, die mit der **Stopp-Taste** beendet wird.

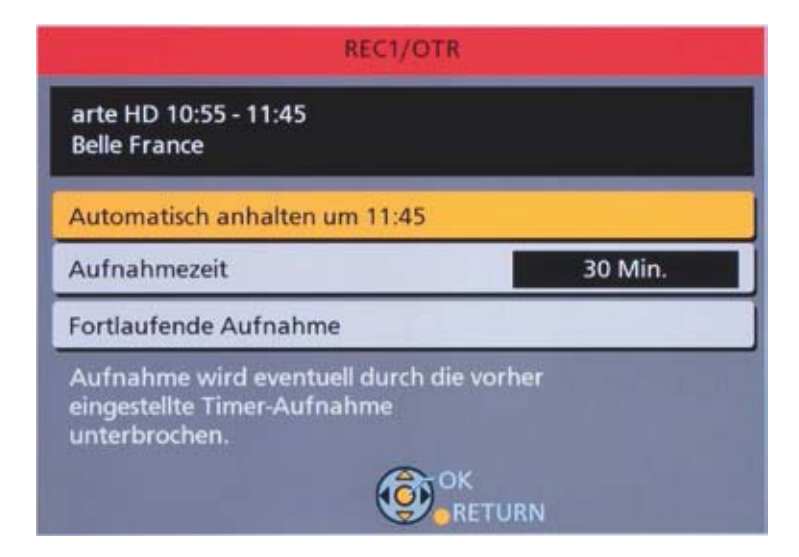

### Elektronische Programmzeitschrift

Die integrierte elektronische Programmzeitschrift (EPG) bietet einen schnellen Programmüberblick und eine komfortable Timer-Programmierung. Rufen Sie mit Hilfe der **Guide-Taste** den EPG auf.

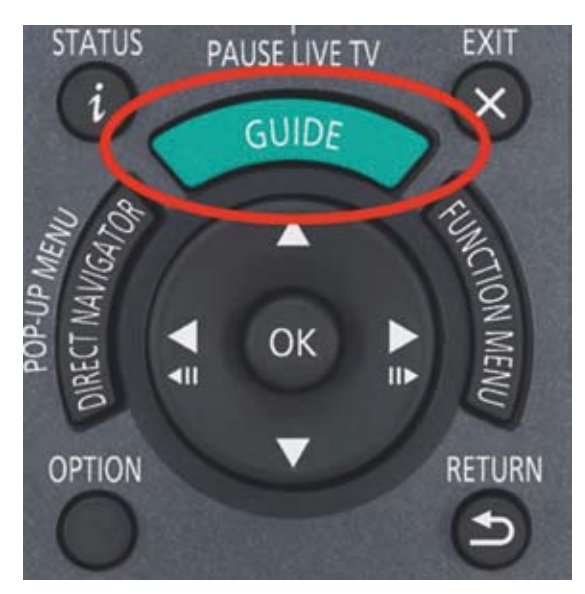

| A COLOR          | 11:50   |           | Papa    | gelen, I | 21  | lme           | in & Co. | (1) | 2/40)    |          |             |     |         |           |
|------------------|---------|-----------|---------|----------|-----|---------------|----------|-----|----------|----------|-------------|-----|---------|-----------|
| PATHON           | 11110   |           | 12:00   |          | lt  | 2.10          | 94 A     | 1   | 1.00     |          | 13.50       |     | 14.00   |           |
| 8 arte HD        | Belle F | ARTE      | Weinp   | robe     | A   | A             | ARTE Re  | 31  | 60* - 6  | Geo Rep  | ortage      | C   | esabla  | nca       |
| 10 add_Mee HD    | Lanz k  | LafertL   | ichtert | eckert   | u   | der           | Lichtert | eck | ert I    | Da komi  | nt Kalle    |     | Da ka   | mmt Kall  |
| 12 WOR HD KIN    | Nasho   | m, Zebr   | Panda   | Gorilla  | 5,  | Co.           | WDR a    | 54  | ervicez  | ceit Re  | in aller Fr | eun | dschaft | ( Mord I  |
| 13 NOR PS NOS HD | Die Le  | na und d  | ler Ruf | in aller | Ð   | ***           | dschaft  |     | Typis    | chi      | Brisant     |     | NDR     | a Bilder  |
| 14 BR SHE HD     | Rote R  | losen     | 5       | turm de  | r,L | ieb           | (1810)   | W   | entlickt | t nach M | leer (57)   | Ŧ   | Daho    | em is De  |
| 18 SWR BW HD     | Brisan  | e Papa    | ageien, | Palmen   | 6   | Co.           | Sturm de | r L | iebe (   | 1810)    | Die letzte  | Fah | et      |           |
| 22 Swit HD       | plasbe  | Thema     |         |          | A   | <b>U</b> \$ 0 | lem Rah  | 23  | 8        | Frem     | le Kinder   | Die | Erbsch  | aft des F |
| 23 KIKA HD       | Kein K  | eks für l | Kobolde | Der kle  | in  | (Pr           | inr      |     |          | Enyo     |             |     | 1       | Schloss E |

Mit der Gelben bzw. Grünen Taste springen Sie im EPG einen Tag vor- oder zurück. Das laufende TV-Programm können Sie weiterhin oben links verfolgen.

| In Isaar         1110         1200         12.30         I300         Alle DVB-Sender           S ards HD         Belle F ARTE         Weinprobe         A A ARTE Re         360° - Geo Rep         Free TV           10 ard, res HD         Lanz k         LafertEichtertLeckert         LafertEichtertLeckert         Da kom         Pay TV           12 WOR HD 6MM         Neshorm, Zebr         Panda, Gorilla & Co.         WDR a         Servicezeit Re         HDTV           13 NDR 15 NOS HD         Die Lena und der Ruf         In aller Freundschaft         Typischt         Radie                                                                                                    |
|----------------------------------------------------------------------------------------------------|
| Starts HD         Bellis F ARTE         Weinprobe         A         A         A RTE Re         360° - Geo Rep         Free TV           10 ±df,ms HD         Lanz k         LafertUchtertUckert         LafertUchtertUckert         LafertUchtertUckert         Da kom         Pag TV           12 WOR HD KM         Nashorn, Zebr         Panda, Gorilla & Co.         WDR a         Servicezeit Re         H0TV           13 NDR IS NOS HD         Die Lena und der Rut         In aller Freundschaft         Typischt         Radie                                                                                                    |
| 10 set,mex HD         Lanz k         LaferfLichterfLeckerf         LaferfLichterfLeckerf         Da kom         Pay TV           12 WOR HD Killin         Nashorn, Zebr Panda, Gorilla & Co.         WDR a         Servicezeit Re         H0TV           13 NDR IS NOS HD         Die Lena und der Rut         In aller Freundschaft         Typischt         Radie                                                                                                    |
| 12 WOR HD Kille         Nashorn, Zebr Panda, Gorilla & Co.         WDR a         Servicezeit Re         HDTV           13 NDR 15 ND5 HD         Die Lena und der Ruf         In aller Freundschaft         Typischi         Radie                                                                                                    |
| 13 NDR #5 NDS HD Die Lena und der Ruf In aller Freundschaft Typischt Ratie                                                                                                    |
|                                                                                                    |
| 14 BR Sud HD Rote Rosen Starm der Liebe (1810) Verrückt nach M                                                                                                    |
| 18 SWR BW HD Brisant Papageien, Palmen & Co. Sturm der Liebe (1810) Sport                                                                                                    |
| 22 Sust 80 plashe Thema Aus dem Rah 218 Frems Kinder                                                                                                    |
| The second second |

Mit der Blauen Taste wechseln Sie zwischen den Sender- und Favoritenlisten.

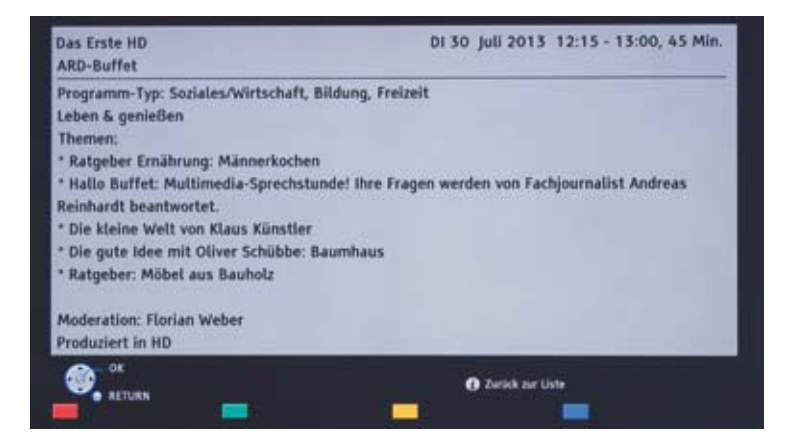

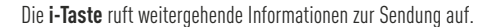

### Timer-Programmierung mit der elektronischen Programmzeitschrift

Wählen Sie in der elektronischen Programmzeitschrift die gewünschte Sendung aus und betätigen Sie die Rote Taste.

| 1.54             | 11:50 - 1 |         | Papag   | geien, A | 2   | mer   | 1 & Co.  | (1)  | 2/40)   |         |     |            |     |         |        | 10    |
|------------------|-----------|---------|---------|----------|-----|-------|----------|------|---------|---------|-----|------------|-----|---------|--------|-------|
| PR 54.67         | 11:10     |         | 12.00   |          | 1   | 1.50  |          | 11   | 100     |         | 11  | 1.50       |     | 14.00   |        |       |
| 8 arte H0        | Belle F A | ATE     | Weinpr  | obe      | ٨   | AA    | RTE Re   | 34   | 50* - 6 | ieo Rej | por | tage       | C   | esabla  | nca:   |       |
| 10 add_tes HD    | Lanz k Li | alertLi | chterfL | eckert   | L   | ferti | ichterti | eck. | ert I   | Da kom  | m   | Kelle      |     | Da ki   | mmt    | Kal   |
| 12 WOR HD KIN    | Nashorn,  | Zebr    | Panda,  | Gorilla  | 6.0 | . O.  | WDR a    | 50   | rvicez  | eit Re  | 16  | aller Fre  | end | Ischaft | ( Mo   | nd i  |
| 13 NOR 75 NOS HD | Die Lena  | und d   | er Ruf  | in atter | Fr  | eund  | Ischaft  |      | Typis   | chł     |     | Brisant    |     | NOR     | a Bild | ler   |
| 14 BR Sad HD     | Rote Rose | en      | 5       | turm de  | 1   | ebe   | (1810)   | w    | rrückt  | nach I  | Me  | er (57)    | F   | Daho    | am is  | Dø    |
| 18 SWR RW HD     | Brisant   | OP      | pageier | n, Palme |     | 6 5   | turm de  | r D  | iebe (1 | 810)    | Di  | e letzte F | ahi | t       |        |       |
| 22 Swt H0        | plasbe T  | hema    |         |          | A   | rs de | m Rah    | 21   | 8       | Frem    | de  | Kinder I   | Ne  | Erbsch  | aft de | sF    |
| 23 KIKA HO       | Kein Kek  | s für K | lobolde | Der kle  | ine | Prie  | u.       |      |         | Enyu    | ł.  |            |     |         | Schlos | 1.5.8 |

Ein kleines Uhrensymbol im EPG kennzeichnet die Aufnahmebereitschaft.

Durch einen zweiten Druck auf die **Rote Taste** können Sie die Aufnahmedaten kontrollieren und gegebenenfalls korrigieren. Ebenso kann die Timeraufnahme verworfen werden.

|               | 16.10 - 17  | oo Panda, Gorill      | la & Co | . (246)            |       |            |              |        |
|---------------|-------------|-----------------------|---------|--------------------|-------|------------|--------------|--------|
| HO OL DE      | 16.00       | 16.30                 | 17.00   | 117.50             |       | 18.00      | 14.50        | -31    |
| 1 Des Ente HD | O Par       | ida, Gorilla & Co. (  | Tages   | Brisant            |       | Verboten   | e Liebe (433 | 5) Gro |
| 2 20F HD      | SOKO        | Kitzbühel             | heu h   | allo deutschlan Le | ute h | SOKD       | 5113         |        |
| 3 RTL HO      | Famil       | and the second second |         |                    |       | plosiv     | Des Exclus   | RTL AN |
| 4 SAT.1 HD    | Famil       | Timer-Aufnah          | ime bi  | arbeiten           |       | wy CIS     | 3            |        |
| 5 WOR HD Kala |             | Timer-Autnah          | ime at  | brechen            |       | bier u     | Servicezeit  | Re Akt |
| 6 arte HD     | Auf den G   | pret Xennes           | Venice  | оки тета х         | -     |            | Heimathate   | e)     |
| 7 alf_ses 10  |             | Agentin mit Herz      | н       | art aber herzlich  | Ha    | rt aber he | erzlich      | De ko  |
| B BR SAG HD   | Italia, amo | re mio? Runds         | Gernst  | is Deut Abendsch   | W -   | Abendsch   | une .        | Runds  |

Alternativ wählen Sie die gewünschte Sendung aus und drücken **OK**.

| Sender                                                           | Tag/Datum                                                        | Start                                    | Stopp                                    | Modus                                   | Konvert.                | Untertitel                                         |
|------------------------------------------------------------------|------------------------------------------------------------------|------------------------------------------|------------------------------------------|-----------------------------------------|-------------------------|----------------------------------------------------|
| 8                                                                | DI 30.07                                                         | 13:52                                    | 15:45                                    | DR                                      | AUS                     | AUS                                                |
| Titelname                                                        | Cas                                                              | ablanca                                  |                                          |                                         |                         |                                                    |
| arte HD                                                          |                                                                  |                                          |                                          |                                         |                         |                                                    |
| Spielfilm US/<br>Während des<br>für politische<br>treffen sich i | A 1942<br>Zweiten Weltkri<br>Flüchtlinge aus<br>m Café Américali | egs ist die<br>ganz Europ<br>n. dessen P | marokkani<br>pa, die nac<br>lesitzer Ric | ische Stadi<br>h Amerika<br>ik Blaine a | t Casablan<br>ausreisen | ca Zufluchtsort<br>wollen. Sie<br>schter Liebe zum |

Im erscheinenden Timer-Aufnahme-Bildschirm können Sie beispielsweise die **Start- oder Stoppzeit** der Aufnahme korrigieren. Dies ist besonders wichtig, falls eine Sendung beispielsweise überzogen wird und die Gefahr einer unvollständigen Aufnahme gegeben ist.

|                                      |                            | Vochentlich  | Err         | euern : Al | 15       |            |  |
|--------------------------------------|----------------------------|--------------|-------------|------------|----------|------------|--|
| Sender                               | Tag/Datum                  | Start        | Stopp       | Modus      | Konvert. | Untertitel |  |
| 1                                    | MO-FR                      | 12:12        | 13:10       | DR         | AUS      | AUS        |  |
| Titelname                            | AR                         | D-Buffet     |             |            |          |            |  |
| Das Erste HD                         |                            |              |             |            |          |            |  |
| Programm-T<br>Leben & gen<br>Themen: | yp: Soziales/Wirt<br>ießen | schaft, Bild | ung, Freize | sit        |          |            |  |

Tägliche bzw. Wöchentliche Aufnahmen stellen Sie mit der Grünen Taste ein.

|                     |               | ochentlich | Ern   | euern : El | N        |            |
|---------------------|---------------|------------|-------|------------|----------|------------|
| Sender              | Tag/Datum     | Start      | Stopp | Modus      | Konvert. | Untertitel |
| 1                   | MOLER         | 12-12      | 15-10 | ne.        | ALIE     | ATTE       |
| Das Erst<br>Program |               |            |       |            |          |            |
| Themen              | without Minne | dia da an  |       |            |          |            |

Über die **Gelbe Taste** aktivieren Sie die Erneuern-Funktion. Bei täglichen bzw. wöchentlichen Aufnahmen verbleibt nur die neueste Folge auf der Festplatte – ältere Aufzeichnungen werden automatisch gelöscht.

Mit **OK** bestätigen Sie die Aufnahmeprogrammierung. **Prog / Check** auf der Fernbedienung oder **Timer-Aufnahme** im **Function Menü** zeigen eine Übersicht aller Timer-Programmierungen.

|   | Sendername                                 | Zeitplan                  | Modus | Platz       |
|---|--------------------------------------------|---------------------------|-------|-------------|
| 0 | Das Erste HD<br>Panda, Gorilla & Co. (246) | MO 05.08<br>16:07 - 17:10 | DR    | ОК          |
| Ø | WDR HD Koln<br>Servicezeit Reportage       | MO 05.08<br>18:17 - 19:00 | ↔HG   | OK          |
| 0 | VOX<br>Das perfekte Dinner                 | MO-FR<br>19:00 - 20:00    | DR    | G><br>04.09 |
|   | Weitere zeitgesteu                         | erte Aufnahme             |       |             |
|   | Gesamt 3/32 📲 Löscher                      | n O Info                  |       | e           |

Das blaue Symbol hinter einer Aufzeichnung weist auf die Erneuerungsaufnahme hin. Unter Modus sehen Sie, ob die Sendung schon während der Aufnahme in ein anderes Format konvertiert wird (mehr dazu im Kapitel 8).

Über Function Menü » Einstellungen » Grundeinstellungen » HDD / D isc / USB HDD bestimmen Sie für jede Aufzeichnung eine feste Vorund Nachlaufzeit.

| HDD / Disc / USB HDD         |         |
|------------------------------|---------|
| Einstellungen für Wiedergabe |         |
| Einstellungen für Aufnahme   | Zugriff |
| Festplatten-Management       |         |
| USB HDD-Einstellungen        |         |
|                              |         |
|                              |         |
|                              |         |
|                              |         |
|                              |         |
|                              |         |
|                              |         |
|                              |         |
|                              |         |

Wählen Sie Einstellungen für Aufnahme.

| To Table and The Autom    | Antangsaufnahmezett |
|---------------------------|---------------------|
| A Company of the Internet | 1 Min. früher       |
| Endaufnahmezeit           | 3 Min. früher       |
| REWIND LIVE TV            | 5 Min. früher       |
| Aufnahme für versch       | 10 Min. früher      |
| PIN-Eingabe zum Ent       | Airs                |
| Bildverhältnis für Auf    |                     |
| Kapitelerstellung         |                     |
| BD / DVD-Geschw. fü       |                     |
|                           |                     |
|                           |                     |
|                           |                     |
|                           |                     |
| (O)                       |                     |

Anfangsaufnahmezeit legt fest, um wie viele Minuten die Aufzeichnung früher starten soll. Genauso verfahren Sie mit der Endaufnahmezeit, die die Aufzeichnung entsprechend verlängert.

### Aufzeichnung von Pay-TV-Sendungen

Pay-TV-Sendungen können verschlüsselt oder entschlüsselt aufgenommen werden. Während der verschlüsselten Aufzeichnung wird die Smartcard des Programm- oder Kabelanbieters nicht benötigt und kann für das Anschauen eines anderen verschlüsselten Senders bzw. in einem zweiten Gerät genutzt werden. Die Entschlüsselung erfolgt dann im Stand-by, nach dem die Smartcard wieder eingesetzt wurde. Bei entschlüsselter Aufzeichnung kann die Sendung später auch ohne eingesetzte Smartcard geschaut werden.

#### Ihr Vorteil!

Sie benötigen nur eine Smartcard bzw. ein CI Plus-Modul und können zwei verschlüsselte Sendungen gleichzeitig aufnehmen.

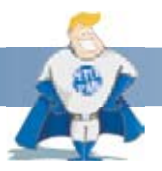

#### Gut zu wissen:

Durch die CI Plus-Regularien sind die Programmanbieter in der Lage, Aufnahmen nur für einen bestimmten Zeitraum freizugeben oder auch ganz zu verbieten (z. B. HD+ oder Sky).

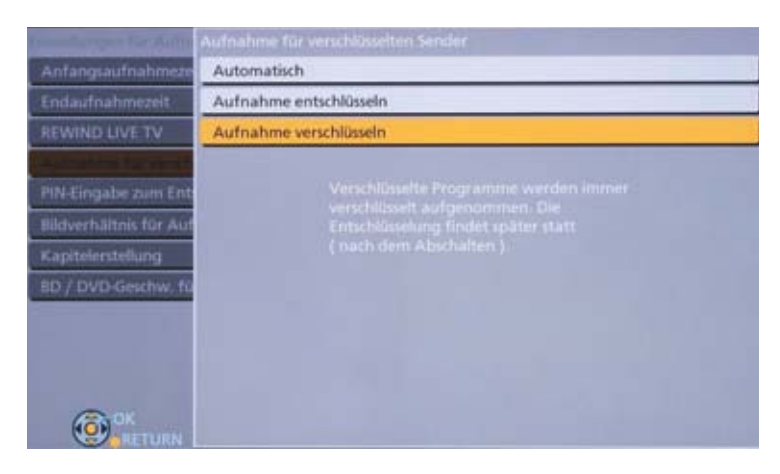

Wählen Sie unter Aufnahme für verschlüsselten Sender, wie der Recorder mit Pay-TV-Aufzeichnungen verfahren soll.

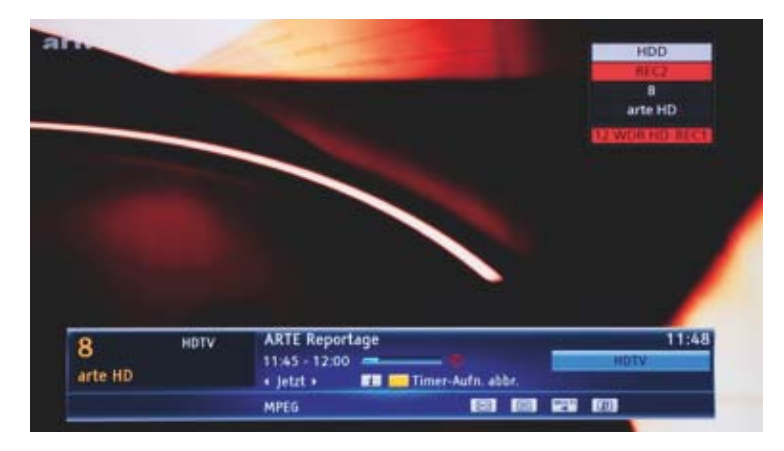

Den Status einer laufenden Aufzeichnung können Sie jederzeit über die **i-Taste** kontrollieren.

Um eine Aufnahme abzubrechen, betätigen Sie die **Stopp-Taste** auf der Fernbedienung. Werden gleichzeitig zwei Aufzeichnungen durchgeführt, wählen Sie im folgenden Menü, welche davon abgebrochen werden soll.

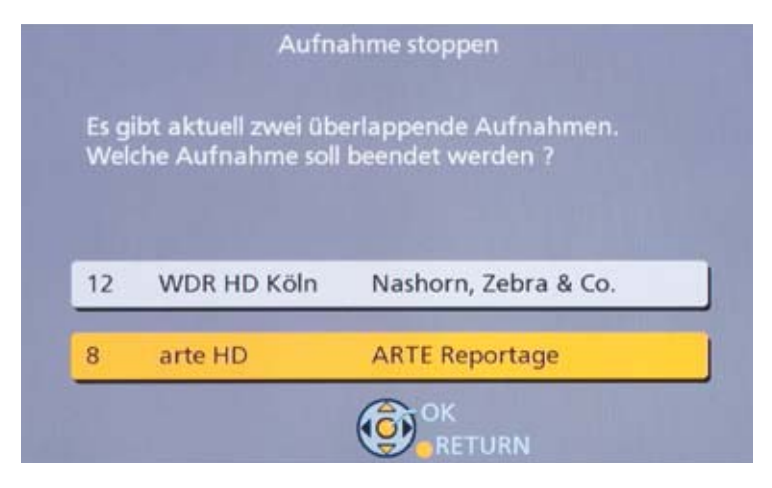

Bestätigen Sie mit OK.

Gegenüber den letztjährigen Modellen lassen sich die neuen DMR-Modelle jetzt bequem über Smartphone / Tablet bzw. über jeden PC mit Internetzugang programmieren. So kann zu Hause eine Aufnahme eingestellt werden, ohne dass das Live-Programm oder die Wiedergabe einer Aufzeichnung unterbrochen werden muss. Darüber hinaus lässt sich über das Internet von jedem Ort aus eine Timer-Aufzeichnung einstellen. Voraussetzung ist, dass die externe Aufnahmeprogrammierung während der Erstinstallation freigegeben wurde und der Recorder mit dem Internet verbunden ist. Sie können dies gegebenenfalls jetzt nachholen.

### Grundeinstellungen

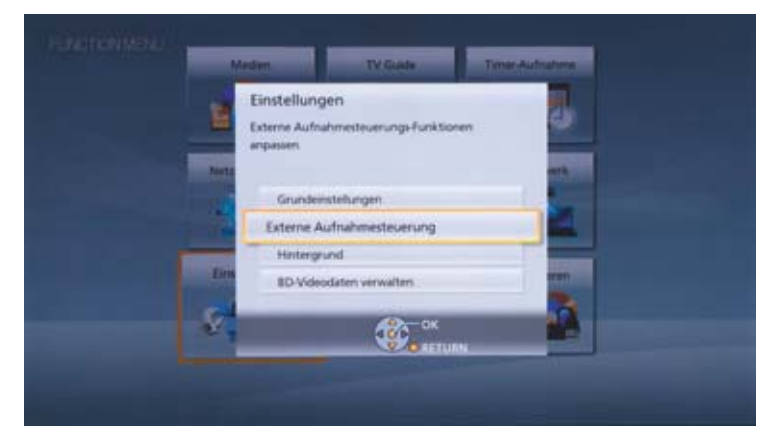

Wählen Sie Function Menü » Einstellungen » Externe Aufnahmesteuerung

| er externe Aufnahmeservice ist aktuell nicht verfügbar.                                       |
|-----------------------------------------------------------------------------------------------|
|                                                                                               |
| Mit der externen Aufnahmesteuerung können Sie Timer-Aufnahmen von einem                       |
| beliebigen Ort vornehmen, sofern zuvor der externe Aufnahmeservice auf einem                  |
| kompatibien PC, Tablet, Smartphone oder iPod Touch installiert wurde.                         |
| Folgende Setup-Optionen werden auf "Ein" gesetzt, um externe Aufnahmesteuerung zu ermöglichen |
| Funktion externe Aufnahmesteuerung                                                            |
| - Schneistart                                                                                 |
| Nähere Hinweise zu diesen Funktionen entnehmen Sie bitte der Bedienungsanleitung.             |
|                                                                                               |
| Einstellungen ändern 7                                                                        |

Bestätigen Sie mit Ja.

| instellungen für externe Aufnahmesteuerung |                             |  |  |  |
|--------------------------------------------|-----------------------------|--|--|--|
| Funktion externe Aufnahmesteuerung Ein     |                             |  |  |  |
| Geräte-ID                                  |                             |  |  |  |
| Geräte-Kennwort initialisieren             |                             |  |  |  |
|                                            | 192.168.178.32<br>Verbunden |  |  |  |
|                                            |                             |  |  |  |
|                                            |                             |  |  |  |
| © <sup>OK</sup>                            |                             |  |  |  |

Rufen Sie Einstellungen » Grundeinstellungen » Netzwerkeinstellungen » Einstellung für externe Aufnahmesteuerung auf.

| LAN-Verbindungsmodus                        | WLAN      |
|---------------------------------------------|-----------|
| WLAN-Einstellungen                          | Verbunden |
| IP-Adresse / DNS-Einstellungen              |           |
| Einstellungen des Proxy-Servers             |           |
| Einstellungen für Netzwerkdienst            |           |
| Einstellungen für externe Aufnahmesteuerung | Zugriff   |
| Heimnetzwerkeinstellungen                   |           |
| MAC-Adresse: c0-d9-62-c3-c4-af              |           |

Unter Geräte-ID finden Sie die Kennung Ihres Recorders sowie ein Geräte-Kennwort.

| Funktion externe Aut                            | Gerate ID |  |
|-------------------------------------------------|-----------|--|
| Geräte-Kennwort ind<br>IP-Adresse :<br>Status : |           |  |
| (ô) <sup>os</sup>                               |           |  |

Diese Daten benötigen Sie, um den Recorder für Ihre mobilen Geräte sowie den Panasonic Remote Recording Service freizuschalten. Das Kennwort können Sie jederzeit über Geräte-Kennwort initialisieren neu generieren.

#### Timer-Programmierung über das Internet - von überall - weltweit

Wie Sie den Timer von unterwegs komfortabel programmieren, zeigen wir Ihnen im Folgenden.

Nachdem Sie die externe Aufnahmeprogrammierung am Panasonic-Recorder aktiviert haben, müssen Sie sich beim Panasonic Remote Recording Service anmelden.

Rufen Sie die Internet-Seite http://rec.panasonic.com auf.

| Panasonis |                                                                                                    | Design of the |
|-----------|----------------------------------------------------------------------------------------------------|---------------|
|           | Willkommen bei der Externe Aufnahmesteuerung                                                                                                    |               |
|           | 1706/2013<br>Adil Languages(Serman, Franch, Balan, Spenish)                                                                                                    |               |
|           | Image: A constraint of the image: A constraint of the image: A constraintof the image: A constraint of the image: A constraint of the image |               |
|           | © Panasanic Corporation 2013                                                                                                    |               |

Falls Sie sich noch nicht registriert haben, wählen Sie die untere Schaltfläche **Anmelden**. Ansonsten geben Sie Ihre hinterlegte E-Mail-Adresse und Ihr persönliches Passwort ein.

| ■ 3838                                                                                                    |  |
|----------------------------------------------------------------------------------------------------|--|
| Addre                                                                                                    |  |
| a Unterstitute Aufweisigent                                                                                                    |  |
| Index der Taufe per Erfählung<br>Auf der Taufe in Index der Auflichen in Index der Auflichen                                                                                                    |  |
| OWN BATTERSC<br>DANA WATERSC                                                                                                    |  |
| And any Transit<br>Control of Transit<br>Control of Trans |  |
| Min Station Technologies                                                                                                    |  |
| Migheles/whereaddarung                                                                                                    |  |
| Highester offsen Statistical Anti-Anti-Anti-Anti-Anti-Anti-Anti-Anti-                                                                                                    |  |
| Highsteric vitramental back rags<br>Sen have be de Justic grupes Back Terretories you have been al. Alegater to the back back part and a solar. Now the sen Justice part<br>deves Terretories and allows the particulation that part and all back back part and a solar. In other to the the terretories the<br>North Back back and allows the particulation of the solar backback part and a solar. In other to the terretories the<br>North Back back and allows the particulation of the solar backback part and a solar.<br>Interfactor to the solar backback and the solar backback part and a<br>Might back the backback and allows the solar backback part and a<br>Might back the backback and allows the solar backback part and a solar generative terbals.<br>I that has back the solar backback and particulation of the backbackers and Justice generative terbals.                                                                                                    |  |
| Highdood where being and a set of the set of the set of                                                                                                    |  |
| Higherstraftenergin barry and an an an an an an an an an an an an an                                                                                                    |  |

Sie sehen eine Liste der kompatiblen Geräte und müssen hier den Geschäftsbedingungen zustimmen.

| Panasonis |                                                                                                |
|-----------|------------------------------------------------------------------------------------------------|
|           | - D -                                                                                          |
|           | Michaelerstationers (Noticita Republicant)                                                     |
|           | Bits plans for its 2.044 forward, too plansmitt and ten plansmitt de and also be ad plansmitt. |
|           |                                                                                                |
|           | Sequel2num son                                                                                 |
|           |                                                                                                |
|           | Annual Haliford                                                                                |
|           | Reserved And And And And And And And And And An                                                |
|           |                                                                                                |
|           | Abtracher Registraries                                                                         |
|           |                                                                                                |
|           |                                                                                                |
|           |                                                                                                |
|           |                                                                                                |
|           |                                                                                                |
|           |                                                                                                |
|           | E Panasanic Corporation 2013                                                                   |

Tragen Sie in die Felder Ihre E-Mail-Adresse, ein individuelles Passwort sowie Ihren Kurznamen ein. Klicken Sie Registrieren.

| Panasoris |                                                                                                    |
|-----------|----------------------------------------------------------------------------------------------------|
|           |                                                                                                    |
|           | E Mail socie providel                                                                                                    |
|           | De 5 Mil waie au fine majoriente 5 Mil Antone parente. Mil adhieven file fit facto De der U bit de 5 Mil.<br>Neue de nach men Male kern 6 Mil andres Nove De de ontellige Ingelmennig wend doch.<br>Mile piller file hiel 5 Mile auf versättlindige file de Tegelmennig |
|           |                                                                                                    |
|           |                                                                                                    |
|           |                                                                                                    |
|           |                                                                                                    |
|           |                                                                                                    |
|           |                                                                                                    |
|           | E Fanasenic Corporation 2613                                                                                                    |

Im nächsten Schritt erhalten Sie eine E-Mail vom Panasonic Remote Recording Service und bestätigen diese durch einen einfachen Klick auf den darin enthaltenen Link.

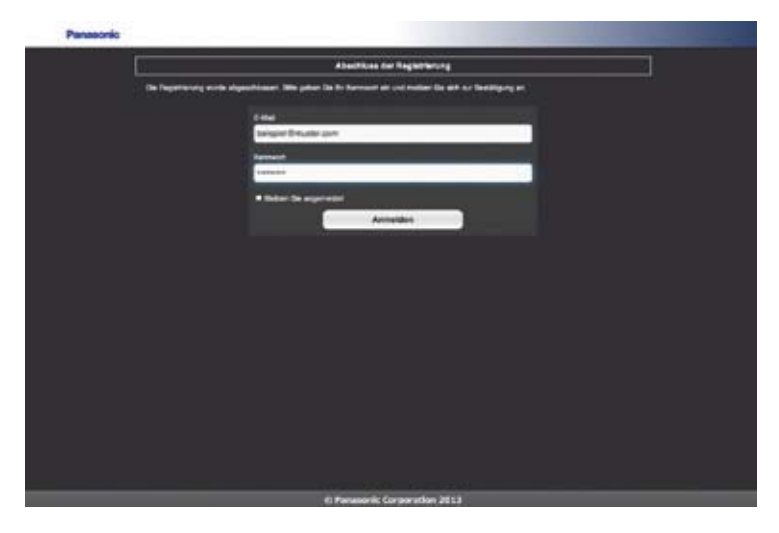

Es öffnet sich automatisch das Anmeldefenster, in dem Sie nochmals Ihre persönlichen Daten eingeben.

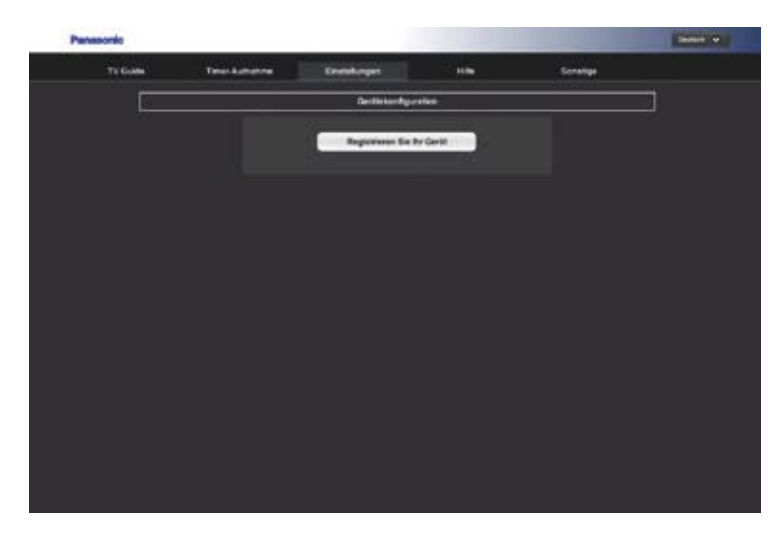

Registrieren Sie jetzt Ihren Blu-ray Recorder.

| TV Golden | Tensi-Autome                                                                                       | Enablurgen                                                                                         |                                                                     | Sonelige                                                  |   |
|-----------|----------------------------------------------------------------------------------------------------|----------------------------------------------------------------------------------------------------|---------------------------------------------------------------------|-----------------------------------------------------------|---|
|           |                                                                                                    | GertiniurAger                                                                                      | efect                                                               |                                                           | - |
| -         | erformeliaren hajattemi                                                                            |                                                                                                    |                                                                     |                                                           |   |
| 101       | en he nast ser lettere in hen<br>De Serlie O'unt he Gritte terre<br>enterstellunger i Sondarger fo | a niemasi ma fasostasi da lisona<br>nutartadar (n. 19 Anusian urlar<br>namen Astarinistariang - Ca | d) and das fairba harmani<br>Districtinger (Districtioner)<br>die C | erine "Anneninerinerinette" seinen<br>gelij - Nelsinett r |   |
| 1         | i de Negitherung de Gurillentonn<br>sahlaniantantation nomen date<br>scherr geschanet end          | ner til at Gerik synningen ber<br>anarher samer førgerige ble                                      | a Maria Singeridini ana pa f<br>Silinia da Registraneg (            |                                                           |   |
|           | (1987)<br>7587                                                                                     | 40.00 40.00                                                                                        | 8101                                                                |                                                           |   |
|           |                                                                                                    |                                                                                                    | a 19 Adaminantea Isida                                              |                                                           |   |
|           |                                                                                                    | watches angeles                                                                                    |                                                                     |                                                           |   |
|           | State of the                                                                                       | -                                                                                                  | _                                                                   |                                                           |   |
|           |                                                                                                    | Alberton                                                                                           | Anneldes                                                            |                                                           |   |
|           |                                                                                                    |                                                                                                    |                                                                     |                                                           |   |
|           |                                                                                                    |                                                                                                    |                                                                     |                                                           |   |

Dazu geben Sie jetzt die **Geräte-ID** sowie das **Geräte-Kennwort** ein, die Sie im Netzwerk-Menü am Gerät erfahren haben. Darüber hinaus können Sie diesem Recorder einen individuellen Namen geben.

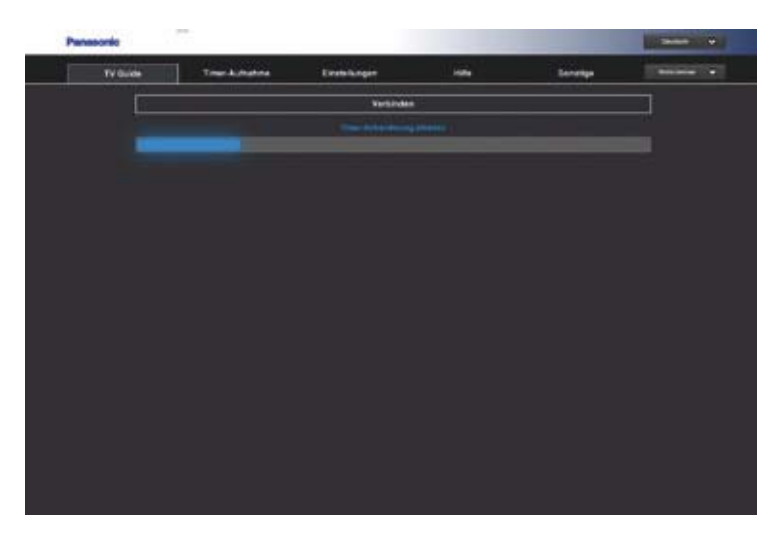

Damit ist die Registrierung und die Anmeldung des Recorders abgeschlossen. Der Panasonic Remote Recording Service verbindet sich jetzt über das Internet mit dem Gerät und lädt dessen Daten wie schon vorhandene Timer-Programmierungen und den EPG.

|       |                                                                                                    | Concession of the local |                |                    |                |             | 212<br>       |                     |
|-------|----------------------------------------------------------------------------------------------------|-------------------------|----------------|--------------------|----------------|-------------|---------------|---------------------|
|       | Della                                                                                                    | Fr88 Sala               | a Berna        | Me 12.8            | 0113.0 101     |             |               |                     |
|       | عالما تعا بعال                                                                                                    | الما الدا الدا ا        |                |                    |                | (Same       | Tutterige     |                     |
| Actes | Des Barn 167                                                                                                    | -                       | BTL Television | - 1954             | MIL.           | 988         | Petronet      | -                   |
|       |                                                                                                    |                         |                | Taxelant<br>ate    | teres and      |             | -             | THE REAL PROPERTY.  |
|       |                                                                                                    | -                       | Contractor I   |                    | -              |             |               | (Canada and a state |
|       | -                                                                                                    |                         |                |                    |                |             |               | -                   |
|       | Constant of the second second |                         |                |                    | ale<br>Chiefer | -           | ater          | (Colored)           |
|       | i an<br>Taganatan<br>Anto                                                                                                    |                         |                |                    |                |             |               |                     |
|       |                                                                                                    |                         |                |                    |                | Citraments. |               |                     |
|       | with the second                                                                                                    | 1000 Miles              |                | Tanta Bares        |                |             | Hand Mar Taur |                     |
|       |                                                                                                    |                         |                | -                  |                |             | Career, C     | Extend of           |
|       |                                                                                                    |                         |                | Contraction of the |                |             |               |                     |

Über den Reiter **TV Guide** rufen Sie den elektronischen Programmführer auf. Mit **Nächste** und **Vorherige** blättern Sie durch die Sender. Über den **Uhrzeitbalken** springen Sie direkt zu einer gewünschten Zeit, beispielweise zum Abendprogramm um 20:00 Uhr. Mit dem **Wochenkalender** rufen Sie einen der nächsten sieben Tage auf.

| TVC     | iute                      | Treatabalise        | freed     | linger                                                                                                    |                                              | 80                                                                                                    | -74-                   | Concession of the local division of the local division of the loca |
|---------|---------------------------|---------------------|-----------|----------------------------------------------------------------------------------------------------|----------------------------------------------|----------------------------------------------------------------------------------------------------|------------------------|----------------------------------------------------------------------------------------------------|
| M72     | De 83                     |                     | a a a a a | No.123                                                                                                    | 10 10 21 20 1                                |                                                                                                    |                        |                                                                                                    |
| altern. |                           |                     |           | A and<br>A and<br>A and | t and<br>Sectors and<br>Sectors and          | · ver                                                                                                    | 1 1                    |                                                                                                    |
| -       |                           |                     |           |                                                                                                    | ant<br>Solars at<br>str                      |                                                                                                    | 1                      |                                                                                                    |
|         |                           |                     |           |                                                                                                    | uni<br>Natura basan<br>Stati<br>Natura basan | at all a second                                                                                                    | 1 22 1                 | aria<br>aria<br>aria<br>aria                                                                                                    |
|         | i ni<br>Tapanatau<br>atai |                     |           |                                                                                                    |                                              | and a state of the second state of the second |                        |                                                                                                    |
|         |                           | 10-10<br>100-00 60- |           | Party Dones                                                                                                    |                                              |                                                                                                    | Tree<br>Non Tales Text |                                                                                                    |

Oben rechts wählen Sie eine Ihrer Favoritenlisten oder die Master-Senderliste.

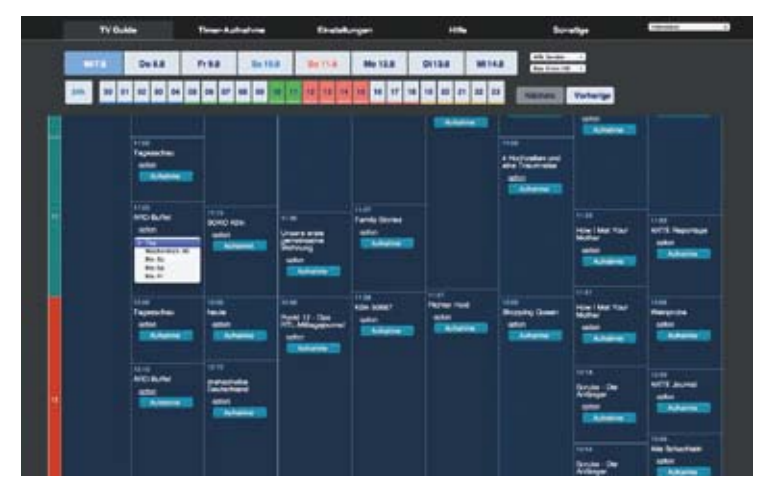

Mit einem Klick auf Aufnehmen aktivieren Sie die Timerprogrammierung. Die Sendung wird rot gekennzeichnet.

|     | TVOUA    | *                             | Town Automation | • Even    |              | -                   | \$r-                                        |            | Centra 1                                                                                                    |
|-----|----------|-------------------------------|-----------------|-----------|--------------|---------------------|---------------------------------------------|------------|----------------------------------------------------------------------------------------------------|
|     | HT .     | Della                         | Pr88 8          | INA DETSA | Me 12.8      | 0113.8 1814         | a datas                                     |            |                                                                                                    |
|     | 300 M 10 | 12 10 04                      | ****            |           | 10 10 17 10  |                     | · ·                                         | Yotarge    |                                                                                                    |
|     |          | Tajasta<br>Tajasta            |                 |           |              |                     | ann<br>Santainnar<br>Santainnar             | (Constant) |                                                                                                    |
|     |          |                               | The second      |           | Taris Street |                     |                                             |            |                                                                                                    |
|     |          | Tayenster<br>anter<br>Calense | -               |           | 134 1087<br> | Ingree ned<br>mater | tin<br>Bender Deer<br>after<br>Eksterne III |            | Name of Street Street S |
| 191 |          |                               |                 |           |              |                     |                                             |            | VII Acces<br>also<br>internet<br>internet<br>internet<br>also<br>also                                                                                                    |

Darüber hinaus wählen Sie eine tägliche oder wöchentliche Aufnahme mit **Option**.

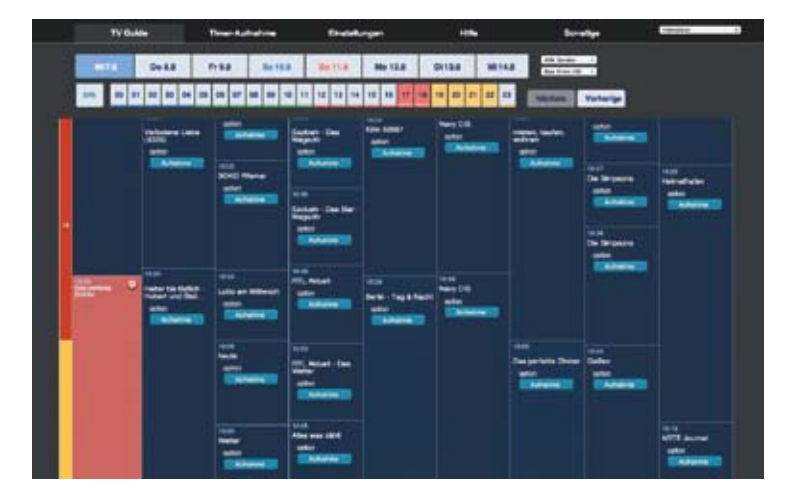

| TV Guide | 1 tes | erAdratine | Evalutiongen     | New .          | <ul> <li>Density</li> </ul> | CO-MARKED CO |
|----------|-------|------------|------------------|----------------|-----------------------------|--------------|
|          |       |            | Rolars Julgarian | arte Aufrainez |                             |              |
| Genand 3 |       |            |                  |                |                             |              |
| Dulum    | 218   | Teriname   |                  | Sendemane      |                             |              |
|          |       | ARD-Duffic |                  |                |                             | Canada a     |
|          |       |            |                  |                |                             | -            |
|          |       |            |                  |                |                             |              |
|          |       |            |                  |                |                             | -            |
|          |       |            |                  |                |                             |              |
|          |       |            |                  |                |                             |              |
|          |       |            |                  |                |                             |              |
|          |       |            |                  |                |                             |              |
|          |       |            |                  |                |                             |              |
|          |       |            |                  |                |                             |              |
|          |       |            |                  |                |                             |              |

Timer-Aufnahme ruft alle bereits aktivierten Programmierungen auf, unabhängig davon, ob diese über das Internet oder direkt am Gerät durchgeführt wurde. Mit dem Button Löschen verwerfen Sie eine Aufnahme. Mit Weitere zeitgesteuerte Aufnahme können Sie die Timer-Daten auch manuell eingeben.

| -          | The second second             |            | 144                 |           | THE OWNER WATER |
|------------|-------------------------------|------------|---------------------|-----------|-----------------|
| Therefore: | The Local Sector              | Cristian   |                     | - Lorenta | - 196140        |
|            | -                             |            |                     |           |                 |
|            | 1997. B                       |            |                     |           |                 |
|            |                               | M UTIN'    |                     | 0         |                 |
|            | 14                            | 0 4 0      |                     | H D       |                 |
|            |                               |            |                     |           |                 |
|            |                               |            |                     |           |                 |
|            |                               | 12(84.54   |                     | 0         |                 |
|            | transfer (mp)                 | angeren (  |                     |           |                 |
|            |                               | -          |                     |           |                 |
|            | Salaha Maran                  |            |                     |           |                 |
|            |                               |            |                     | 0         |                 |
| 12         | en lik at fragalet si sime om |            | enger die hig enter |           |                 |
|            |                               |            |                     |           |                 |
|            |                               | Tenersette |                     |           |                 |
|            |                               |            |                     |           |                 |
|            |                               |            |                     |           |                 |
|            |                               |            |                     |           |                 |
|            |                               |            |                     |           |                 |

Bestätigen Sie mit Timer einstellen.

| TV Guide | Tenankathanna                                                                                                    | Enabellangen | initia     | Service | Terrent |
|----------|----------------------------------------------------------------------------------------------------|--------------|------------|---------|---------|
| 6        |                                                                                                    | Enotes       | -          |         |         |
|          | inistes bring                                                                                                    |              |            |         |         |
|          |                                                                                                    |              |            |         |         |
|          |                                                                                                    |              |            |         |         |
|          | Barrana .                                                                                                    |              |            |         |         |
|          |                                                                                                    |              |            |         |         |
|          |                                                                                                    | Vectoria     |            |         |         |
|          |                                                                                                    |              |            |         |         |
|          |                                                                                                    |              |            |         |         |
|          |                                                                                                    | Geral Neuryl | upon .     |         |         |
|          |                                                                                                    |              |            |         |         |
|          |                                                                                                    |              |            |         |         |
|          | TO PROVIDE                                                                                                    | 2            |            |         |         |
|          | Contraction of the local division of the local division of the loc | 1.11         |            | 121     |         |
|          | CON ED.                                                                                                    | 1970         |            |         |         |
|          |                                                                                                    | Linker       | Bearbeiten |         |         |
|          |                                                                                                    |              |            |         |         |
|          |                                                                                                    |              |            |         |         |
| -        | ethorem.                                                                                                    |              |            |         |         |

Wählen Sie Einstellungen, um Ihre Nutzerdaten zu ändern oder gegebenenfalls einen zweiten Recorder zu aktivieren.

|       | all and the                                                                                                    |                 | and the second second se | and the second second             |                                      |                                 | 101Y     |                       |              |  |
|-------|----------------------------------------------------------------------------------------------------|-----------------|----------------------------------------------------------------------------------------------------|-----------------------------------|--------------------------------------|---------------------------------|----------|-----------------------|--------------|--|
| HITS. | Dell                                                                                                    | Fr88 Ball       | Berna                                                                                                    | 89912.8                           | OI138 MI                             | a faire                         |          |                       |              |  |
| -     | 1 10 10 14 10                                                                                                    |                 | W 10 10 10 10                                                                                                    | 1 28 28 27 38                     | 18 40 47 48                          | ··                              | Voterige |                       |              |  |
| -     | The law W                                                                                                    | -               | *ette beenees                                                                                                    | * 1954                            | A MER                                | * 100                           | Peteret  | *                     |              |  |
|       | 1000 - 1000<br>1000 - 1000                                                                                                    | Survival States | tin                                                                                                    | Taxetaat<br>ate                   |                                      |                                 |          | Tent                  |              |  |
|       |                                                                                                    | -               |                                                                                                    |                                   |                                      | Channell                        |          | Excession 1           | ( Determine) |  |
|       | Constanting of the local diversion of the local diversion of the loc |                 |                                                                                                    |                                   | n na hann<br>Thairte hann<br>Thairte |                                 |          | Signature<br>External |              |  |
|       | inter<br>Television<br>Television                                                                                                    |                 |                                                                                                    |                                   |                                      | and<br>Statements<br>Statements |          |                       |              |  |
|       | HORAS<br>alter                                                                                                    |                 |                                                                                                    | Tanip Bone<br>adar<br>Saladad III |                                      |                                 |          | and a second          |              |  |
|       |                                                                                                    |                 |                                                                                                    |                                   | -                                    |                                 |          |                       |              |  |

Zur Timer-Programmierung wählen Sie den gewünschten Recorder über die Schaltfläche oben rechts.

### Timer-Programmierung per Tablet oder Smartphone – von überall – weltweit

Alternativ können Sie die Timer-Programmierung mit der DIGA Player App, die kostenlos im Apple App-Store oder bei Google Play geladen werden kann, durchführen.

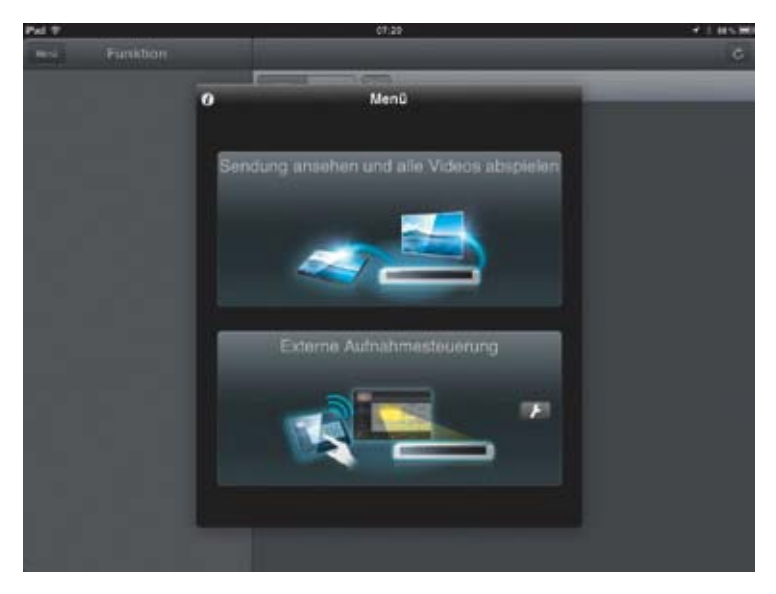

Im Startbildschirm wählen Sie aus, ob Sie ein Live-Programm bzw. eine Festplattenaufzeichnung ansehen oder die externe Aufnahmeprogrammierung starten möchten. Tippen Sie auf **externe Aufnahmeprogrammierung**.

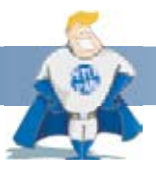

#### Gut zu wissen:

Nutzen Sie die DIGA Player App auch zu Hause, um eine Aufnahme zu programmieren oder den elektronischen Programmführer aufzurufen. Tablet bzw. Smartphone sind dann der zweite Bildschirm, auf dem Fernseher verfolgen Sie das laufende Programm ohne störende Einblendungen weiter.

| PH T |          | 97,20                               | 7.1.05.00 |
|------|----------|-------------------------------------|-----------|
| -    |          |                                     | 6         |
|      | 2cm1     | Externe Aufnahmesteuerung           |           |
|      | E-Mail   | ( began trace or )                  |           |
|      | Kennwort |                                     |           |
|      |          | Anmelden                            |           |
|      |          | Kennwort vergessen 2                |           |
|      | -        | Falls Sie über kein Konto verfügen: |           |
|      |          |                                     |           |
|      |          |                                     |           |
|      |          |                                     |           |
|      | -        |                                     |           |
|      |          |                                     |           |

Geben Sie Ihre Zugangsdaten ein.

Falls Sie noch keinen Account beim Panasonic Remote Recording Service besitzen, tippen Sie auf die Schaltfläche **Falls Sie über kein Konto verfügen** und aktivieren Sie den Zugang. Die erste Anmeldung erfolgt genauso wie auf einem PC.

| PHT  |          |      | 12.54          |   | ¥ 1 105 |
|------|----------|------|----------------|---|---------|
| (and | Funktion |      |                |   | 6       |
|      |          | Dest | Rekorderliste  | e |         |
|      |          |      | DMR-BST730/735 |   |         |
|      |          | 1    |                |   |         |
|      |          |      |                |   |         |
|      |          |      |                |   |         |
|      |          |      |                |   |         |
|      |          |      |                |   |         |
|      |          |      |                |   |         |
|      |          |      |                |   |         |
|      |          |      |                |   |         |
|      |          |      |                |   |         |
|      |          |      |                |   |         |
|      |          |      |                |   |         |
|      |          |      |                |   |         |
|      |          |      |                |   |         |

Wählen Sie den Blu-ray Recorder aus der Liste aus.

| PH T     |         |                                                                                                    | 12:54           |             |          | C 1 10 K    |
|----------|---------|----------------------------------------------------------------------------------------------------|-----------------|-------------|----------|-------------|
|          |         |                                                                                                    | Externe Aufnahn | resteuerung |          |             |
| Panasoni | 0       | University and a second second | ce annuacement  |             |          | Destach 🛩   |
| TVG      | uide Tr | mer-Aufnahme                                                                                                    | Einstellungen   | Hille       | Sonstige | per entre 💌 |
|          |         |                                                                                                    | Verbind         | en          |          |             |
| -        |         |                                                                                                    |                 |             |          |             |
|          |         |                                                                                                    |                 |             |          |             |
|          |         |                                                                                                    |                 |             |          |             |
|          |         |                                                                                                    |                 |             |          |             |
|          |         |                                                                                                    |                 |             |          |             |
|          |         |                                                                                                    |                 |             |          |             |
|          |         |                                                                                                    |                 |             |          |             |
|          |         |                                                                                                    |                 |             |          |             |
|          |         |                                                                                                    |                 |             |          |             |
|          |         |                                                                                                    |                 |             |          |             |
|          |         |                                                                                                    |                 |             |          |             |
|          |         |                                                                                                    |                 |             |          |             |
|          |         |                                                                                                    |                 |             |          |             |

Smartphone bzw. Tablet verbinden sich mit dem Recorder.

| P. | 19             |                                        |                                                       | 12:00                                                              |                                  | 12.00 * 1.05.00   |         |                                                                                                    |    |  |  |  |  |
|----|----------------|----------------------------------------|-------------------------------------------------------|--------------------------------------------------------------------|----------------------------------|-------------------|---------|----------------------------------------------------------------------------------------------------|----|--|--|--|--|
| Ē  | -              |                                        | Exte                                                  | me Aufnahmest                                                      | euerung                          |                   |         |                                                                                                    |    |  |  |  |  |
| 1  | Panasonic      | Streeters a                            | 13 Notes<br>Relationance entrous                      |                                                                    |                                  |                   |         | Deutach                                                                                                    | •  |  |  |  |  |
|    | TV Guide       | Timer-Aufn                             | ahme Eini                                             | itellungen                                                         | Hitte                            | Sonst             | ige     | 540 65776                                                                                                    |    |  |  |  |  |
|    | 0.000          | Mi 21.8 Do                             | 22.8 Fr 23                                            | .8 Se 24.8                                                         | 5o 25.6                          | Mo 26.6           | Di 27.4 | Ante Darretter<br>Dare firme to                                                                                                    |    |  |  |  |  |
|    | 241 00 01      | 02 83 94 95 S                          | 04 07 DA 00                                           | 10 11 12 12 14                                                     | 18 16 17 18                      | 18 20 21          | 22 23   | Nicture                                                                                                    | V  |  |  |  |  |
|    | Timer-Aufnahme | Des Erste HD                           | 2 254 HD                                              | RTL Television                                                     | * SAT.1                          | • •               | ox      | ProSieben                                                                                                    |    |  |  |  |  |
|    |                | Nate Date:                             | Kana Dates                                            | Kane Deen                                                          | Name Dates                       | 4 Hootaw          | tert um | Karle Date:                                                                                                    | 18 |  |  |  |  |
|    |                | ARD Buden<br>solar<br>Methodes         |                                                       | S<br>S<br>S<br>S<br>S<br>S<br>S<br>S<br>S<br>S<br>S<br>S<br>S<br>S | Richer Hold<br>Ischer<br>Auferen | -                 |         | State<br>State<br>State |    |  |  |  |  |
|    |                | 1200<br>Tagenschau<br>agter<br>Autoree | 12:00<br>Nache<br>Stiller<br>Adherer                  | Anne 12 - Des<br>RTL - Mittagesonnel<br>Color                      |                                  | Shopping<br>unker | Queen   |                                                                                                    |    |  |  |  |  |
|    |                | ARD-Duther<br>1950<br>Reference        | 12-10<br>Destactuation Dest<br>Section of<br>Aphrenia |                                                                    |                                  |                   |         | Scube - De Art<br>Scyle<br>Schol<br>Andres                                                                                                    |    |  |  |  |  |
|    |                |                                        |                                                       |                                                                    |                                  |                   |         |                                                                                                    |    |  |  |  |  |

Identisch zur Programmierung über einen PC erscheint der elektronische Programmführer mit mehreren Sendern auf einen Blick. Ein Tipp auf den **Aufnahme**-Button programmiert den Timer.

| PH V      |          | 12:63                                               |                                                  |                                         |           |                                               | (*) 05.0                                                                                                    |  |
|-----------|----------|-----------------------------------------------------|--------------------------------------------------|-----------------------------------------|-----------|-----------------------------------------------|----------------------------------------------------------------------------------------------------|--|
|           | 8        |                                                     | Extern                                           | e Aufnahme                              | steuerung |                                               |                                                                                                    |  |
| Panasonic |          | Anterioris here<br>Tyrises maintenance announcement |                                                  |                                         |           |                                               | Deutach 🛩                                                                                                    |  |
| R         | TV Guide | Timer-Autr                                          | uhme Einste                                      | llungen                                 | Hilte     | Sonatige                                      | -                                                                                                    |  |
|           |          | Albane<br>sta<br>Atom                               | 22.0<br>periodente<br>school<br>school<br>school |                                         |           |                                               | Solo De Atl<br>Book<br>Alterna<br>Solo De Atl<br>Book<br>Atterna<br>Solo De Atl<br>Book<br>Solo De Atl<br>Solo |  |
| 10.00     |          | 1100<br>2017 Addapsmag<br>action<br>Schore          |                                                  |                                         |           | 11.00<br>Ventarg mich do<br>att<br>Automotion | VETH<br>Two and a Half<br>Like<br>action<br>Actuation                                                          |  |
|           |          | THEORY CONTRACT                                     | 14.00                                            | 100000000000000000000000000000000000000 | 29        | 1470 2010                                     | 1940<br>Two and a Hell                                                                                         |  |

Zur Kontrolle wird die vorgemerkte Sendung rot markiert.

| 24 | 19             |                                      |                                              | 12:00                                                             |                                          |                                     |                                           |     |
|----|----------------|--------------------------------------|----------------------------------------------|-------------------------------------------------------------------|------------------------------------------|-------------------------------------|-------------------------------------------|-----|
| 5  | 151)           |                                      | Extern                                       | e Aufnahmeste                                                     | ruerung                                  |                                     |                                           |     |
| 1  | Panasonic      | Unter an Argentere                   | 13 NEW<br>Heinfahlance anninusen             |                                                                   |                                          |                                     | Deutsch 4                                 | •   |
|    | TV Guide       | Timer-Aufr                           | uhme Einate                                  | ilungen                                                           | Hille                                    | Sonatige                            | 2449.021720                               | ٠   |
|    | ( prote )      | Mi 21.8 Do                           | 22.8 Fr 23.8                                 | Be 24.8                                                           | Bo 25.6                                  | EAGEBNIS                            | Alle Daration<br>Data firms in            |     |
|    | 200 00 01      | 03 83 64 86                          | ae 07 0e 09 10                               |                                                                   | 10 10 17 14                              | Guide(Smartphone)<br>Abmelden       | History                                   | v   |
|    | Tener-Aufrahme | Des Erste HD                         | 2 20F HD                                     | BTL Television                                                    | * BAT.1                                  | * vox                               | ProSieben                                 |     |
|    |                | Name Denor                           | Harro Dalare                                 | Kate Deet                                                         | Name Dates                               | 4 Hostgeten um                      | Kare Date:                                | 18  |
| 4  |                | ARC-Durfer<br>1990                   | Solo Kan                                     | 11.00<br>Unitaria antis pa<br>Unitaria Michael<br>Salar<br>Caller | 12.55<br>Ruchar Hold<br>schre<br>Rubarre | Carlo Traumente<br>Later            | Hite<br>Hone I Med Your<br>Hoter<br>Spher | 100 |
| 1  |                | 1200<br>Tagenachau<br>1200<br>Autore | Nacia<br>Salar<br>Adapter                    | Fund 12 - Des<br>RTL Mitageournal<br>scilor                       |                                          | Shopping Queen<br>Lution<br>Address |                                           |     |
|    |                | ARC-funder<br>1980<br>ARC-funder     | 1210<br>manachaite Deui<br>techland<br>gelot |                                                                   |                                          |                                     | Scrubs - Die Anf<br>Anger<br>Sellen       |     |

Um den EPG auf dem kleinen Display eines Smartphones besser lesen zu können, schalten Sie ihn über den Menüeintrag **Sonstige » Guide** (Smartphone) in die Einzelsender-Ansicht um.

| 🗤 Telekom.de 🗢 12:10 🛛 🕫 | 52 %   |
|--------------------------|--------|
| Mena Externe Aufnahmes   | teue   |
| Panasonic 🛞 😑            | =      |
| TV Guide                 |        |
| DMR-BST730 🤤 64:         | 28(DR) |
| 20/08/13 👻 Alle Sender   | ۲      |
| Das Erste HD             | ۲      |
| 12:00 Tagesschau         | 15min  |
| 12:15 ARD-Buffet         | 45min  |
| 13:00 ZDF-Mittagsmagazin |        |
|                          |        |

| PM 9                                                                                                    | 11:00                     |                                       |
|----------------------------------------------------------------------------------------------------|---------------------------|---------------------------------------|
| (mat)                                                                                                    | Externe Aufnahmesteuerung |                                       |
| Panasonic                                                                                                    |                           | () 🛏 🗄                                |
|                                                                                                    | TV Guide                  |                                       |
| Wohnzimmer                                                                                                    |                           | 😅 64:32(DR)                           |
| 2508/13 🗢                                                                                                    |                           | Alle Sender 👻                         |
|                                                                                                    | Das Erste HD              | ۲                                     |
| AND AND BUT                                                                                                    |                           |                                       |
| The second second                                                                                                    | Das Erste HD              |                                       |
| 1110 Terrahas                                                                                                    | ZDF HD                    | i i i i i i i i i i i i i i i i i i i |
|                                                                                                    | RTL Television            |                                       |
| 12.14 ARD-Bullin                                                                                                    | SAT.1                     | etter                                 |
|                                                                                                    | vox                       |                                       |
| 10.01 ZDF-Mittiginagarin                                                                                                    | ProSieben                 |                                       |
| and Terration                                                                                                    | RTL2                      | 1923                                  |
| and the second second se | arte HD                   | 1000                                  |
| 14 11 Rote Roten - Special.                                                                                                    | kabel eins                | 1                                     |
|                                                                                                    |                           |                                       |
Ein Tipp auf den Sendernamen öffnet die Senderliste. Wählen Sie den Sender aus, dessen Programmvorschau Sie sehen möchten.

| Pat 9                                                                                                    | 11.04                    |             | (¥.)        | 11 M  |
|----------------------------------------------------------------------------------------------------|--------------------------|-------------|-------------|-------|
|                                                                                                    | Externe Aufnahmesteuerun | 9           |             |       |
| Panasonic                                                                                                    |                          |             | () <b>-</b> | =     |
|                                                                                                    | TV Guide                 |             |             |       |
| Wohnammer                                                                                                    |                          |             | 64:33       | (DRI) |
| 20/08/13 ¥                                                                                                    |                          |             | Alle Sender |       |
|                                                                                                    | Das Erste HD             | Alle Sender |             | 7     |
| 1115 ARD-Buffe                                                                                                 |                          | Favorit 1   |             |       |
| Providence in the second second second second second second second second second second second second second s |                          | Favorit 2   |             |       |
|                                                                                                    |                          | Favorit 3   |             |       |
| ILIN ARCHING                                                                                                   |                          | Favorit 4   |             |       |
| Diff 20F-Milligenigerin                                                                                        |                          |             |             |       |
|                                                                                                    |                          |             |             |       |
| Hon Tagnaha                                                                                                    |                          |             |             |       |
| I+18 Role Roles - Special                                                                                      |                          |             |             |       |
|                                                                                                    |                          |             |             |       |

Schalten Sie über den Reiter auf der rechten Seite auf eine der Favoritenlisten um.

| Phi 17                     | 11:00                     |             | 1.0 |
|----------------------------|---------------------------|-------------|-----|
| (mm)                       | Externe Aufnahmesteuerung |             |     |
| Panasonic                  |                           | () <b>–</b> | ≣   |
|                            | TV Guide                  |             |     |
| Wohnzimmer                 |                           | 64.32       |     |
| 2506/13 🗢                  |                           | Alle Sender | •   |
| 20/08/13                   | V Das Ende HD             |             | ۲   |
| 21/08/13                   |                           |             |     |
| 22/08/13                   |                           |             |     |
| 23/08/13                   |                           |             |     |
| 24/08/13                   |                           |             |     |
| 25/08/13                   |                           |             |     |
| 26/08/13                   |                           |             |     |
|                            |                           |             |     |
| 14 11 Rote Rosen - Special |                           |             |     |
|                            |                           |             |     |

Links wählen Sie den Wochentag.

| PH T      |                   | 12:03             | ¥1.05#     |
|-----------|-------------------|-------------------|------------|
| and.      |                   | Externe Aufnahmes | leverung   |
| 1100 Tag  | Tas               | 1                 |            |
|           | Wöchentlich-Di    |                   |            |
| ian tip   | Mo-So<br>Mo-Sa    |                   |            |
| 14.16 Pan | Mo-Fr             |                   |            |
|           |                   | 0                 | Authaltite |
| and Tag   | pachas            |                   |            |
| 1215-100  |                   |                   |            |
| tani Vel  | Name Liefe (414   |                   |            |
| 000 Hei   | ner bis tödlich 🖉 |                   |            |
| (145 Wa   |                   |                   |            |

Nachdem Sie auf eine Sendung getippt haben, können Sie eine wöchentliche oder tägliche **Aufnahme** einstellen. Aufnahme programmiert den Timer ...

| PM 9    | 12:04                     | 2.116.00 |
|---------|---------------------------|----------|
| -       | Externe Aufnahmesteuerung |          |
| 11100   | Depitchen                 |          |
|         | Mann der Liebe - Dr.      |          |
|         | Tagranhan                 |          |
|         | Panda, Garrilla &         |          |
| 1779    |                           |          |
| . einin | Reinard .                 |          |
| 1446    | Virhome Lide (1)          |          |
| 11,940  | Heiter hie tildlich ;     |          |
|         | Wienen ver adte - 7u      |          |
| 1-10    | Wetter your action        | 1200     |

... und die Sendung wird links rot markiert.

| Phi T                       | 18.99                     |              | - 1.058 |
|-----------------------------|---------------------------|--------------|---------|
| 1.000                       | Externe Aufnahmesteuerung |              |         |
| Panasonic                   |                           | a states     | *       |
|                             |                           | Wohnzimmer   | •       |
| Wohnzimmer                  |                           | TV Guide(PC) | •       |
| 25/08/13 🗢                  | TEL WINH                  |              |         |
|                             | Dig taur Antonio          |              |         |
| 1115 ARD-Bullet             | 🗡 tanlaps                 |              |         |
| 1100 Tagenches              | () +++                    |              |         |
| - Contraction of the second |                           |              |         |
| IIII ARI-Bullin             | Et trates                 |              |         |
| ther 20F-Mittagenagacie     |                           |              |         |
| (149) Tagrachas             |                           |              |         |
| 14 19 Role Rolen - Special  |                           |              |         |
|                             |                           |              |         |

Über das Hauptmenü wechseln Sie jederzeit wieder zur EPG-Ansicht mit mehreren Sendern gleichzeitig. Wählen Sie TV-Guide (PC).

| 24 | 19             |                                   |                                                | 12-04                                                         |                                       |                                 | 4.1 BSB                                      |
|----|----------------|-----------------------------------|------------------------------------------------|---------------------------------------------------------------|---------------------------------------|---------------------------------|----------------------------------------------|
| 15 | 1913<br>1      |                                   | Extern                                         | e Aufnahmeste                                                 | uerung                                |                                 |                                              |
| F  | Panasonic      | Byslem a                          | a new<br>neinfangelok antouoan                 | -12)                                                          |                                       |                                 | Deutach 🛩                                    |
| J  | TV Guide       | Timer-Auto                        | ahme Einate                                    | Hungen                                                        | Hite                                  | Sonatige                        | test ettra                                   |
|    | DI 25.8        | Mi 21.8 Do                        | 22.8 Fy 23.8                                   | Se 24.8                                                       | 5o 25.6                               | Mo 26.6 Di                      | 27.8 Alto Darative<br>Data Eluvio 140        |
|    | 240 00 01      | 02 83 94 96 I                     | 96 07 08 00 11                                 | 10 12 12 14                                                   | 18 16 17 18                           | 19 20 21 22                     | 21 Nacture V                                 |
|    | Timer-Aufnahme | Des Erste HD                      | 2 254 HD                                       | * HTL Television                                              | * BAT-1                               | VOX                             | ProSieben                                    |
|    |                | Raine Dener                       | Hanna Dalam                                    | Kana Dean                                                     | Harry Dates                           | 4 Hochgenen un                  | Kane Date: K                                 |
| ** |                | APC-Buffet<br>Igititi<br>National | BOKO Kan<br>selat<br>Adams                     | Unarea meta ga<br>Internaria Wolmun<br>S<br>Totko             | 1155<br>Rohar Hold<br>Ishir<br>Rohara | Luka<br>Adreme                  | atter                                        |
|    |                | ngenetau<br>agter<br>Adates       | 1200<br>Nacht<br>Cathar<br>Adhabha             | Hint 12 - Das<br>Rife 12 - Das<br>Rife Mitagelournal<br>Safet |                                       | 11 OC<br>Shopping Quee<br>safet |                                              |
|    |                | APC-fume<br>spton                 | 12-10<br>Democratile Desi<br>Softend<br>Soften |                                                               |                                       |                                 | Souce - Die Ant<br>Anger<br>anten<br>Antenne |
| 12 |                |                                   |                                                |                                                               |                                       |                                 |                                              |

Timer-Aufnahme im Menü zeigt alle vorgemerkten Aufzeichnungen an.

| PH V      |                                                |         | 12                                                                                                    | 34               |          | F 1 115.00  |           |
|-----------|------------------------------------------------|---------|----------------------------------------------------------------------------------------------------|------------------|----------|-------------|-----------|
| (mot)     |                                                |         | Externe Aufna                                                                                                    | hmesteuerung     |          |             |           |
| Panasonic | unousers kenn<br>Tysken mentatoren annousement |         | nic the second annual second annual second second s |                  |          |             | Destach 🗸 |
| TV Guide  | Timer-Au                                       | fratere | Einstellungen                                                                                                    | Hille            | Sonatige | Der-Antre V |           |
| Genant 2  |                                                |         | Weltere zeitgest                                                                                                    | everte Aufnatime |          |             |           |
| Datam     | 2011                                           | Titula  | -                                                                                                    | Sendername       |          |             |           |
|           |                                                | 2016-0  | Kengunagahis                                                                                                    |                  |          | Linter      |           |
|           |                                                | Parala  |                                                                                                    |                  |          | Linchen     |           |
|           |                                                |         |                                                                                                    |                  |          |             |           |
|           |                                                |         |                                                                                                    |                  |          |             |           |
|           |                                                |         |                                                                                                    |                  |          |             |           |
|           |                                                |         |                                                                                                    |                  |          |             |           |
|           |                                                |         |                                                                                                    |                  |          |             |           |
|           |                                                |         |                                                                                                    |                  |          |             |           |
|           |                                                |         |                                                                                                    |                  |          |             |           |
|           |                                                |         |                                                                                                    |                  |          |             |           |

Der Löschen-Button rechts neben dem Timer-Eintrag verwirft die Aufnahme-Programmierung.

| PH T                                  |                                               | 12:06           |             |                       | (4.1.058)      |
|---------------------------------------|-----------------------------------------------|-----------------|-------------|-----------------------|----------------|
| 1000                                  |                                               | Externe Aufnahm | resteuerung |                       |                |
| Panasonic                             | onexana mentangen                             | ce environment  |             |                       | Beatach 💌      |
| TV Guide                              | Timer-Autnahme                                | Einstellungen   | Hite        | Sonatige              | para dottrai 🔍 |
| DMR-BST730                            |                                               |                 |             |                       | 😂 64:32(DR)    |
| TagDatum                              |                                               |                 |             |                       |                |
|                                       |                                               | Di 20/08/20     | 13          | 0                     |                |
|                                       | Start                                         | Sto             |             |                       |                |
|                                       | 12 🔘                                          | 0 O             | 14 🔘        | 85 O                  |                |
| Optionen bei der T                    | iner Aufrahme                                 | 10              |             |                       |                |
|                                       | Service                                       | 11              |             |                       |                |
|                                       |                                               | 12              |             | 0                     |                |
|                                       | Terraria (richt sölige                        | orach) 13       |             | and the second second |                |
|                                       |                                               | 14              |             | ×                     |                |
|                                       | lighteredcherriche                            | 15              |             |                       |                |
| August August                         |                                               | 16              |             | 0                     |                |
| Wenn Sie ein Pro<br>Auftrechnungslich | gratter mit einen leeren This<br>e festgelegt | 17              |             | Acceleration in a     |                |
|                                       |                                               | 10              |             |                       |                |
|                                       |                                               | These shirts    | and and     |                       |                |

Weitere zeitgesteuerte Aufnahme erlaubt eine manuelle Timer-Programmierung.

| PH T                                | 11.01                                                                                                    | 1.1 Hol                             |
|-------------------------------------|----------------------------------------------------------------------------------------------------|-------------------------------------|
| mai Funktion                        | Sender 1 - 1                                                                                                    | 100                                 |
| Übertragung                         | and the second second s |                                     |
| Sender 1 - 100                      | Aktuelle Wie                                                                                                    | dergabe                             |
| Filme                               |                                                                                                    |                                     |
| Sport                               | 1 Das Erste HD                                                                                                    | Tagesschau -<br>11:00 11:05         |
| News                                | 2 ZDF HD                                                                                                    | Notrul Hatenkante<br>10-30 - 11-15  |
| Kinder                              | 3 RTL Television                                                                                                    | Unbekannt                           |
| Aufnahmen                           |                                                                                                    | Electronic accent                   |
| HDO                                 | 4 SAT.1                                                                                                    | unues in .                          |
| USB HDD                             | s vox                                                                                                    | Unbekannt                           |
| Anzeige                             | 6 ProSieben                                                                                                    | Unbekannt                           |
| 19 💆                                | 7 RTL2                                                                                                    | Unbekannt                           |
|                                     | 8 arte HD                                                                                                    | Die Alpen von oben<br>10.55 - 11.45 |
| Charles School Strategy of Strategy | 9 kabel eins                                                                                                    | Unbekannt                           |
|                                     | 10 zdf_neo HD                                                                                                    | Top/gekd,Ager<br>10.45 - 11.40      |

Wenn Sie beim Panasonic Remote Recording Service angemeldet sind, erscheint auch in der Sender- bzw. Aufzeichnungsübersicht links unten ein Button **Externe Aufnahmeprogrammierung**. Hierüber gelangen Sie direkt in die Timer-Einstellung und zum elektronischen Programmführer.

### **Direct Navigator**

Direct Navigator auf Ihrer Fernbedienung ruft eine Übersicht aller Aufnahmen mit allen relevanten Informationen auf.

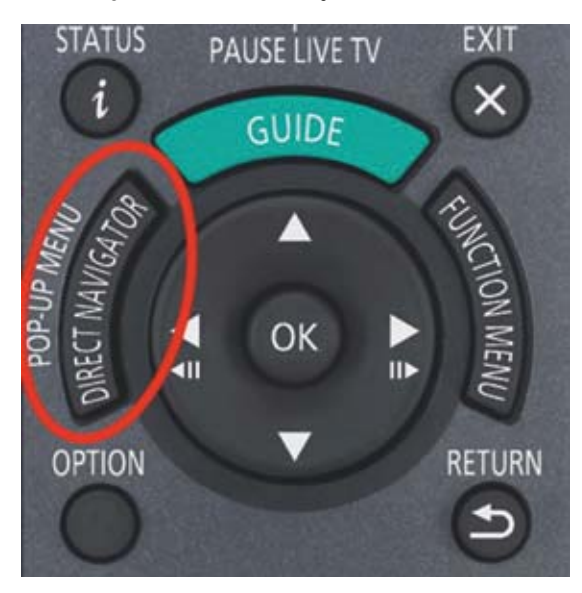

Der DMR-Recorder sortiert Aufzeichnungen automatisch nach Genres. Noch nicht gesehene Sendungen werden mit einem grünen Fähnchen gekennzeichnet und zusätzlich in einer separaten Liste gespeichert.

| 1194400 | Alle         | BATTACH. | Film Sociality With Fall Sport | ADDR: |
|---------|--------------|----------|--------------------------------|-------|
| 1       | Sender       | Datum    | Titelname                      | Titel |
| No. H.  | zdf_neo HD   | 25.07    | Raumschiff Enterprise          | 1     |
| 100 P   | zdf_neo HD   | 25.07    | Raumschiff Enterprise          | 1     |
|         | VOX          | 25:07    | Das perfekte Dinner            | 2     |
|         | , P. 😐       | Starta   | eit 19.00                      |       |
| HAR P   | Das Erste HD | 25.07    | Tagesschau                     | 1     |
|         | SWR BW HD    | 25.07    | Marktcheck                     | 1     |
| 10      | N24          | 25.07    | Wir sind die Aliens            | 1     |
| E H     | arte HD      | 30.07    | Belle France                   | 1     |

Wählen Sie mit den **Cursor-Tasten** eine Aufnahme und starten Sie die Wiedergabe mit **OK**. Wurde die Wiedergabe unterbrochen, können Sie beim nächsten Aufruf an der zuvor gestoppten Stelle fortfahren oder die Aufzeichnung von Anfang an schauen.

| Video-Menü<br>mHDD |                                                     |       |
|--------------------|-----------------------------------------------------|-------|
| Ala                | Senate Ref Senator                                  | Titel |
|                    | Legen Sie fest, wo die Wiedergabe<br>beginnen solt. |       |
|                    | Zuletzt angehalten Anfang                           |       |

| Concession in the  |      |                      | CONTRACTOR OF A DESCRIPTION OF A DESCRIPTION OF A DESCRIP |  |  |
|--------------------|------|----------------------|----------------------------------------------------------------------------------------------------|--|--|
| Contraction of the | An   |                      |                                                                                                    |  |  |
|                    |      | Internet Antonia and | litel                                                                                                    |  |  |
|                    | 21   | Wiedergabe           | Enterprise                                                                                                    |  |  |
| . E. R.            | 20   | Fitel löschen        | Enterprise 1                                                                                                    |  |  |
| 20 P 3             | N.   | Information          | e Dinner 2                                                                                                    |  |  |
|                    | -    | Bearbeiten           | 1                                                                                                    |  |  |
|                    | IN I | Kapitelansicht       | Alient                                                                                                    |  |  |
|                    |      | Service extension of | uer 0.56(DR)                                                                                                    |  |  |
| . Kitte            |      |                      |                                                                                                    |  |  |
| E.                 | ar i | Alle Titel           |                                                                                                    |  |  |
| С ОК               | . 1  |                      |                                                                                                    |  |  |

Möchten Sie eine Aufzeichnung löschen, drücken Sie im Direct Navigator » Option und wählen Titel löschen.

| 101             | Verbielbende zeit 6                      | e tz(LH)                                                                                                    |                                                                                                    | No.                                                                                                    | 1000                                                                                                    |
|-----------------|------------------------------------------|----------------------------------------------------------------------------------------------------|----------------------------------------------------------------------------------------------------|----------------------------------------------------------------------------------------------------|----------------------------------------------------------------------------------------------------|
|                 | T                                        | tel löschen                                                                                                    |                                                                                                    |                                                                                                    | Titel                                                                                                    |
| Tagess          | chau                                     |                                                                                                    |                                                                                                    |                                                                                                    |                                                                                                    |
| Datum<br>Sender | Do 25.07.2013<br>Das Erste HD            | Zeit                                                                                                    | 20:00                                                                                                    |                                                                                                    | 2                                                                                                    |
|                 |                                          |                                                                                                    | 68:27(DR)                                                                                                    |                                                                                                    | - 21                                                                                                    |
|                 |                                          |                                                                                                    |                                                                                                    |                                                                                                    |                                                                                                    |
|                 | Löschen                                  |                                                                                                    | Abbrechen                                                                                                    |                                                                                                    | 1                                                                                                    |
|                 | CORTIENT                                 | (D-0)                                                                                                    | Publicentar                                                                                                    |                                                                                                    |                                                                                                    |
|                 | Alle<br>Tagess<br>Datum<br>Sender<br>Ver | Alle Internet 2 der 6<br>Alle Internet I<br>Tagesschau<br>Datum Do 25.07.2013<br>Sender Das Ente HD<br>Verbleibende Zeit | Verbleibende Zeit Ge 12(20)<br>Alle Tagesschau<br>Tael löschen<br>Tagesschau<br>Datum Do 25.07.2013<br>Sender Das Enste HD<br>Verbleibende Zeit<br>Löschen 7<br>Löschen | All trement te Courry workshill<br>Tagesschau Deturn Do 25.07.201.3 Zeit 20:00 Sender Das Erste HD Verbleibende Zeit 668.27(DR) Löschen 7 Löschen 7 | Alle Trademonder Zert Gild (2010)<br>Alle Trademont the County would be the<br>Tagesschau<br>Deturn Do 25.07.2013 Zeit 20:00<br>Sender Das Erste HD Zeit 66:27(DR)<br>Verbleibender Zeit 66:27(DR)<br>Löschen 7<br>Löschen 200 |

Bestätigen Sie die Sicherheitsabfrage mit **OK** und die Aufzeichnung wird von der Festplatte entfernt.

| Wir sind d                                 | lie Aliens                                                                                      |                                                                                                    |                                                                             |
|--------------------------------------------|-------------------------------------------------------------------------------------------------|----------------------------------------------------------------------------------------------------|-----------------------------------------------------------------------------|
| Im Jahr 20<br>streiten Wit<br>"Invasion" J | 01 fiel im südindischen Bunde<br>ssenschaftler darüber, ob es s<br>sußerirdischen Lebens handel | istaat Kerala mehrere Monate I<br>Ich dabei um eine durch einen N<br>te. Die Fürsprecher dieser These | ang roter Regen. Bis heute<br>leteoriten ausgelöste<br>berufen sich auf die |
| Datum<br>Sender<br>Startzeit               | Do 25.07.2018<br>N24<br>21:15                                                                   | Programm-Typ<br>DVB Altersfreiga                                                                      |                                                                             |
| Dauer                                      | 0.56 (DR)                                                                                       | CAM Altertreig                                                                                        | doe .                                                                       |
|                                            |                                                                                                 |                                                                                                    |                                                                             |

Im Option-Menü rufen Sie über Information weitergehende Daten zur Aufzeichnung auf.

### Kapitelansicht – Titelansicht

Die neuen DMR-Recorder setzen während einer Aufnahme automatisch Kapitelmarkierungen, wahlweise alle fünf Minuten oder bei jedem Szenewechsel. Betätigen Sie die **Option-Taste** im **Direct Navigator** und anschließend **Kapitelansicht** und Sie sehen eine Übersicht der Aufzeichnung, wie Sie es von einer Blu-ray Disc oder DVD kennen.

| A.4                                                                                                    | Betall Fan Children                                | TRANSPORT              | 1211141 |
|----------------------------------------------------------------------------------------------------|----------------------------------------------------|------------------------|---------|
|                                                                                                    | All all and an all all all all all all all all all | and some               | Titel   |
| 100 p                                                                                                    | wiedergabe                                         | a statements           | 1       |
|                                                                                                    | Titel löschen                                      | thra & Co.             | 1       |
|                                                                                                    | Information                                        | uer 0.02(DB)           | 14      |
| And in case of                                                                                                  | Bearbeiten                                         | and a second second    |         |
| 1000                                                                                                    | Kapitelansicht                                     | tage                   | -1      |
|                                                                                                    | R                                                  | Das RTL-Mittagsjournal | 1       |
| The second second second second second second second second second second second second second second second se | 88                                                 |                        | 1       |
| Part P                                                                                                    | Alle Titel                                         | and the second second  | 1       |
| COK DK                                                                                                    |                                                    |                        |         |

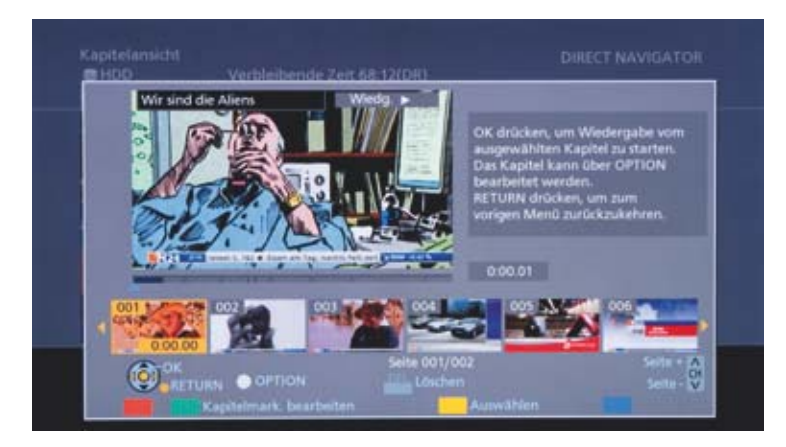

Kapitelmarkierungen können hinzugefügt, gelöscht oder verschoben werden. Darüber hinaus können Sie Kapitel löschen oder zusammenfügen. Drücken Sie hierzu die **Grüne Taste**.

### Editieren der Aufnahmen

Sie können Aufzeichnungen bearbeiten, löschen oder in Gruppen zusammenfassen. Wählen Sie im **Direct Navigator** eine Aufzeichnung und drücken Sie auf der Fernbedienung die **Option-Taste** und gehen Sie auf **Bearbeiten**.

| A24                                   | Belland Ins. Salary State  | AVOD                   |       |
|---------------------------------------|----------------------------|------------------------|-------|
|                                       | Selator Datas Titula       | WARE AND A CONTRACTOR  | Titel |
| 100                                   | N. Wiedergabe              | t Aliens               | 1     |
| P                                     | Af Titel löschen           | - Andrews              | 1     |
|                                       | Information                | sbra & Co.             | 24    |
| and the second                        | Bearbeiten                 | uer 0:02(DR)           |       |
| 1992                                  | ar Kapitelansicht          | tage                   | 1     |
| 10                                    | RT Frank Hilling           | Das RTL-Mittagsjournal | 1     |
| 1 1 1 1 1 1 1 1 1 1 1 1 1 1 1 1 1 1 1 | ar                         |                        | 1     |
|                                       | Alle Titel                 |                        | 1     |
| OK OK                                 | Acceleration of the second |                        |       |

Folgende Möglichkeiten stehen zur Verfügung:

| COLUMN I | Alle | C. Dimetracity, Silver | Sound Webman Sport                                                                                                    |
|----------|------|------------------------|----------------------------------------------------------------------------------------------------|
|          |      | Titelnamen eingeben    | Interprise                                                                                                    |
| a 19     | ze   | Aufnahme schützen      | interprise 1                                                                                                    |
| A 18 2   | J VI | Schutz aufheben        | Dinner 2                                                                                                    |
|          | D.   | Teile löschen          |                                                                                                    |
|          | 22   | Aufnahme teilen        |                                                                                                    |
|          | 14   | Dateikonvertierung     | Aliem                                                                                                    |
|          |      |                        | ar wartowy                                                                                                    |
| P        | at   |                        |                                                                                                    |
| - OF     | -1   |                        | and the second rest of the second second sec |

Wählen Sie Titelnamen eingeben, um den Titel der Aufnahme zu editieren.

| inamen eingeben     | Standa | rda | ich | in : |   | T   | 5    | ond | erze | ich | in . |
|---------------------|--------|-----|-----|------|---|-----|------|-----|------|-----|------|
| Wir sind die Aliens |        | _   |     |      |   | -   |      |     |      |     |      |
| Ton Menu Workhau    | 1      | 1   | 2   | 3    | 4 | 5   | 6    | 7   | 8    | 9   | 0    |
| ( DVD-Video )       | 2      | A   | 8   | c    |   | a   | b    | ε   | ٠    | ×   | ٠    |
| Wir sind die Alien  | 3      | D   | E   | F    |   | d   | e    | ť   | 1    | ×   | %    |
|                     | 4      | G   | H   | 1    |   | 9   | h    | ï   |      | 5   | å    |
| II Löschen          | 5      | 1   | к   | L,   |   | ĵ.  | k    | 1   | 4    | ×   | 0    |
| Einstellen          | 6      | м   | N   | 0    |   | m   | n    | 0   | 1    | 1   | -    |
|                     | 7      | P   | Q   | R    | 5 | p   | q    | r.  | 5    | (   | ).   |
|                     | 8      | T   | U   | ۷    |   | t   | U    | ٧   | 1    | 1   | -    |
|                     | 9      | W   | х   | Ŷ    | Z | w   | x    | y.  | z    | 1   | 1    |
|                     | 0      |     | 4   | 2    | 1 | •   | *    | 4   | 4    |     | A.   |
| RETURN 0 - 9        |        |     |     |      | L | erz | eich | in. |      |     |      |

Über die virtuelle Tastatur geben Sie den neuen Titel ein.

### Aufnahme schützen

Mit Aufnahme schützen verhindern Sie ein versehentliches Löschen einer wertvollen Aufzeichnung.

| UNR HOD | Alle         | internet.       | Kim Sociales Wirts half Sport                     | 900       |
|---------|--------------|-----------------|---------------------------------------------------|-----------|
|         | Sender       | Datum           | Titelname                                         | Titel     |
| 1 H     | zdf_neo HD   | 25.07           | Raumschiff Enterprise                             | 1         |
| WILLIAM | zdf_neo HD   | 25.07<br>Startz | Raumschiff Enterprise<br>eit 18:40 Dauer 0:50(DR) | 3         |
| annines |              | Progr           | amm-Typ: Film                                     | 1         |
|         | J VOX        | 25.07           | Das perfekte Dinner                               | 2         |
|         | Das Erste HD | 25.07           | Tagesschau                                        | 1         |
|         | SWR BW HD    | 25.07           | Marktcheck                                        | 1         |
| 1       | N24          | 25.07           | Wir sind die Aliens                               | 1         |
| A P     | arte HD      | 30.07           | Belle France                                      | 1         |
| Wieda   | 4            |                 | Seite 002/003                                     | Seite + 🕰 |

Im **Direct Navigator** wird die geschützte Aufzeichnung mit einem **Schloss** gekennzeichnet. Über **Schutz aufheben** können Sie dies jederzeit rückgängig machen.

### Teile löschen / Aufnahme teilen

Wählen Sie mit den Laufwerkfunktionen **Pause / Play** sowie **Vor- und Zurückspulen** den Start- und Endpunkt einer unerwünschten Szene und löschen Sie diese aus der Aufnahme. Genauso verfahren Sie, falls Sie eine Aufnahme teilen möchten.

#### Achtung!

Teile löschen sowie Aufnahme teilen kann nicht rückgängig gemacht werden.

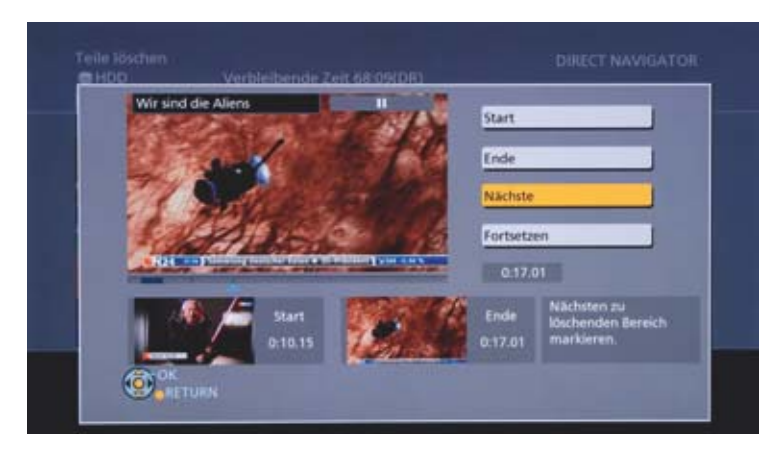

### Aufnahmen gruppieren

Serienaufnahmen werden automatisch in einer Gruppe zusammengefasst. Darüber hinaus können Sie TV-Aufzeichnungen manuell gruppieren. Markieren Sie im **Direct Navigator** mit der **Gelben Taste** die Aufnahmen, die zusammengefasst werden sollen. Sie werden mit einem roten Haken gekennzeichnet.

| 00 US8+00 | Alle 101     | Internet. | Tim Society Westernah September | 9008      |
|-----------|--------------|-----------|---------------------------------|-----------|
| 1         | Sender       | Datum     | Titelname                       | Titel     |
| (A) 3 3   | zdf_neo HD   | 25.07     | Raumschiff Enterprise           | 1         |
|           | 1.           | Startz    | eit 17:50 Dauer 0:50(DR)        |           |
| - 63      |              | Progr     | amm-Typ: Film                   |           |
| 📾 🗹 🔒     | zdf_neo HD   | 25.07     | Raumschiff Enterprise           | 1         |
| 2 M 23    | J VOX        | 25.07     | Das perfekte Dinner             | 2         |
| 10.00     | Das Erste HD | 25.07     | Tagesschau                      | 1         |
|           | SWR BW HD    | 25.07     | Marktcheck                      | 1         |
| 1         | N24          | 25.07     | Wir sind die Aliens             | 1         |
| P         | arte HD      | 30.07     | Belle France                    | 1         |
| -Wieda    |              |           | Seite 002/003                   | Seite + 🕰 |

Drücken Sie im Anschluss Option » Gruppe erstellen.

| C HDD    | Verbleibende     | zeit 68:11(DR)                                                                                                    |            |       |
|----------|------------------|----------------------------------------------------------------------------------------------------|------------|-------|
| CON SCO. | Alle P. Institut | H. She Reidey W                                                                                                    | runut laur | 19100 |
|          | Station - Do     | steme. Titele amini-                                                                                                    |            | Titel |
|          | at Dicelline     | Ente                                                                                                    | rprise     | 1     |
|          | Titel löschen    | uer (                                                                                                    | 50(DR)     |       |
|          |                  | 0                                                                                                    |            |       |
|          | XC Bushelten     | Enter                                                                                                    | rprise     | 1     |
|          | Vi               | e Din                                                                                                    | mer        | 2     |
|          | D.               |                                                                                                    |            | 1     |
|          | 5 Gruppe erstell | en                                                                                                    |            | 1     |
| 100      | N                | Alie                                                                                                    | ns         | 1     |
| -        | at               |                                                                                                    |            | 1     |
| AD- OK   | -                | and the second second se |            |       |
|          |                  |                                                                                                    |            |       |

| IN UNE HOD | Alle         | ettecht.        | New Gamber Werschaft Sport         | 9006      |
|------------|--------------|-----------------|------------------------------------|-----------|
| 8          | Sender       | Datum           | Titelname                          | Titel     |
| 87.        | zdf_neo HD   | 25.07<br>Startz | Raumschiff Enterprise<br>eit 17:50 | 2         |
| 88 P       | VOX          | 25.07           | Das perfekte Dinner                | 2         |
| 100        | Das Erste HD | 25.07           | Tagesschau                         | 1         |
| 100        | 5WR BW HD    | 25.07           | Marktcheck                         | 1         |
| 10         | N24          | 25.07           | Wir sind die Aliens                | 1         |
| 14         | arte HD      | 30.07           | Belle France                       | 1         |
| P P        | WDR HD Köln  | 30.07           | Nashorn, Zebra & Co.               | 1         |
| OK OK      |              |                 | Seite 002/003                      | Seite + 🖓 |

Gruppen werden im Direct Navigator mit einem Ordner-Symbol gekennzeichnet.

### Format-Konvertierung

Archivieren Sie wertvolle Aufnahmen, eigene Camcorder-Filme oder Fotos dauerhaft auf Blu-ray Disc oder DVD. Um jederzeit die beste Bildqualität zu gewährleisten, zeichnen die Panasonic Recorder immer den Original-Datenstrom der TV-Sendungen auf. Um dieses DR-Format in ein für alle Player lesbares Format zu wandeln, müssen Sie es vor der Kopie auf Blu-ray Disc oder DVD konvertieren. Sie können schon bei Timer-Programmierung festlegen, in welches Format die Aufnahme gewandelt werden soll. Die Konvertierung erfolgt nach der Aufzeichnung im Standby, das Originalformat wird gelöscht. Über die Rec-Mode-Taste Ihrer Fernbedienung legen Sie eine Voreinstellung für die Aufnahme fest.

| Aufnal          | nmemodus-Einste | llung      |
|-----------------|-----------------|------------|
| HDD Restzeit 67 | 7522M (DR)      | Datengröße |
|                 | Aus (DR)        |            |
|                 | HG              | Groß       |
|                 | НХ              | ) i        |
| Hohe            | HE              | ]          |
| Quantar         | HL              | ]          |
|                 | HM              | Klein      |
|                 | XP              | Groß       |
| Normale         | SP              |            |
| Qualität        | LP              | j          |
|                 | EP              | Klein      |
|                 |                 | RN         |

Behalten Sie das Originalformat bei. Alternativ wählen Sie **Normale Qualität** (DVD-Formate) bzw. **Hohe Qualität** für die spätere Kopie auf Blu-ray Disc.

| Sender                                        | Tag/Datum                                      | Start                     | Stopp                                    | Modus                                | Konvert.                | Untertitel                    |    |
|-----------------------------------------------|------------------------------------------------|---------------------------|------------------------------------------|--------------------------------------|-------------------------|-------------------------------|----|
| 8                                             | DI 30.07                                       | 13:52                     | 15:45                                    | DR                                   | ⇒HG                     | AUS                           | ,  |
| Titelname                                     | Cas                                            | ablanca                   |                                          |                                      |                         |                               | ,  |
| arte HD                                       |                                                | _                         |                                          |                                      |                         |                               |    |
| Spielfilm US<br>Während des<br>für politische | A 1942<br>Zweiten Weltkri<br>e Flüchtlinge aus | egs ist die<br>ganz Europ | marokkani<br>pa, die nac<br>lesitzer Ric | sche Stad<br>h Amerika<br>k Blaine a | t Casablan<br>ausreisen | ca Zufluchtsor<br>wollen. Sie | rt |

Im Bildschirm-Menü Timer Aufnahme sehen Sie unter Konvert. die festgelegte Einstellung und können diese ändern.

Alternativ führen Sie die Konvertierung zu einem späteren Zeitpunkt durch. Wählen Sie im Direct Navigator » Option » Dateikonvertierung

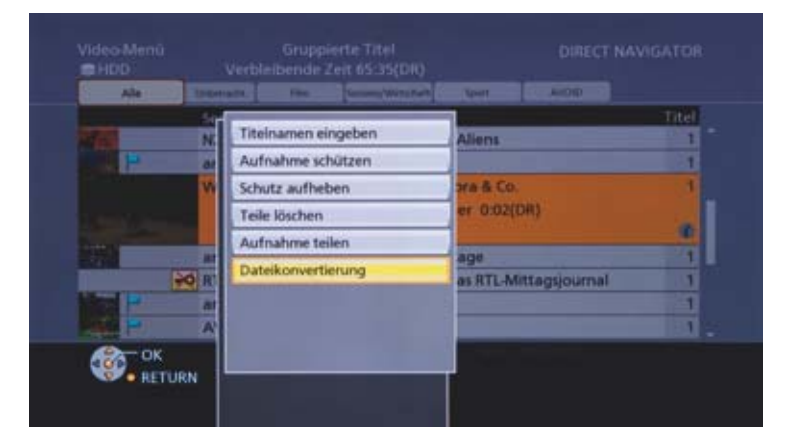

Legen Sie die Qualität fest und entscheiden Sie, ob die Konvertierung sofort oder im nächsten Stand-by erfolgen soll.

| C HDD |                                                       | Dateikonvertierung                                                 |                          |
|-------|-------------------------------------------------------|--------------------------------------------------------------------|--------------------------|
|       | Convertieren des gewählter<br>litte Aufnahmemodus und | n Titels durch Ändern des Aufnal<br>I andere Optionen wählen, dann | tmemodut.<br>OK drücken. |
| -     | ufnahmemodus                                          | LP – Long-Pla                                                      | y 2                      |
|       | ntertitel                                             | Aus                                                                |                          |
| 10 Z  | eiteinstellung                                        | • Während Stan                                                     | iby 👘 👘                  |
|       |                                                       |                                                                    |                          |
|       |                                                       | RETURN                                                             |                          |

Darüber hinaus können Sie auswählen, ob die Originaldatei nach der Konvertierung behalten oder gelöscht werden soll.

| GHDO            | Dateikonvertierung                                                                                                    |            |
|-----------------|----------------------------------------------------------------------------------------------------|------------|
| Aufna<br>Untert | Der Originaltitel kann nach dem<br>Konvertieren gelöscht werden, um den fr<br>Platz auf der Festplätte zu erhöhen.<br>Zum Löschen "Konvertieren & Löschen" w | ein ahlen. |
|                 | Konvert: & Löschen Nur konvert: & Löschen OK                                                                                                    | ertieren 1 |
|                 |                                                                                                    |            |

Für Aufnahmen auf Blu-ray Disc stehen fünf Formate zur Verfügung, die die Full HD-Auflösung beibehalten. Sie unterscheiden sich durch unterschiedlich hohe Kompression. Wählen Sie zwischen HG (höchste Bitrate, hervorragende Qualität, hoher Platzbedarf) bis zum HM-Format (niedrige Bitrate, gute Qualität, geringer Platzbedarf). Auf eine Blu-ray Disc (25 GB) passen 4 Stunden TV-Programm in HG-Qualität oder 17,5 Stunden in HM-Qualität. Für eine DVD-Aufnahme stehen zwischen EP und XP vier Qualitätsstufen mit ebenfalls unterschiedlicher Bitrate zur Verfügung. Die Full HD-Auflösung wird während der Konvertierung in Standardauflösung gewandelt.

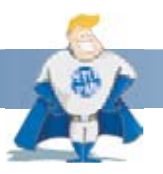

### Wussten Sie schon?

Panasonic Recorder, Blu-ray Player oder Heimkino Systeme der aktuellen Generation sind in der Lage, das DR-Format abzuspielen. Eine Dateikonvertierung ist nicht notwendig, und Sie können direkt die aufgezeichnete Sendung im Original-DR-Format auf Blu-ray Disc kopieren und auf diesen Systemen abspielen.

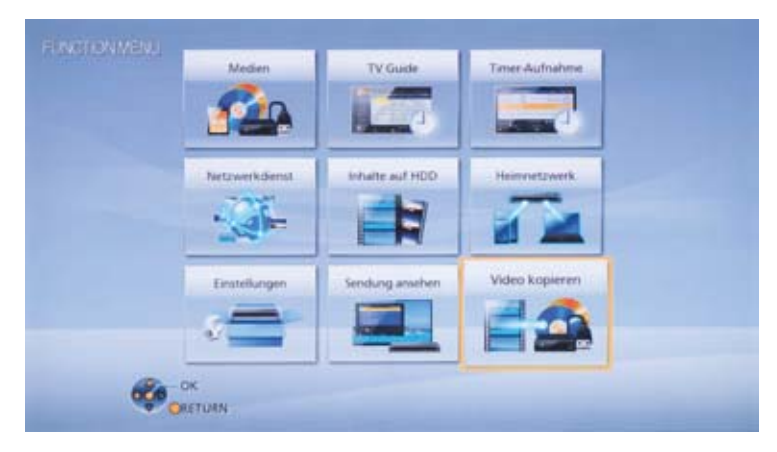

### TV-Aufzeichnungen auf Blu-ray Disc oder DVD archivieren

Wählen Sie Video kopieren aus dem Function Menü ...

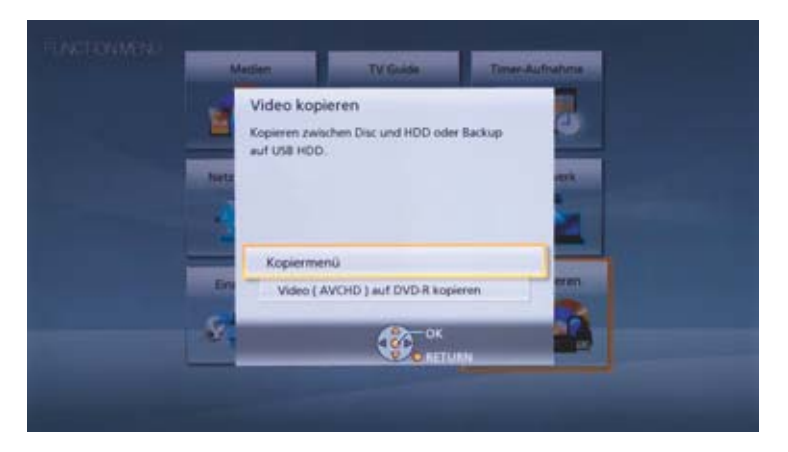

... und rufen Sie im Anschluss das Kopiermenü auf.

| Allerationship   |                  |                          |
|------------------|------------------|--------------------------|
| 1 Kopierrichtung | Quelle           | HDD                      |
|                  | Ziel             | BD / DVD                 |
| 2 Kopermotion    | Informationen    | zum Zieldatenträger      |
|                  | - 10-8           | and the Third & American |
|                  | auf die Disc kop | pert werden.             |
|                  |                  |                          |
|                  |                  |                          |
| Kopiestarten     |                  |                          |

Im ersten Schritt wählen Sie die Kopierrichtung. Sie können nicht nur Aufnahmen von der integrierten Festplatte auf Blu-ray Disc/DVD kopieren, sondern auch Inhalte von Blu-ray Disc/DVD auf die Festplatte, sofern kein Kopierschutz vorliegt.

| Ales abbrichen                                                                                                    | Original-<br>Bildgualität | High Speed        |
|----------------------------------------------------------------------------------------------------|---------------------------|-------------------|
| HOD - + ID / DVD                                                                                                    | 20120-000                 | Normal Speed (HG) |
|                                                                                                    |                           | Normal Speed (HX) |
| A Kopiermodus                                                                                                    | Hohe Qualität             | Normal Speed (HE) |
| High Speed                                                                                                    |                           | Normal Speed (HL) |
| And in case of the local division of the local division of the loc |                           | Normal Speed (HM) |
|                                                                                                    |                           | Normal Speed (XP) |
|                                                                                                    | . manere                  | Normal Speed (SP) |
|                                                                                                    | Normale                   | Normal Speed (LP) |
|                                                                                                    | Commun.                   | Normal Speed (EP) |
| Konie starten                                                                                                    |                           | Normal Speed (FR) |

Im zweiten Schritt bestimmen Sie, ob die Aufnahme während des Kopiervorgangs konvertiert werden soll. Dann ist eine High Speed-Kopie nicht möglich und es wird in Echtzeit kopiert. Bei Kopien auf DVD steht zusätzlich das FR-Format zur Verfügung, das die Bitrate der Aufzeichnung automatisch an den Platz auf der DVD anpasst und somit immer die bestmögliche DVD-Qualität erzielt.

|                                                          | Datum Sender  | Zeit Titelname                     | Tite |
|----------------------------------------------------------|---------------|------------------------------------|------|
|                                                          | 30.07 arte HD | 11:47 ARTE Reportage               | 1    |
|                                                          | 30.07 RTL HD  | 11.57 Punkt 12 - Das RTL-Mittagsjo | 6 1  |
| Zeit 13-52<br>Aufnahmezeit<br>1:53(DR)<br>Größe 10371 MB | 30.07.arte HD | 13.52 Caseblanca                   |      |
| and the second second                                    |               | Seite 002/002 Se                   |      |

Wählen Sie die zu kopierenden Inhalte über Liste erstellen. Mit der Gelben Taste können Sie mehrere Titel für die Archivierung markieren.

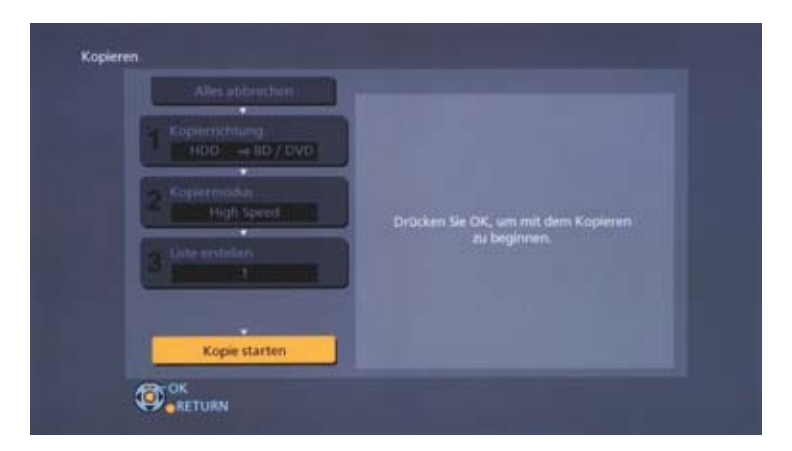

Im letzten Schritt starten Sie den Kopiervorgang.

Alternativ können Sie eine oder mehrere TV-Aufzeichnungen direkt aus dem Direct Navigator auf Blu-ray Disc oder DVD überspielen.

| P       Das Erste HD       03.08       Tim Mälzer kocht1 - auf Mallorca         WDR HD Köln       03.08       Old Surehand       1         Das Erste HD       03.08       Weltreisen       1         Startzeit 15:57       Dauer 0:43(DR)       1         Programm-Typ: Kunst/Kultur       KiKA HD       04.08       Augsburger Puppenkiste: Kommt ein Löw         Das Erste HD       05.08       Panda, Gorilla & Co. (246)       1 |       | Sender       | Datum                     | Titelname                                                       | Titel |
|----------------------------------------------------------------------------------------------------|-------|--------------|---------------------------|-----------------------------------------------------------------|-------|
| WDR HD Köln       03.08       Old Surehand         Das Erste HD       03.08       Weltreisen         Startzeit 15:57       Dauer 0:43(DR)         Programm-Typ: Kunst/Kultur         KiKA HD       04.08       Augsburger Puppenkiste: Kommt ein Löw         Das Erste HD       05.08       Panda, Gorilla & Co. (246)                                                                                                    | 100 1 | Das Erste HD | 03.08                     | Tim Mälzer kocht! - auf Mallorca                                | 1     |
| Das Erste HD       03.08       Weltreisen       1         ✓       Startzeit 15:57       Dauer 0:43(DR)         ✓       Programm-Typ: Kunst/Kultur         KiKA HD       04.08       Augsburger Puppenkiste: Kommt ein Löw         Das Erste HD       05.08       Panda, Gorilla & Co. (246)                                                                                                    | 2.0 1 | WDR HD Köln  | 03.08                     | Old Surehand                                                    | 1     |
| KiKA HD 04.08 Augsburger Puppenkiste: Kommt ein Löw 1<br>Das Erste HD 05.08 Panda, Gorilla & Co. (246)                                                                                                    | 1     | Das Erste HD | 03.08<br>Startz<br>Progra | Weltreisen<br>eit 15:57 Dauer 0:43(DR)<br>imm-Typ: Kunst/Kultur | 1     |
| Das Erste HD 05.08 Panda, Gorilla & Co. (246)                                                                                                    |       | KIKA HD      | 04.08                     | Augsburger Puppenkiste: Kommt ein Löw                           | 1     |
|                                                                                                    |       | Das Erste HD | 05.08                     | Panda, Gorilla & Co. (246)                                      | 1     |

Rufen Sie über die Fernbedienung den **Direct Navigator** auf. Wählen Sie die Aufnahme, die Sie kopieren möchten und drücken die **Blaue Taste**. Mit Hilfe der **Gelben Taste** können Sie mehrere Aufnahmen auswählen, die dann in einem Schritt kopiert werden.

| Video Menti<br>HDD<br>Me | Gruppierte Titel<br>Verbleibende Zeit 65:32(DR)                                             | DRECT NAVIGATOR |
|--------------------------|---------------------------------------------------------------------------------------------|-----------------|
|                          | Ziel für Kopiervorgang auswählen.<br>Kopiere auf Disc<br>Auf USB HDD versch<br>OK<br>RETURN | Titei           |

Wählen Sie Kopiere auf Disc und bestätigen Sie mit OK.

Starten Sie den Kopiervorgang oder fügen Sie weitere Titel hinzu. Während der Kopie sehen Sie auf dem Bildschirm den Fortschritt. Drücken Sie **OK** auf der Fernbedienung und Sie können während der Kopie eine TV-Sendung oder eine Aufzeichnung von der Festplatte schauen.

### Aufnahmen auf USB-Festplatte verschieben

Die Blu-ray Recorder von Panasonic sind in der Lage, Aufzeichnungen auf eine externe Festplatte zu kopieren. So sparen Sie Platz auf der internen Festplatte oder können beispielsweise alle Folgen einer Serie an einem Ort speichern.

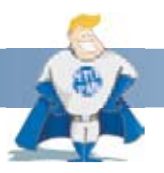

#### Gut zu wissen:

Panasonic empfiehlt Ihnen immer, wertvolle Aufzeichnungen dauerhaft auf Blu-ray Disc oder DVD zu speichern. Die interne sowie eine externe USB-Festplatte sollte immer nur der temporären Aufnahme bzw. der Speichererweiterung dienen.

Wenn Sie eine USB-Festplatte mit dem Gerät verbinden, muss diese zunächst registriert werden. Bis zu acht externe Festplatten können am Panasonic Recorder angemeldet werden.

Wählen Sie über Function Menü » Einstellungen Grundeinstellungen » HDD / Disc / USB HDD und im Anschluss USB HDD-Einstellungen.

| HDD / Disc / USB HDD         |         |
|------------------------------|---------|
| Einstellungen für Wiedergabe |         |
| Einstellungen für Aufnahme   |         |
| Festplatten-Management       |         |
| USB HDD-Einstellungen        | Zugriff |
|                              |         |
|                              |         |
|                              |         |
|                              |         |
|                              |         |
| (i) ox                       |         |
| RETURN                       |         |

#### Wählen Sie USB HDD-Registrierung.

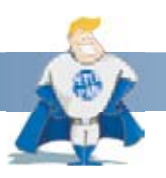

#### Gut zu wissen:

Registrierte Festplatten können nur an diesem Gerät verwendet und die Inhalte nur an diesem Recorder abgespielt werden.

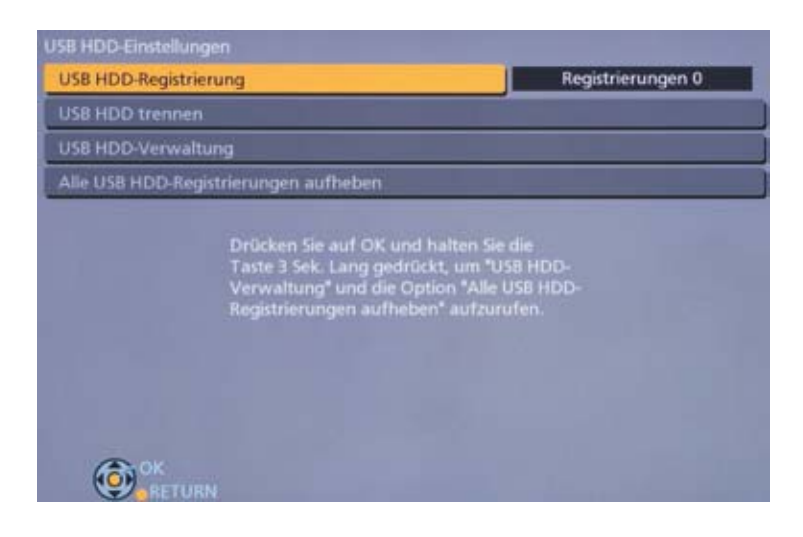

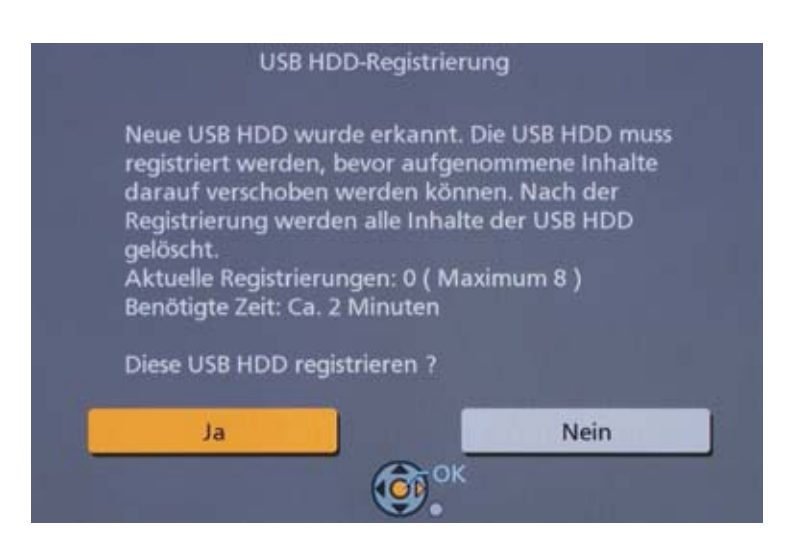

Bestätigen Sie die Sicherheitsabfrage mit **Ja**. Wenn Sie eine externe Festplatte registrieren, werden alle zuvor darauf gespeicherten Inhalte gelöscht.

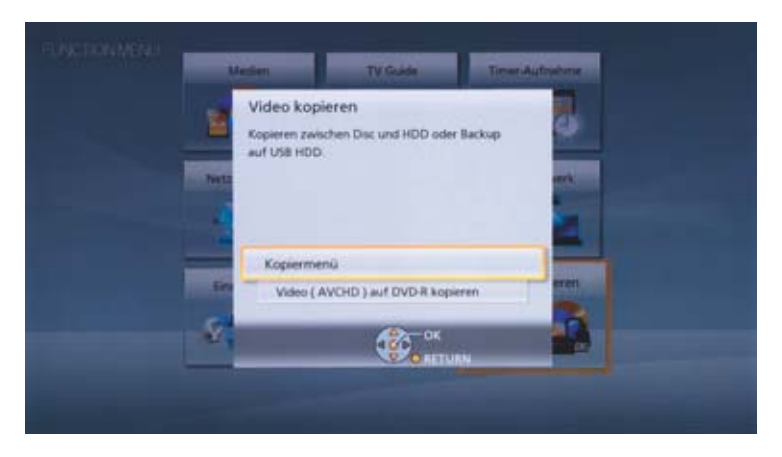

Um Inhalte auf die externe Festplatte zu kopieren, rufen Sie über das Function Menü das Kopiermenü auf.

| A Kopierrichtlang | upp.     |
|-------------------|----------|
| HDD + 8D / DVD +  | HOD      |
|                   | BD / DVD |
|                   | US8 HDD  |
|                   |          |
|                   |          |

Wählen Sie als Kopierziel die **USB HDD**.

| Aller abbrechen<br>Köpierrichtlang | 5p.platz.auf Ziel-Lw.: 473344 MB<br>Größe: 18317 MB( 3%) |
|------------------------------------|----------------------------------------------------------|
| E HOD - AUGHEON                    | Nr. Größe Titel                                          |
| In Children In                     | 01 0:45 DR( 1%) Lafer/Lichter/Leck                       |
| 2 High Speed P                     | 02 0:29 DR( 0%) ARD-Buffet                               |
|                                    | 03 0.50 DR( 1%) Leopard, Seebär &                        |
| 2 Liste erstellen                  | 04 0.50 DR( 0%) Raumschiff Enterp                        |
| 5 4                                | 05 0:15 DR( 0%) Tagesschau                               |
|                                    | Neues Element (Gesamt=5)                                 |
|                                    |                                                          |
| Kopie starten                      |                                                          |

Bestimmen Sie über Liste erstellen die Titel, die kopiert werden sollen.

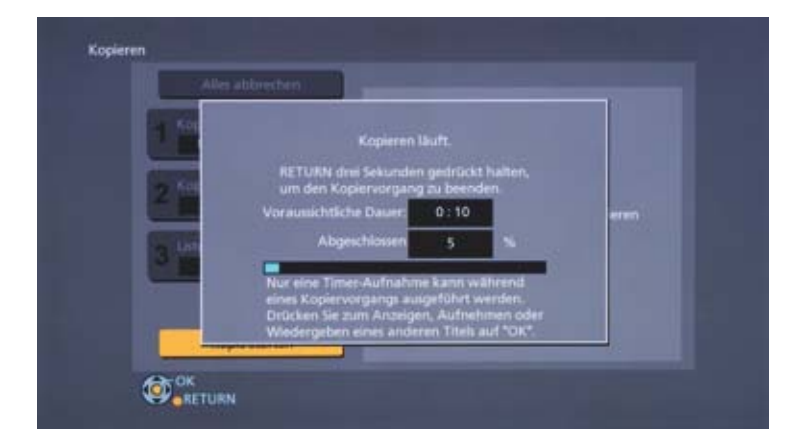

Wählen Sie Kopie starten. Auf dem Bildschirm wird der Fortschritt des Kopiervorgangs und die verbleibende Kopierzeit angezeigt.

Alternativ können Sie aus dem Direct Navigator die zu kopierenden Aufzeichnungen mit der Gelben Taste auswählen.

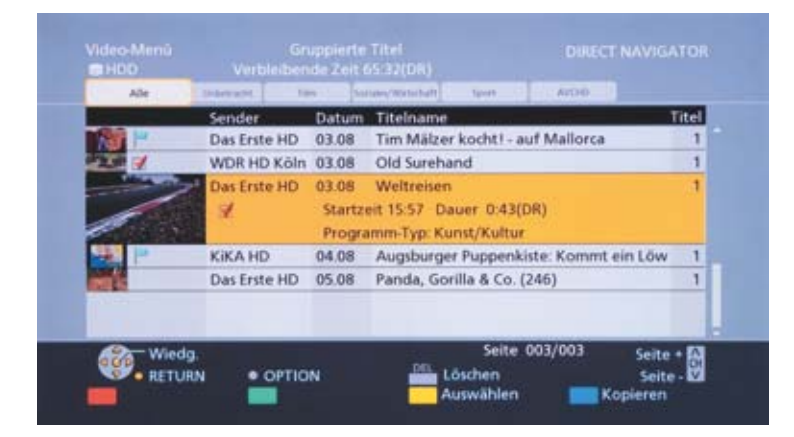

Im Anschluss betätigen Sie die Blaue Taste.

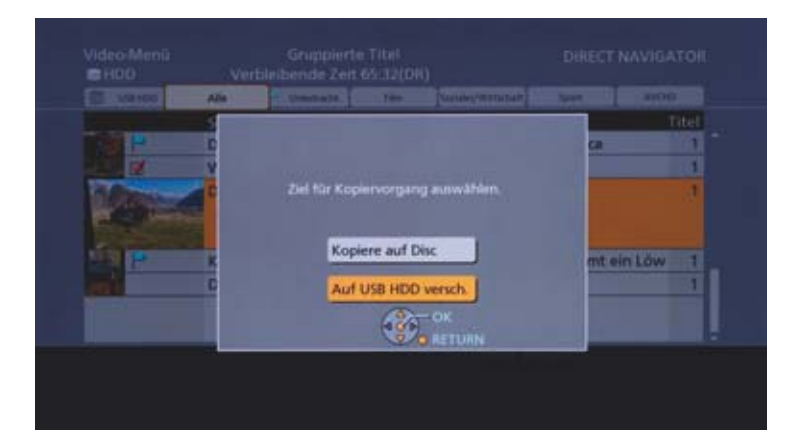

Wählen Sie als Kopierrichtung Auf USB HDD verschieben.

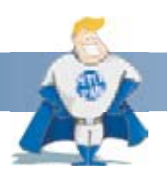

#### Gut zu wissen:

Die Aufzeichnungen werden im Gegensatz zu einer Kopie auf Blu-ray Disc oder DVD auf die USB HDD verschoben. Nach dem Kopiervorgang werden sie von der internen Festplatte gelöscht und stehen nur noch auf dem externen Speicher zur Verfügung. Die Aufnahmen lassen sich jedoch jederzeit wieder auf die interne Festplatte zurückkopieren. Darüber hinaus können Sie auch direkt von der externen Festplatte auf Blu-ray Disc / DVD kopieren.

Um eine TV-Aufzeichnung von der externen Festplatte anzuschauen, rufen Sie den **Direct Navigator** auf und wählen Sie als Speicherort oben links die **USB HDD**.

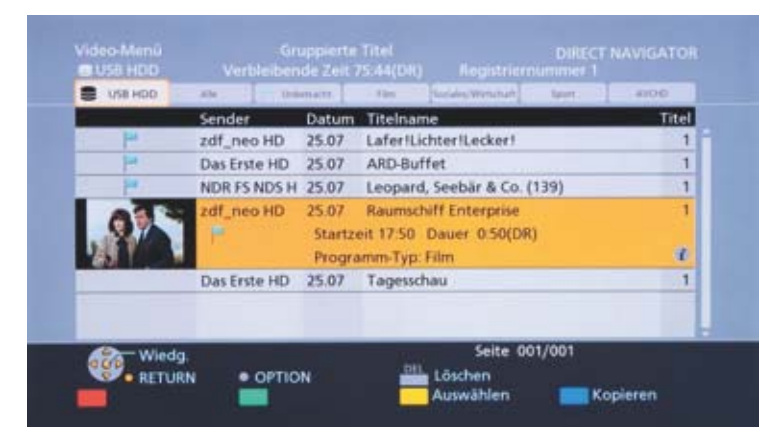

Wählen Sie die Aufnahme aus und starten Sie die Wiedergabe mit **OK**.

Alternativ wählen Sie die externe Festplatte über das Function Menü » Medien » USB HDD aus. Es erscheint direkt das Aufnahme-Archiv.

|     | Medien                      |       |
|-----|-----------------------------|-------|
|     | Bitte ein Medium auswählen. |       |
|     |                             | ent   |
|     | ND / DVD                    |       |
|     | SD-Karte                    |       |
|     | USB-Gerät                   |       |
|     | USB HDD                     | aren. |
| - 4 | /                           | un    |

Um die USB HDD vom Recorder abzumelden, rufen Sie **Einstellungen » Grundeinstellungen » HDD / Disc / USB HDD » USB HDD-Einstel**lungen » USB HDD trennen auf.

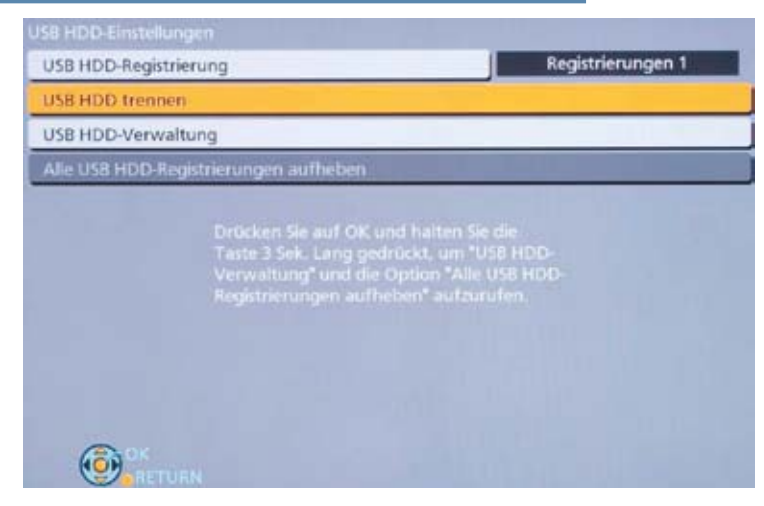

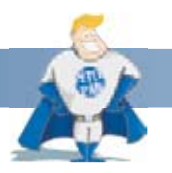

#### Gut zu wissen:

Eine Entfernung der externen Festplatte, ohne diese abzumelden, kann zum Verlust der Aufnahmen führen.

### Alte VHS-Aufnahmen einfach archivieren

Archivieren Sie wertvolle Aufnahmen, die Sie noch auf alten VHS-Cassetten haben, einfach auf Festplatte, Blu-ray Disc oder DVD.

Schließen Sie Ihren Video-Recorder über ein Scart-Kabel an den Panasonic Blu-ray Recorder an.

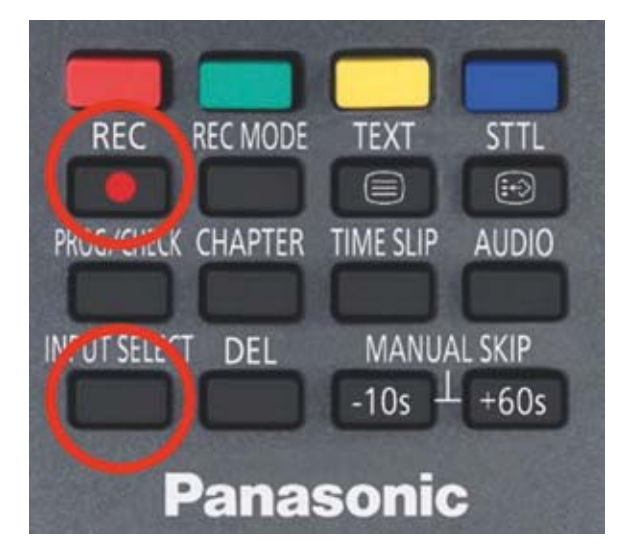

Wählen Sie Input Select auf Ihrer Fernbedienung und AV als Eingang. Über Input Select » TV kehren Sie zum TV-Programm zurück.

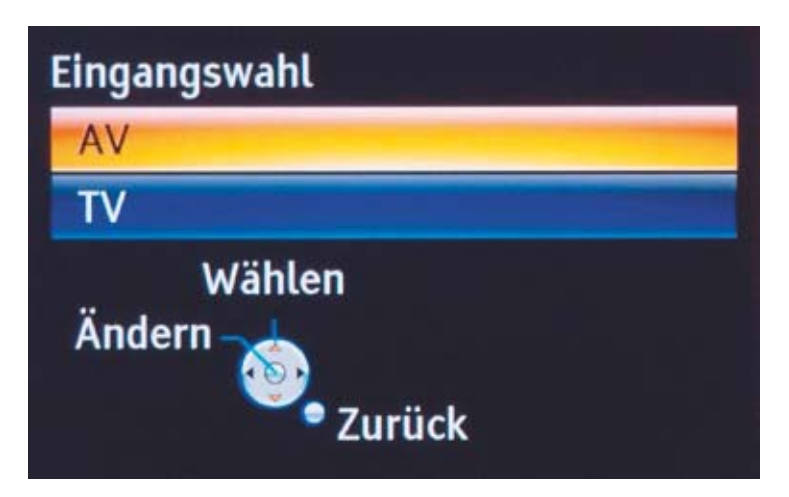

Mit **Rec Mode** bestimmen Sie die Bitrate und damit die Qualität der Aufzeichnung. Wählen Sie zwischen XP (hohe Bitrate, sehr gute Qualität, hoher Platzbedarf) bis EP (niedrige Bitrate, gute Qualität, geringer Platzbedarf).

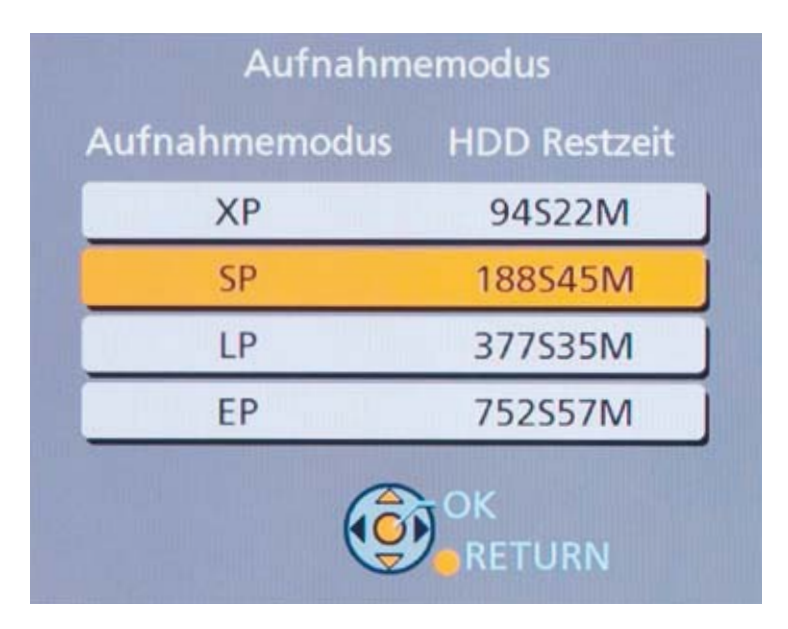

Mit **Rec** auf der Fernbedienung starten Sie die Aufzeichnung auf Festplatte. Sie können eine feste **Aufnahmezeit** vorgeben oder eine **Fortlaufende Aufnahme** starten, die Sie manuell stoppen.

|                       | EC1/OTR |      |         |   |
|-----------------------|---------|------|---------|---|
| Eingang AV            |         |      |         |   |
| Automatisch anhalten  |         |      |         |   |
| Aufnahmezeit          |         | 4    | 30 Min. | ŀ |
| Fortlaufende Aufnahme |         |      |         |   |
|                       |         |      |         |   |
|                       |         |      |         |   |
|                       |         | TURN |         |   |

Die wertvollen VHS-Aufzeichnungen werden zunächst auf die integrierte Festplatte aufgezeichnet. Jetzt können Sie sie, wie im Abschnitt "Aufnahmen auf Blu-ray Disc oder DVD archivieren" gezeigt, dauerhaft auf DVD oder Blu-ray Disc archivieren.

Die DMR-Familie ist mit zwei Empfängern ausgestattet, um gleichzeitig ein Programm zu schauen und ein anderes aufzuzeichnen bzw. zwei Sendungen parallel aufzunehmen. Wird am Recorder nur ein Tuner für Aufnahme oder Live-TV genutzt, kann ein zweiter Sender oder eine Aufzeichnung völlig unabhängig davon auf einem Tablet oder Smartphone (Android und iOS) geschaut werden.

### **Die DIGA Player App**

Laden Sie aus dem Apple App Store oder über Google Play die kostenlose App DIGA Player auf Ihr mobiles Gerät.

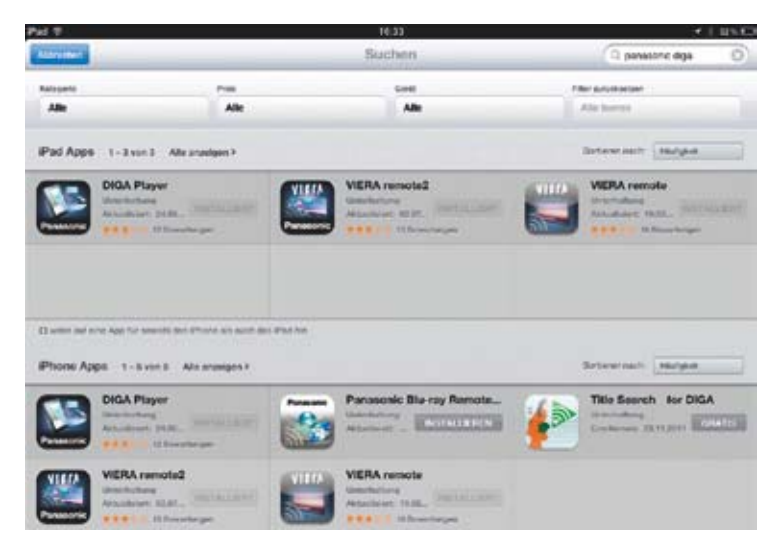

Nach dem Start der App sucht das Smartphone bzw. Tablet nach verfügbaren Panasonic Recordern.

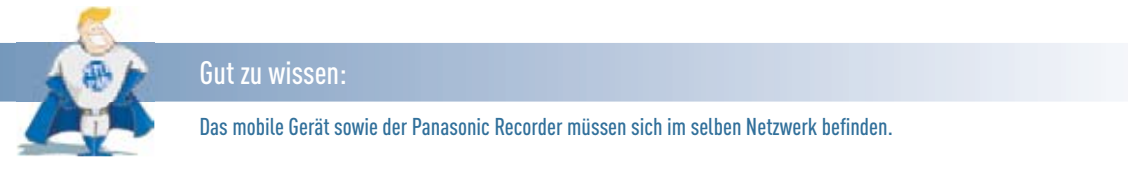

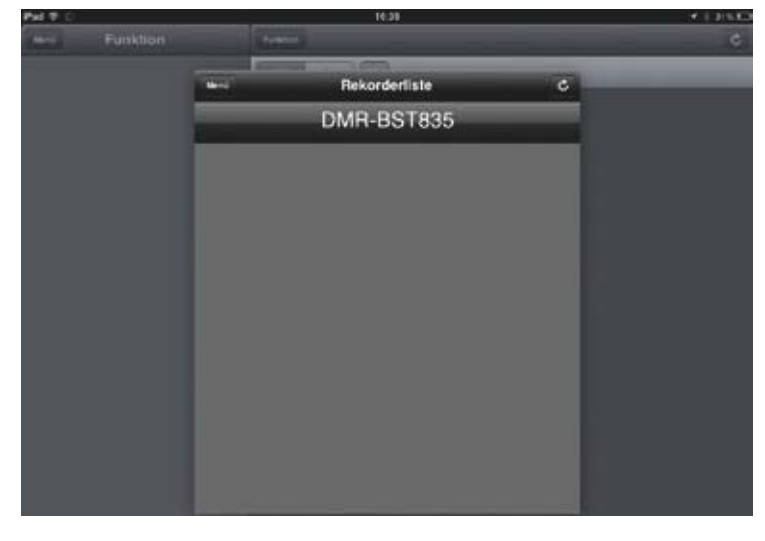

Wählen Sie den Recorder aus der Liste aus.

### Live-TV und TV-Aufzeichnungen auf Smartphone und Tablet

| Pus T     |                  |            | 16.29            |                                               | 5 E. |
|-----------|------------------|------------|------------------|-----------------------------------------------|------|
| and a     | Funktion         | Paratient  | Filme            |                                               |      |
| Übertragu | ng               | diff. and  | _                |                                               |      |
| Send      | ler 1 - 100<br>1 | 1 Das Erst | le HD            | Sportschau IIve<br>18 00 - 19 50              |      |
| Film      |                  | 2 ZDF HD   |                  | 204 SHORTwisk Schemen Hill<br>18:00 - 19:00   |      |
| Spor      |                  | 3 n-tv     |                  | PS - DTM kompakt<br>18.20 - 18.30             |      |
| Kind      | er               | 4 RTL HD   | 6                | Die Schulmmitter<br>1810 - 1845               |      |
| HDO       |                  | 5 RTL2 H   | >                | Fame<br>17:42 - 19:59                         |      |
| USB       | HDD              | 6 SAT.1 H  | D                | Plicen, Datan, Lieben<br>18:00 - 18:57        | •    |
| Anzeige   | 5 📷              | 7 ProSieb  | en HD            | Die Simpsons<br>18:10 - 18:37                 |      |
| E         |                  | a vox HD   |                  | hundkatzemava<br>taloo 19:10                  |      |
|           |                  | 9 kabel ek | ns HD            | 5631 563 481 Et la ser la 14<br>18 14 - 20 14 |      |
|           |                  | 10 KIKA HE | ,                | Der Regenbogentisch<br>18:15 - 18:40          |      |
|           |                  | 11 ServusT | V HD Deutschland | Built - The Decumentary<br>17.50 - 18.30      |      |

Es erscheint die Master-Senderliste sowie die Favoritenlisten.

| Phil T    |             | 18.28                                                                                                    |                | (4) 125.0                                                                                                    |
|-----------|-------------|----------------------------------------------------------------------------------------------------|----------------|----------------------------------------------------------------------------------------------------|
| -         | Funktion    | Poster                                                                                                    | Filme          |                                                                                                    |
| Übertrag. |             | 100                                                                                                    |                |                                                                                                    |
| Sen       | der 1 - 100 |                                                                                                    |                |                                                                                                    |
| New       |             | arte HD                                                                                                    |                | ARTE Reportage +                                                                                                    |
|           |             |                                                                                                    |                | 18.05 - 19:00 5                                                                                                    |
| Film      |             | AXN HD                                                                                                    |                | Unbekannt                                                                                                    |
| Spo       |             |                                                                                                    |                |                                                                                                    |
|           |             | BR Sid HD                                                                                                    | 2 Zonachan Spr | mant und Karmenskel in                                                                                                    |
| Kinc      | der         | 12040000000                                                                                                    |                | 18:00 - 18:45                                                                                                    |
| Aufnahm   | en          | BR-alpha                                                                                                    | Rota Rosa -    | The Joy of Painting 👘                                                                                                    |
| HDC       |             | and the second second se |                | 18:00 - 18:30                                                                                                    |
|           |             | D                                                                                                    |                |                                                                                                    |
| UBE       | 3 1600      | Das Erste HD                                                                                                    |                | Sportschau live                                                                                                    |
| Anzeige   |             |                                                                                                    |                | 18:00 - 19:50 4                                                                                                    |
|           | -           | Disney Channel HD                                                                                                    |                | Yuna & Stach                                                                                                    |
|           | 2 🐂         | 5 K                                                                                                    |                | 18:00 + 18:30                                                                                                    |
|           | -           | Disney Cinemagic HD                                                                                                    |                | er of from and Parties 1                                                                                                    |
|           |             |                                                                                                    |                | 18:20 - 18:45 +                                                                                                    |
|           |             | DMAX HD                                                                                                    |                | Unbekannt #                                                                                                    |
|           |             |                                                                                                    |                |                                                                                                    |
|           |             | The second second                                                                                                    |                | and the second second se |
|           |             | EinsPlus                                                                                                    | Linopano, a    | 10.05 10.15                                                                                                    |
|           |             |                                                                                                    |                | 10.23-19:15 1                                                                                                    |
|           |             | The second second second second second second second second second second second second second second second se                                                                                                    |                |                                                                                                    |

Betätigen Sie die **abc-Schaltfläche** und die verfügbaren Sender werden alphabetisch sortiert. Tippen Sie auf einen **TV-Sender** und nach ein paar Sekunden erscheint das Live-Bild auf dem Tablet bzw. Smartphone.

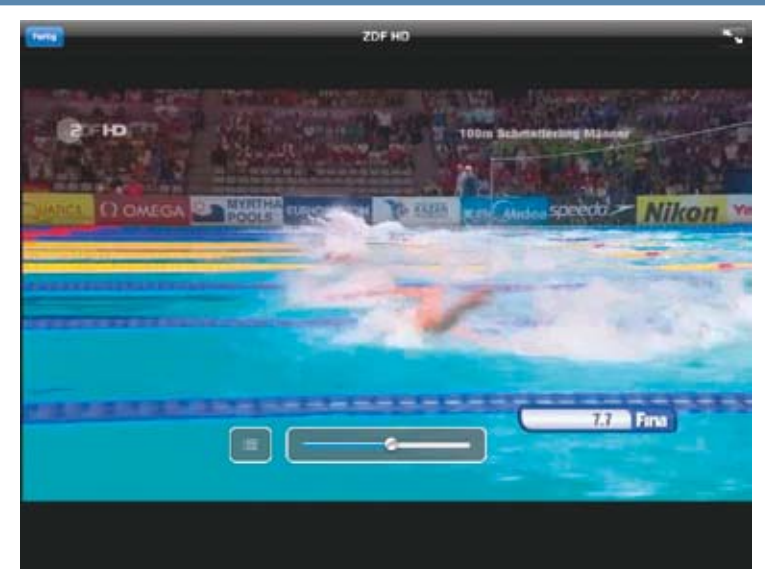

Die Lautstärke regeln Sie über den Balken. Die Einblendungen verschwinden nach kurzer Zeit und werden durch einen erneuten Tipp auf den Bildschirm wieder gezeigt.

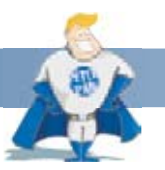

#### Gut zu wissen:

Wenn das TV-Signal auf das Smartphone bzw. Tablet übertragen wird, wird es mit wenigen Sekunden Zeitversatz dargestellt. Das ist normal und garantiert eine fehlerfreie Übertragung.

Ein Tipp auf das Symbol links neben dem Lautstärkebalken und es erscheint eine Übersicht der gerade gewählten Sender bzw. der Favoritenliste.

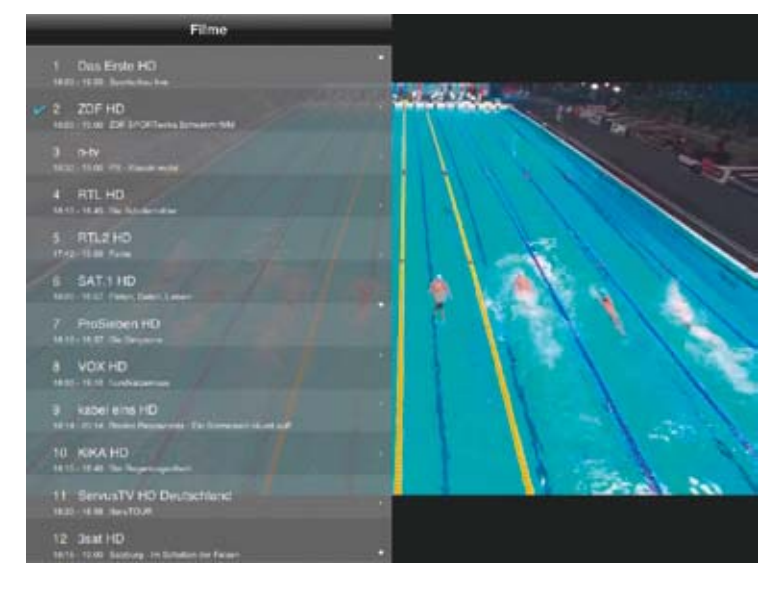

Um auf ein anderes Programm umzuschalten, tippen Sie auf den entsprechenden Eintrag in der Liste.

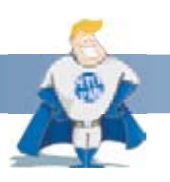

#### Gut zu wissen:

Der Recorder hat immer Priorität. Falls zwei Sendungen gleichzeitig aufgezeichnet werden oder eine Sendung geschaut, eine andere aufgezeichnet wird, wird die Übertragung auf Smartphone oder Tablet gestoppt und es erscheint eine Warnmeldung.

| Pus T     |             | 18.5                        | lí.                  | 34135          |   |
|-----------|-------------|-----------------------------|----------------------|----------------|---|
| (and      | Funktion    | (CART)                      | HDD                  |                | 3 |
| Übertrags | ~9          | 123                         |                      |                |   |
| Sen       | der 1 - 100 | Live F1: Retnes in<br>21143 | s Budapest           | 1216226273013  | 1 |
| Film      |             | Alexa - loh kämple<br>1916  | gegen Ihre Kilos     | 110520-000     | 1 |
| Spo       |             | Gute Zelten, schle          | chte Zeiten          |                |   |
| Kind      | ber .       | Das perfekte Dinn           | *                    |                |   |
| HDD       | in.         | wiso<br>estat               | _                    | 1111.21.07.001 |   |
| use       | нор         | Margaret                    |                      | 21132720       | • |
| Anzeige   | S           | Die Versicherungs<br>e1527  | detaktive - Der Wahr | 114100-001     |   |
| 6         | =           | Nie wieder Fleisch          | 7                    | E-16 (0.07 M1) | 1 |
|           |             |                             |                      |                |   |
|           |             |                             |                      |                |   |
|           |             |                             |                      | 5              | • |

Genauso wie Sie auf dem mobilen Gerät eine Live-TV-Sendung anschauen, können Sie sich ein bereits aufgezeichnetes Programm überall im Haus ansehen. Wählen Sie als Quelle HDD oder die angeschlossenen externe USB HDD.

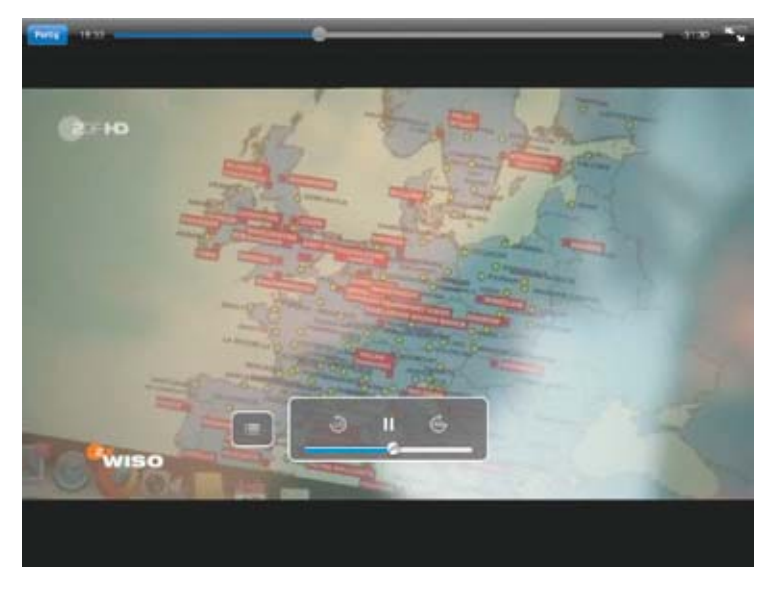

Ein Tipp auf die gewünschte Aufnahme und die Wiedergabe startet. Über den **Balken oben** spulen Sie vor- bzw. zurück. Mit einem Tipp auf das **Pause-Symbol** hält die Wiedergabe an – auf Tastendruck können Sie in der Aufzeichnung 10 Sekunden vor- bzw. zurückspringen.

| Past 17             |                 |   |      |                      | 18.00  |   |   |   |          | 1.111.1     |
|---------------------|-----------------|---|------|----------------------|--------|---|---|---|----------|-------------|
| (mess)              | Funktion        |   | 0.80 | ert .                |        |   |   |   | 0        | Aligination |
| Übertragun<br>Sende | 9<br>ir 1 - 100 |   |      | Sportscha.           | a live | - | _ | _ | 14.04.08 | 21.2013     |
| News                |                 |   |      | Sportsche:<br>• 2018 | a live |   |   |   | 110810   | in 1913     |
| Filme               |                 |   |      |                      |        |   |   |   |          |             |
| Sport               |                 |   |      |                      |        |   |   |   |          |             |
| Kinde               |                 |   |      |                      |        |   |   |   |          |             |
| HDD                 |                 | _ |      |                      |        |   |   |   |          |             |
| ٩                   | w               | E | R    | т                    | z      | U | 1 | 0 | Ρ        | Ø           |
| A                   | S               | D | F    | G                    | н      | J | к | L | Su       | ichen       |
| $\diamond$          | Y               | x | с    | v                    | в      | N | м | ! | ?        | $\diamond$  |
|                     | .?123           |   |      |                      |        |   |   |   | .?123    |             |

Mit der Suchfunktion (Lupe) lässt sich gezielt nach einer Aufnahme suchen. Geben Sie den Titel über die Tastatur ein.

### Steuerung des Recorders mit Smartphone und Tablet

Nutzen Sie Ihr Smartphone oder Tablet, um Ihren Recorder mit der DIGA Player App zu steuern. Schalten Sie auf einen anderen Sender oder suchen und wählen Sie eine Aufzeichnung, die Sie schauen möchten, bequem über das mobile Gerät.

| Pad T          | 18.57                                                                                                    | ✓ 1 245 C                                       |
|----------------|----------------------------------------------------------------------------------------------------|-------------------------------------------------|
| wei Funktion   | Film                                                                                                    | 6                                               |
| Übertragung    | and the second second s |                                                 |
| Sender 1 - 100 | 1 Oas Erste HD                                                                                                    | 50015ct will Rvm •<br>18:00 - 19:50             |
| Filme          | 2 ZDF HD                                                                                                    | 204 SPORTeene Schermerkeld -<br>16:00 - 19:00   |
| Sport          | 3 n1v                                                                                                    | PS - Klassik mobil -<br>18:00 - 19:00           |
| Kinder         | 🖌 4 RTL HD                                                                                                    | Die Schulermitter                               |
| HDO            | 5 RTL2 HD                                                                                                    | Fame                                            |
| USB HDD        | 6 SAT.1 HD                                                                                                    | Firler, Daten, Lieben<br>18:00 - 18:57          |
| Anzeige        | 7 ProSieben HD                                                                                                    | Die Simpsons<br>18:10 - 18:37                   |
| -              | a vox hd                                                                                                    | Bunckstzemaka<br>18:00 - 19:10                  |
|                | 9 kabel eins HD                                                                                                    | Non-Amount To Terretor and all<br>18:14 - 20:14 |
|                | 10 K KA HD                                                                                                    | Der Regenbogenfisch<br>18.15 18.40              |
| 2              | 11 ServusTV HD Deutschland                                                                                                    | HeraTDUR<br>18:30 - 16:58                       |

Um den Recorder zu bedienen, schieben Sie den **Schalter** unter Anzeige nach **rechts**. Wählen Sie das gewünschte Programm und der Recorder schaltet um bzw. startet die Wiedergabe einer Aufzeichnung.

#### Einschränkungen und Hinweise zur DIGA Player App:

Beim Streaming von Live-TV-Inhalten auf mobile Geräte sind einige Dinge zu beachten.

Das Streaming funktioniert nicht, wenn

- im Twin-Tuner Betrieb zwei Sendungen gleichzeitig aufgezeichnet werden.
- die Apps-Funktion des Recorders verwendet wird.
- die Time-Shift-Funktion für zeitversetztes Fernsehen aktiv ist.

Pay TV-Sender können über die CI Plus-Schnittstelle ein Streaming unterbinden.

## 10. DIE BLU-RAY RECORDER ALS MULTIROOM-LÖSUNG

Die Blu-ray Recorder stellen das Signal des zweiten Tuners im Netzwerk bereit. Dies kann mit DLNA-Geräten wie beispielsweise einem kompatiblen VIERA TV, einem Blu-ray Player bzw. zweitem Recorder oder einer Blu-ray Heimkino-Anlage empfangen werden. So kann man in einem Raum, wo kein eigener Antennenanschluss vorhanden ist (beispielsweise Gartenhaus oder Schlafzimmer), die komplette Fernsehvielfalt genießen. Das Programm, das gerade über den Recorder und den angeschlossenen TV läuft, bleibt davon unbeeinflusst.

### DLNA-Einstellungen

| 5rundeinstellungen   |  |
|----------------------|--|
| DVB-Sendertabelle    |  |
| HDD / Disc / USB HDD |  |
| Video                |  |
| Audio                |  |
| Anzeige              |  |
| Anschluss            |  |
| Netzwerk             |  |
| Sonstige             |  |
| ox.                  |  |

Falls Sie während der Erstinstallation die Heimnetzwerkeinstellung noch nicht aktiviert haben, können Sie dies jetzt nachholen. Darüber hinaus haben Sie die Möglichkeit, detaillierte Einstellungen zur DLNA-Übertragung einzustellen. Rufen Sie dazu **Funktion Menü » Einstellungen »** Grundeinstellungen » Netzwerk auf.

# 10. DIE BLU-RAY RECORDER ALS MULTIROOM-LÖSUNG

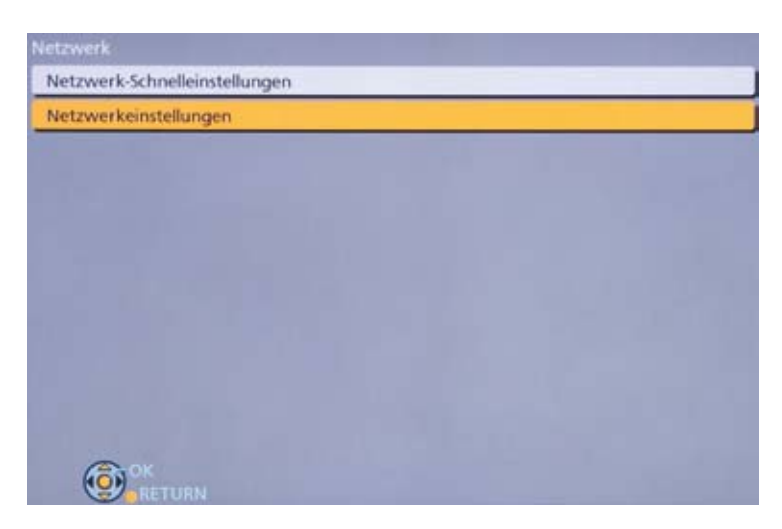

Wählen Sie Netzwerkeinstellungen und im Anschluss Heimnetzwerkeinstellungen.

| LAN-Verbindungsmodus                        | WLAN      |
|---------------------------------------------|-----------|
| WLAN-Einstellungen                          | Verbunden |
| IP-Adresse / DNS-Einstellungen              |           |
| Einstellungen des Proxy-Servers             |           |
| Einstellungen für Netzwerkdienst            |           |
| Einstellungen für externe Aufnahmesteuerung |           |
| Heimnetzwerkeinstellungen                   | Zugriff   |
| MAC-Adresse: c0-d9-62-c3-c4-af              |           |

### 10. DIE BLU-RAY RECORDER ALS MULTIROOM-LÖSUNG

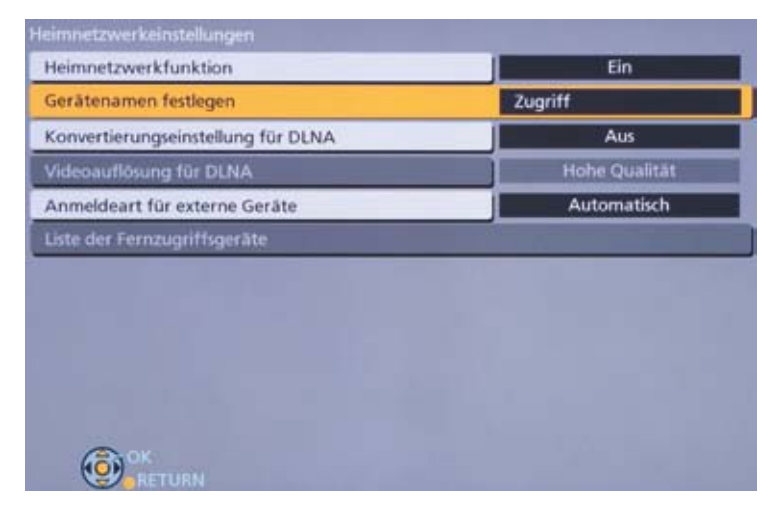

Über dieses Menü können Sie dem Recorder einen vorgegebenen oder individuellen Gerätenamen geben, der auf den externen DLNA-Geräten sowie beim Streaming auf Tablet bzw. Smartphone erscheint.

| Auswahl aus vordefinierter Liste |  |
|----------------------------------|--|
| DMR-85T730/735                   |  |
| DIGA                             |  |
| DIGA im Hobbyraum                |  |
| DIGA im Wohnzimmer               |  |
| DIGA im Schlafzimmer             |  |
|                                  |  |
| OK                               |  |

Darüber hinaus legen Sie die Qualität der Übertragung fest. Ist das Heimnetzwerk nicht schnell genug, um beispielsweise HD-Aufzeichnungen oder HD-Sender in optimaler Qualität zu übertragen, wählen Sie DLNA-Konvertierung. Die Bitrate der Übertragung wird jetzt beschränkt, was zur stabileren und verbesserten Darstellung führt.

## 10. DIE BLU-RAY RECORDER ALS MULTIROOM-LÖSUNG

|                                    | 1             |
|------------------------------------|---------------|
| feimnetzwerkfunktion               | Ein           |
| Gerätenamen festlegen              |               |
| Konvertierungseinstellung für DLNA | Aus           |
| Videoauflösung für DLNA            | Hohe Qualität |
| Anmeldeart für externe Geräte      | Automatisch   |
| Liste der Fernzugriffsgeräte       |               |
|                                    |               |
|                                    |               |
|                                    |               |
|                                    |               |
|                                    |               |

Wählen Sie Konvertierungseinstellung für DLNA und setzen Sie diese auf Ein.

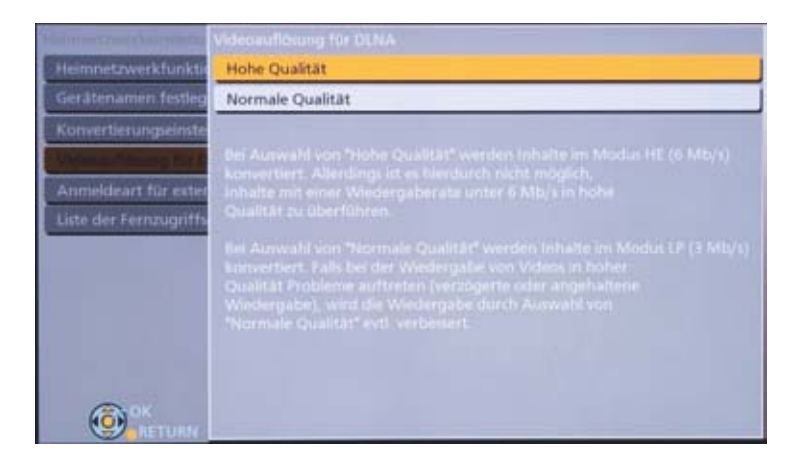

Unter **Videoauflösung für DLNA** wählen Sie zwischen hoher und normaler Qualität. Damit wird die Bitrate der DLNA-Übertragung auf 6 bzw. 3 Mbit/Sek. beschränkt.

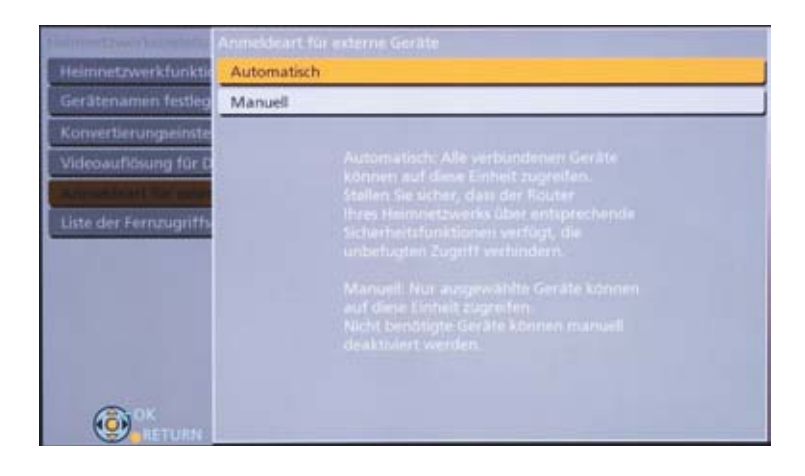
#### Zugriffsbeschränkungen für externe Geräte

Legen Sie fest, welche externen Geräte auf den Recorder zugreifen dürfen. Mit der Einstellung **Automatisch** erlauben Sie allen kompatiblen Geräten im Heimnetzwerk den Zugriff auf den Blu-ray Recorder.

| Liste der Fer | nzugriffsgeräte                                    |   |
|---------------|----------------------------------------------------|---|
|               |                                                    |   |
| 30:17:05:26   | 6:01x0                                             | - |
| e0:63:e5:b    | 3:4d:34                                            |   |
| 60:c5:47:9    | 0:0b:ba                                            |   |
| 00:17:f2:4    | 4:fd:c3 Aktivieren                                 |   |
| bc:f2:af:86   | 5:f8:af Aktivieren                                 |   |
| 00:08 9b c    | 3:56:18 Aktivieren                                 |   |
|               |                                                    |   |
|               |                                                    |   |
| Er bertebt    | aina Matsuarkiadum zu das shines Ramsta Caritten   |   |
| Bitte die ei  | inzelnen Remote-Geräte auswählen, um für sie den   |   |
| Zugriff au    | f dieses Gerät zu aktivieren bzw. zu deaktivieren. |   |
| E             | ок                                                 |   |
| ()            |                                                    |   |

Über Manuell bestimmen anhand der Mac-Adresse, welche Geräte auf den Recorder über das Heimnetzwerk zugreifen und Inhalte abspielen dürfen.

#### Tipp!

Über die Zugriffseinschränkung können Sie verhindern, dass beispielsweise ein Gerät im Kinderzimmer auf Inhalte des Blu-ray Recorders zugreift.

#### Live-TV und Aufzeichnungen im zweiten Raum ohne eigenen Antennenanschluss

Um Live-TV oder eine Aufzeichnung in einem zweiten Raum zu schauen, wählen Sie am zweiten Gerät (DLNA-Client) die Netzwerkfunktion. Hier am Beispiel der Panasonic Heimkino-Anlage SC-BTT560 erläutert.

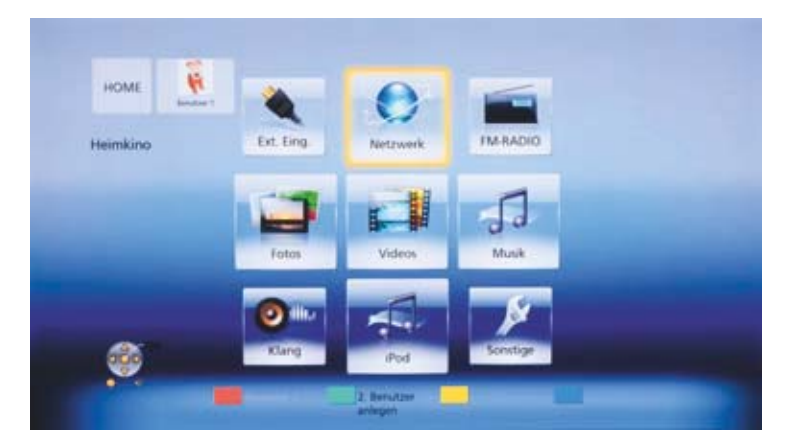

Im Folgenden wählen Sie Heimnetzwerk.

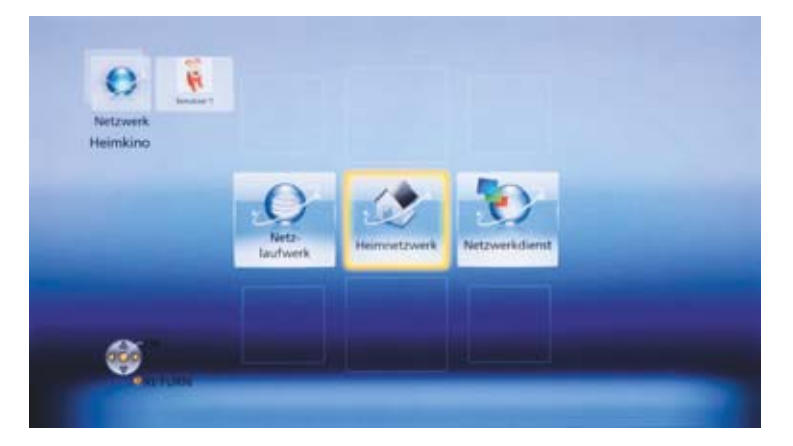

Bestätigen Sie **DLNA-Client**.

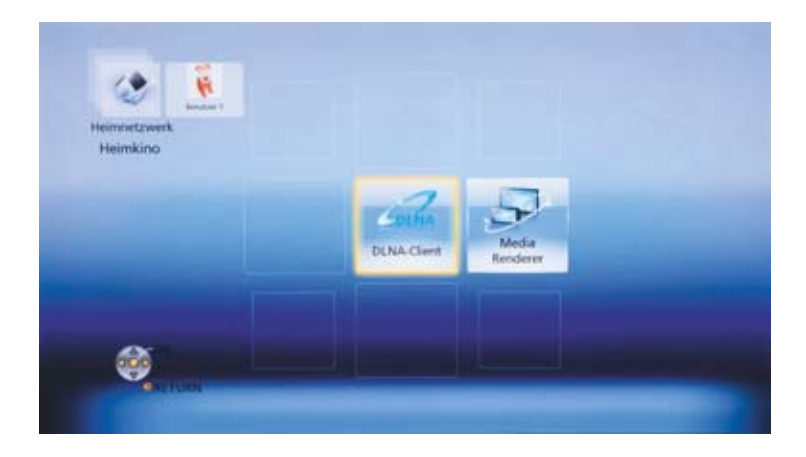

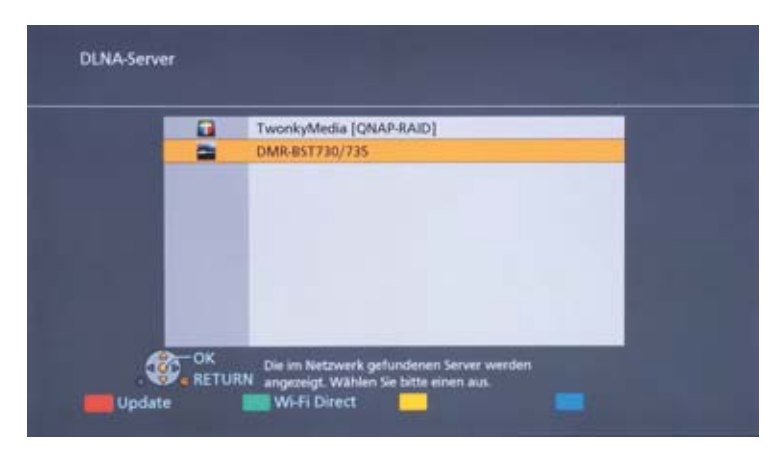

Die verfügbaren DLNA-Server erscheinen in einer Liste. Wählen Sie den Panasonic Blu-ray Recorder – hier der DMR-BST730/735.

| Spiele alle Videos |  |
|--------------------|--|
|                    |  |
| Sendung ansehen    |  |
| Bilder anzeigen    |  |

Im darauffolgenden Menü können Sie auswählen, ob Sie Aufzeichnungen, das Live-TV-Programm oder Fotos anschauen möchten.

| Alle    | li-latiabl. Fi | -                         | any Wetstatt Teast AVCHI                                         |       |
|---------|----------------|---------------------------|------------------------------------------------------------------|-------|
|         | Sender         | Datum                     | Titelname                                                        | Titel |
|         | N24            | 25.07                     | Wir sind die Aliens                                              | 1     |
| 1       | arte HD        | 30.07                     | Belle France                                                     | 1     |
|         | WDR HD Köln    | 30.07<br>Startz<br>Progra | Nashorn, Zebra & Co<br>eit 11:46 Dauer 0:02(DR)<br>imm-Typ: Film | 1     |
|         | arte HD        | 30.07                     | ARTE Reportage                                                   | 1     |
| ÷0      | RTL HD         | 30.07                     | Punkt 12 - Das RTL-Mittagsjournal                                | T     |
| per l   | arte HD        | 30.07                     | Casablanca                                                       | 1     |
| he .    | AVCHD          | 31.07                     | 2013. 7.31                                                       | 1     |
| - Winda |                |                           | Seite 002/002                                                    |       |

Wählen Sie Spiele alle Videos und der Direct Navigator des Recorders im Nebenraum erscheint. Bestätigen Sie die Wiedergabe mit OK.

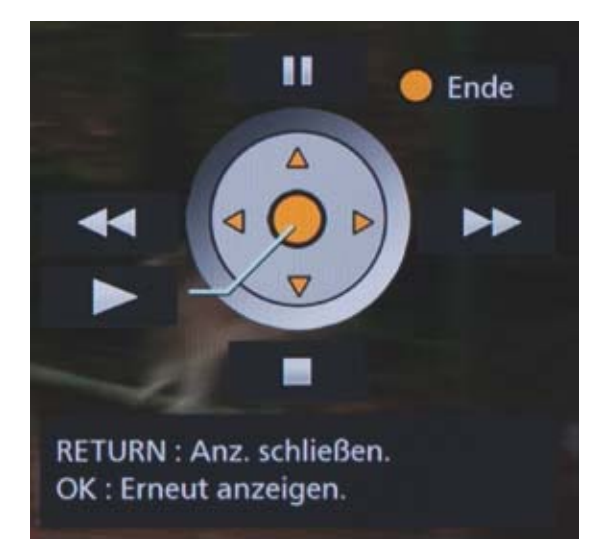

Nach ein paar Sekunden startet die Netzwerk-Wiedergabe. Über die **virtuelle Tastatur** können Sie die Wiedergabe steuern. Mit **Return** auf der Fernbedienung kann die Tastatur ausgeblendet werden.

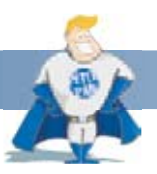

#### Gut zu wissen:

Wenn das TV-Signal oder eine Aufzeichnung per DLNA übertragen wird, wird es mit wenigen Sekunden Zeitversatz dargestellt. Das ist normal und garantiert eine fehlerfreie Übertragung.

| Spiele alle Videos |  |
|--------------------|--|
| Sendung ansehen    |  |
| Bilder anzeigen    |  |

Gegenüber den letztjährigen Recordern können Sie neben Aufnahmen jetzt auch das Live-TV-Programm per DLNA in einen zweiten Raum übertragen.

| Sor     | tierung 123       | Kategorie:Sender 1 - 100 |
|---------|-------------------|--------------------------|
|         | 1 Das Erste HD    |                          |
|         | 2 ZDF HD          |                          |
|         | 3 RTL Television  |                          |
|         | 4 SAT.1           |                          |
|         | 5 VOX             |                          |
|         | 6 ProSieben       |                          |
|         | 7 RTL2            |                          |
|         | 8 arte HD         |                          |
| No.     | 9 kabel eins      |                          |
| nge (). | Nachste<br>RETURN | Seite01/12               |
| 123/48  | r 📑               | Kateporie                |

Es erscheint die **Master-Senderliste**. Mit der **Roten Taste** wird diese alphabetisch sortiert, mit der **Blauen Taste** schalten Sie auf die Favoritenlisten um.

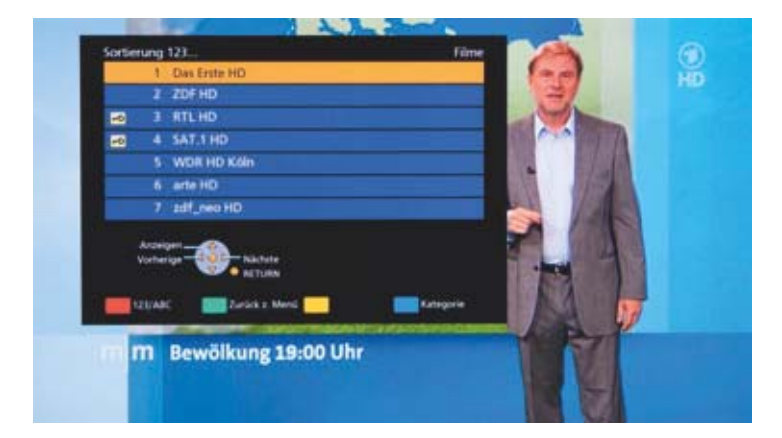

Wählen Sie den gewünschten Sender und starten Sie die Übertragung. Mit **OK** kann jederzeit die aktuelle Senderliste wieder eingeblendet werden. Mit der **Grünen Taste** kehren Sie zurück zum Heimnetzwerk-Menü.

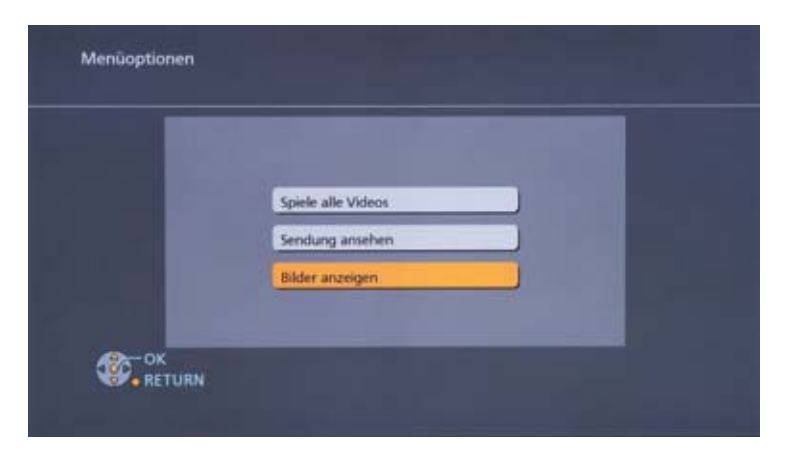

Wählen Sie Bilder anzeigen, um die auf dem Recorder gespeicherten Fotos auf einem DLNA-kompatiblen Gerät in einem zweiten Raum zu schauen.

| 02.05.2012 |                        | 1 |
|------------|------------------------|---|
| 14.07.2013 |                        | 1 |
| 15.07.2013 |                        | 2 |
|            | 31.07.2013<br>100_PANA | , |
|            |                        |   |

Eine Übersicht der auf der Festplatte des Recorders gespeicherten Fotos erscheint. Wählen Sie ein Album und starten Sie eine **Diashow** mit der **Grünen Taste**.

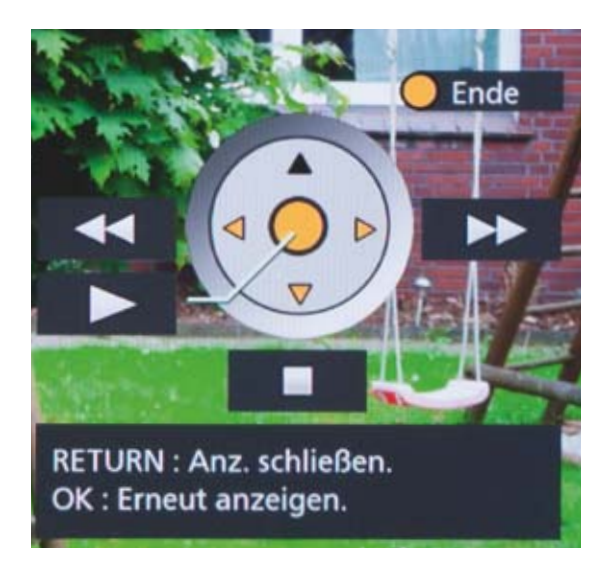

Während der Bild-Anzeige lässt sich die Wiedergabe mit der eingeblendeten, virtuellen Tastatur steuern.

#### Einschränkungen bei der DLNA-Übertragung:

Eine Übertragung des Live-TV-Programms ist nicht möglich, wenn

- der Recorder zeitgleich zwei Sendungen aufzeichnet.
- Pay TV-Sender per CI Plus eine Übertragung unterbinden.
- die Time-Shift-Funktion am Recorder aktiv ist.
- die Apps-Funktion verwendet wird.

#### HbbTV – Hybrid Broadcast Broadband TV

HbbTV ist ein Dienst, der das Fernsehprogramm mit dem Internet verbindet. Über HbbTV haben Sie Zugriff auf umfangreiche Mehrwert-Dienste, die von den Sendeanstalten angeboten werden. Die Grenzen dieser Angebote liegen nur bei den Anbietern – im Prinzip ist alles möglich. Fernsehen auf Abruf, Zuschauer-Votings, elektronische Programmführer oder programmbegleitende Informationen.

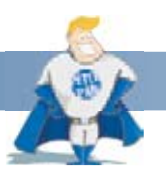

#### Wussten Sie schon?

Schon heute bieten zahlreiche Sendeanstalten ein Zusatzangebot via HbbTV an. Dazu gehören die Öffentlich-rechtlichen wie ARD, ZDF, die dritten Programme sowie viele private Sendeanstalten.

Um HbbTV zu nutzen, sind außer der Netzwerk- und Internetverbindung keine zusätzliche Einstellungen notwendig. Wie Sie eine Netzwerk-Verbindung installieren, haben wir Ihnen bereits im Kapitel **Installation** gezeigt. Sie können diesen Schritt über **Einstellungen » Grundeinstellungen » Netzwerk » Netzwerkschnelleinstellung** jederzeit wiederholen.

Bietet der Sender einen HbbTV-Dienst, erscheint ein paar Sekunden nach dem Umschalten auf dieses Programm eine Einblendung auf dem Bildschirm.

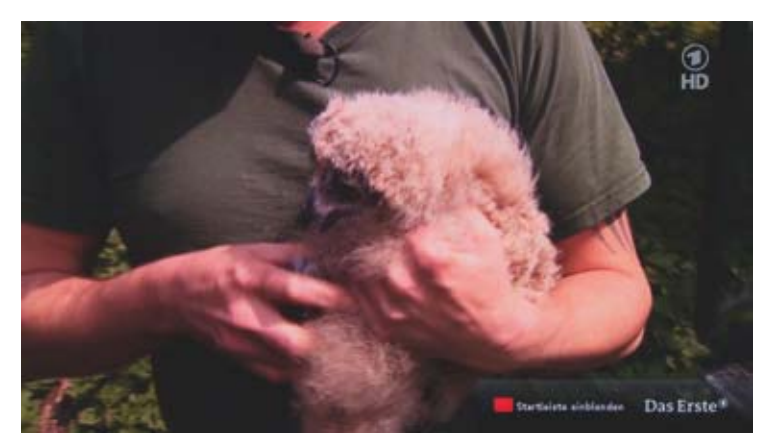

Die Rote Taste (Red Button) auf der Fernbedienung aktiviert die Zusatzdienste.

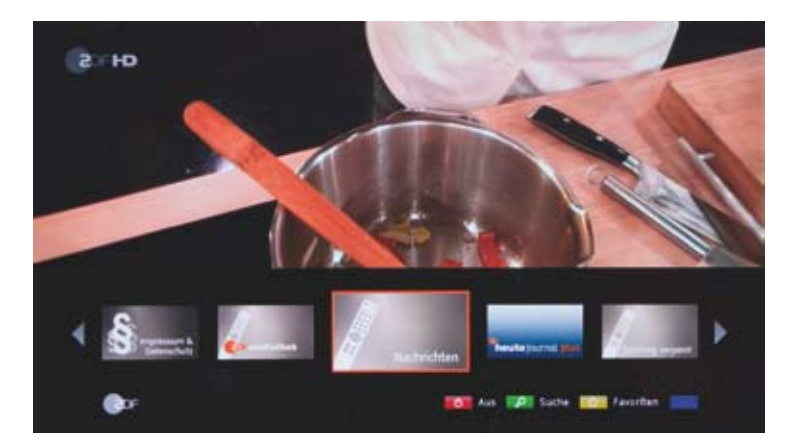

Mit den **Farb- und Cursortasten** steuern Sie das Angebot und wählen die Informationen aus. Beispielsweise bieten ARD und ZDF komfortable Programmübersichten und eine umfangreiche Mediathek.

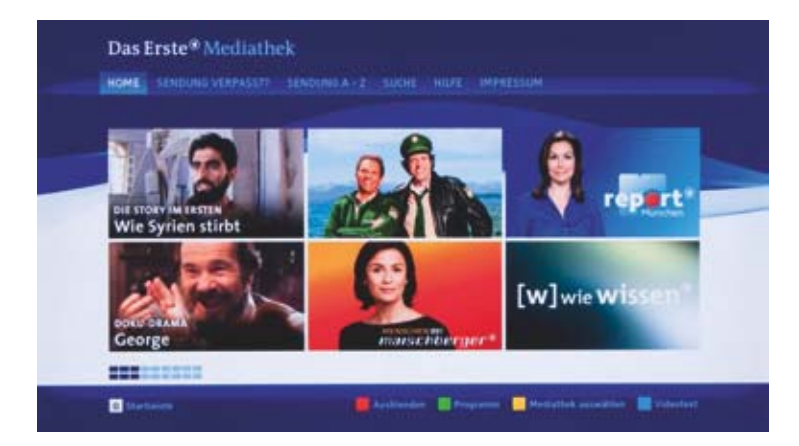

Ohne feste Sendezeiten können Sie eine Sendung, die Sie verpasst haben, über den HbbTV Dienst anschauen.

#### Apps: Information und Unterhaltung aus dem Internet

Apps holt ausgewählte Premium-Angebote aus dem Internet direkt auf den Fernseher. Ein separater PC ist nicht notwendig. Die Angebote sind eigens für die Darstellung auf dem Bildschirm optimiert. Zu den aktuellen Diensten gehören unter anderem die ARD-Tagesschau, ARTE+7, BILD.DE, Q-Tom, Wetter-, Börsen- und Sportnachrichten. Die Online-Videothek Maxdome bietet eine umfangreiche Auswahl an Hollywood-Klassikern und Blockbustern. Verbinden Sie sich mit sozialen Netzwerken über Facebook und Twitter oder telefonieren Sie über Skype mit Bild und Ton weltweit.

Starten Sie Apps mit der Internet-Taste auf der Fernbedienung oder über Functon Menü » Netzwerkdienst.

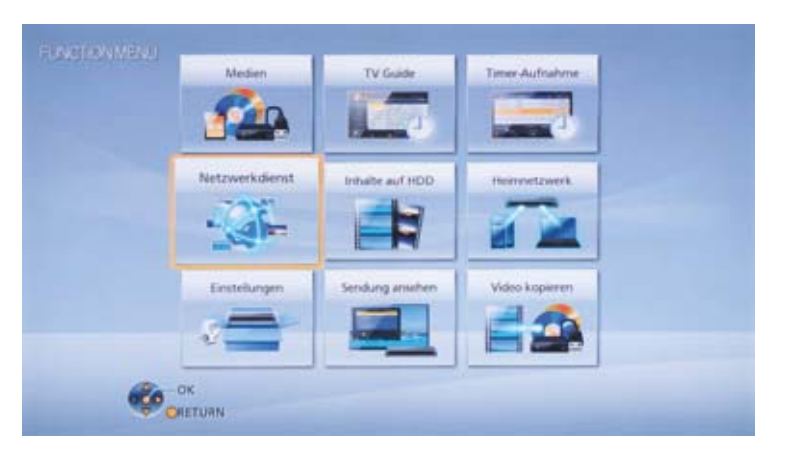

Eine Übersicht der verfügbaren Inhalte finden Sie auf dem Startbildschirm. Über **DIGA** kehren Sie jederzeit zum laufenden TV-Programm zurück.

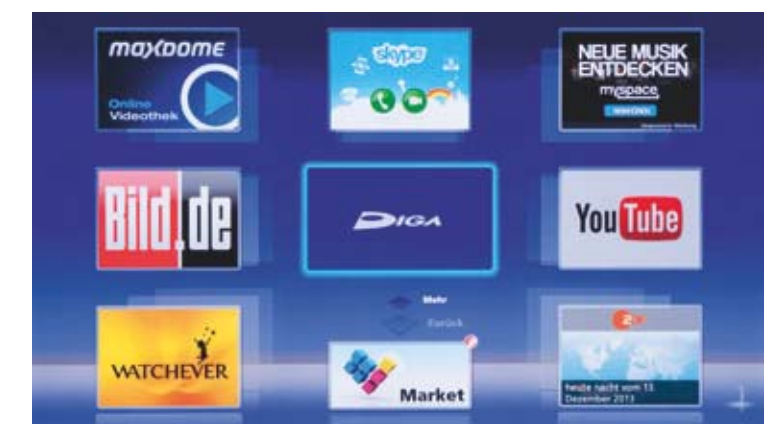

Mit Mehr oder Zurück blättern Sie zwischen den Seiten und Diensten.

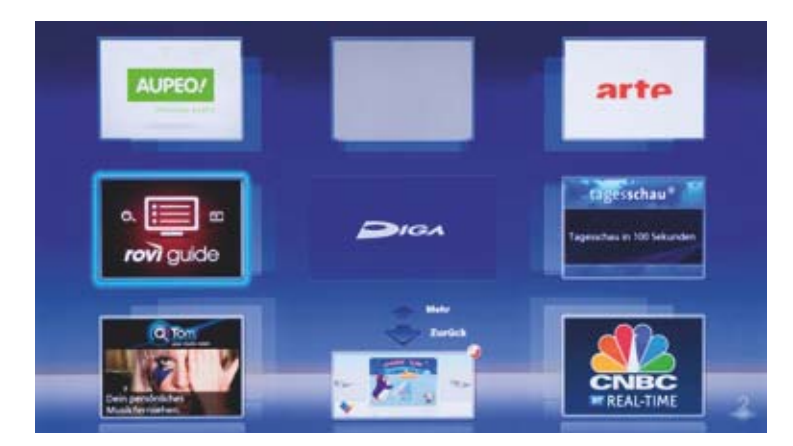

Über Setup & Hilfe ordnen Sie die Apps-Dienste auf unterschiedliche Ebenen an.

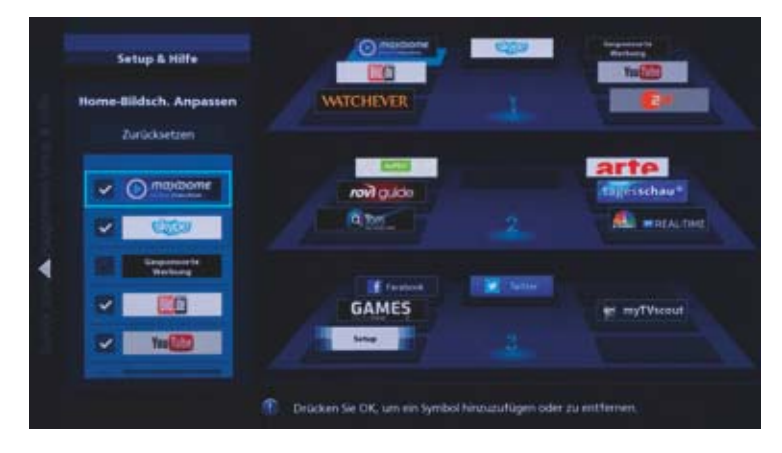

Weitere interessante Angebote stehen jederzeit im **Market** zum Download bereit.

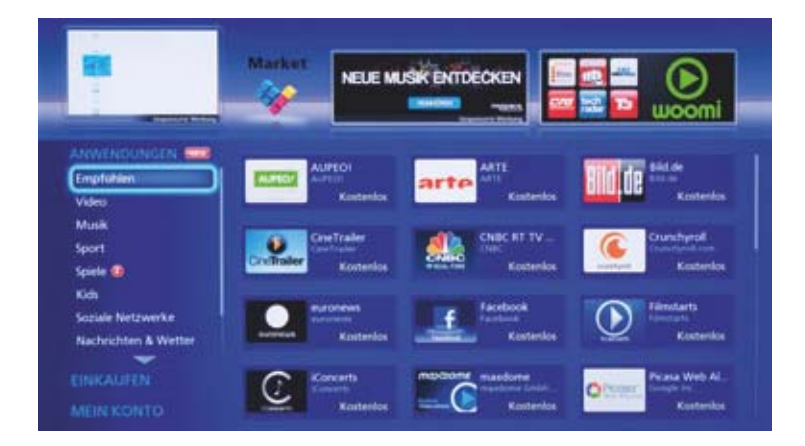

#### Skype

Mit den Panasonic Recordern telefonieren Sie weltweit über Skype. Die optionale Kommunikationskamera TY-CC20 wird mit einem der beiden USB-Anschlüsse verbunden und bietet HD-Bildübertragung und hervorragende Sprachverständlichkeit. Rufen Sie über den **Apps-Bildschirm** oder mit der Taste auf der Fernbedienung die **Skype-Anwendung** auf.

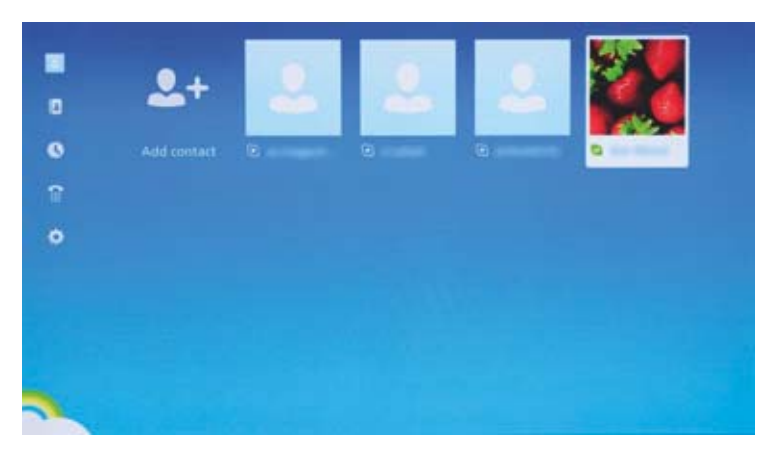

Wählen Sie einen Gesprächspartner aus Ihren Kontakten aus.

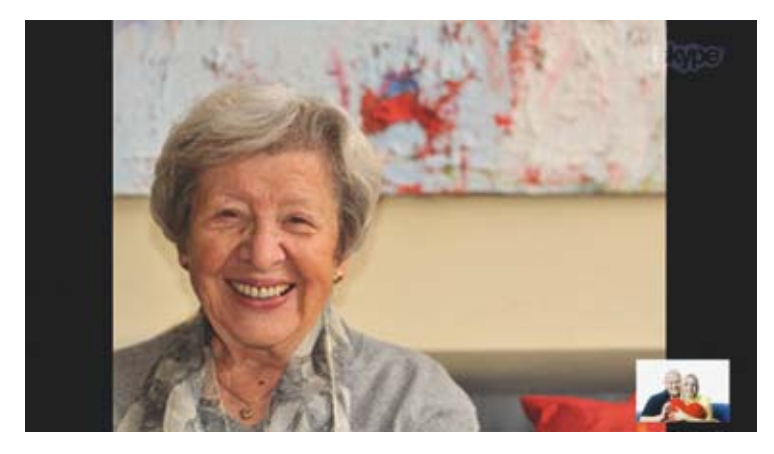

Ein eingehendes Gespräch nehmen Sie einfach mit der **Skype-Taste** auf der Fernbedienung an. Ihren Gesprächspartner sehen Sie formatfüllend auf dem Bildschirm. Das Bild, das von Ihrem Recorder übertragen wird, sehen Sie als kleine Einblendung unten rechts.

#### DLNA-Client - Medieninhalte aus dem Heimnetzwerk

Über eine Verbindung zum Heimnetzwerk sind die Panasonic Recorder in der Lage, Musik-, Video- und Fotodateien, die auf einem PC bzw. einer Netzwerkfestplatte gespeichert sind, über das Netzwerk zu empfangen und abzuspielen.

#### **Netzwerk-Client**

Um auf Inhalte zuzugreifen, die im Heimnetzwerk gespeichert sind, starten Sie das Function Menü und wählen Heimnetzwerk.

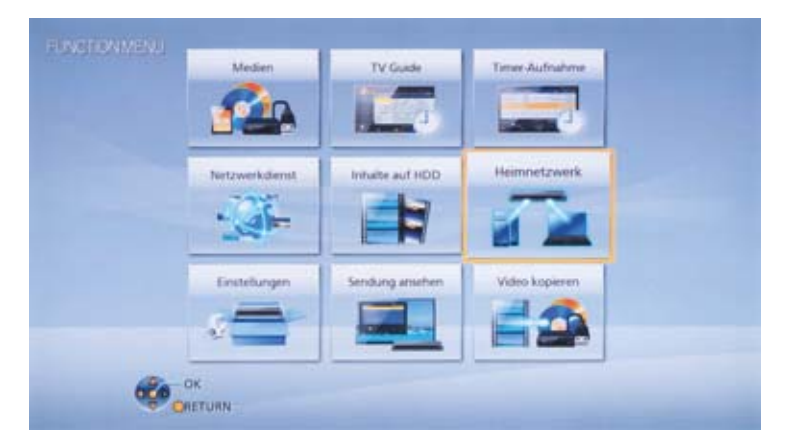

Im darauffolgenden Menü wählen Sie DLNA-Client.

|       | Heimnetzwerk<br>Inhalte von DCNA-kompatiblen Geräten wie z. II. PCs<br>können annetzen werten. | 8                                                                                                    |
|-------|------------------------------------------------------------------------------------------------|----------------------------------------------------------------------------------------------------|
| liet. | And and a decode success                                                                       | work.                                                                                                    |
|       | Miracast                                                                                       |                                                                                                    |
| 1     | DLNA-Client                                                                                    | 2                                                                                                    |
|       | Media Renderer                                                                                 |                                                                                                    |
| Err   | Wi-Fi Direct                                                                                   | and the second second se |
| 8     | CALL CONTRACTOR                                                                                | 1                                                                                                    |

Die Panasonic Recorder zeigen die verfügbaren DLNA-Server im Heimnetzwerk an.

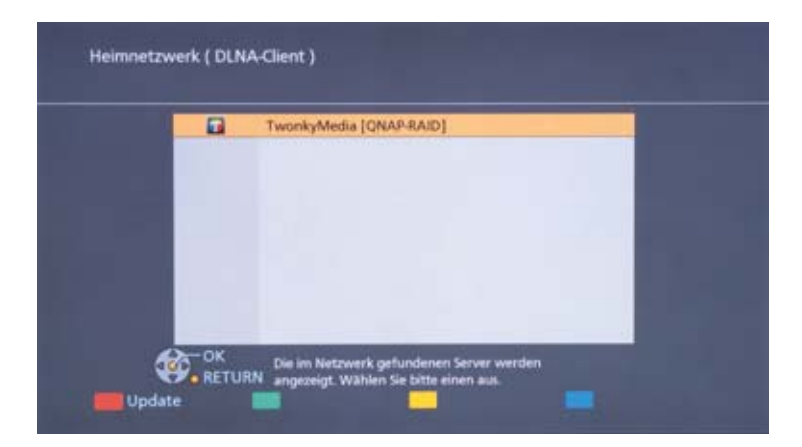

Bestätigen Sie den DLNA-Server, von dem Sie Inhalte abspielen möchten, und wählen Sie im Folgenden die Inhalte aus.

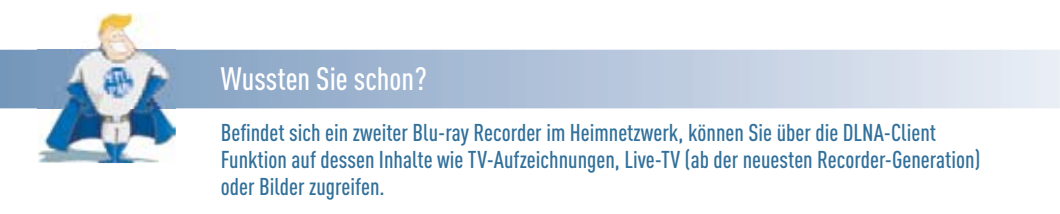

| Musik    |  |
|----------|--|
| 💼 Bilder |  |
| Videos   |  |
|          |  |
|          |  |

Steuern Sie die Wiedergabe mit Hilfe der Cursor-Tasten Ihrer Fernbedienung.

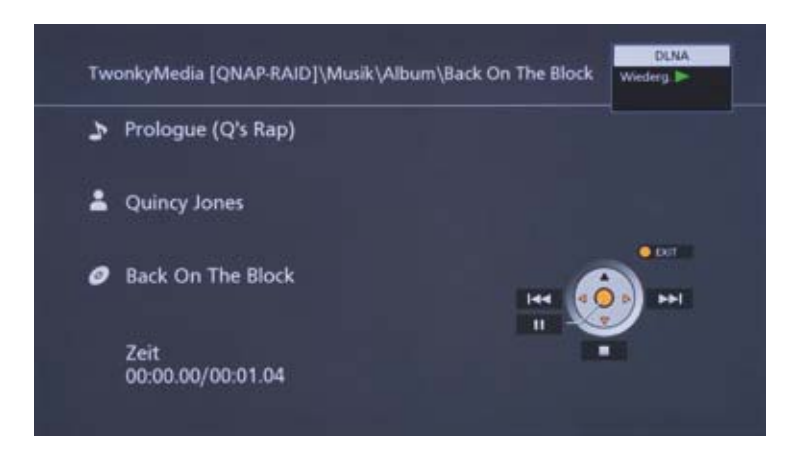

#### Media Renderer

Alternativ setzen Sie Ihren Recorder als **Media Renderer** ein. Dass heißt, Sie nutzen den Blu-ray Recorder als Abspielgerät, einen PC oder eine Netzwerkfestplatte als Server. Inhalte wählen Sie bequem über ein Smartphone bzw. Tablet mit einer App wie beispielsweise Plug Player oder für die Musikübertragung die **Panasonic Music Streaming App**.

Wählen Sie Function Menü » Heimnetzwerk und anschließend Media Renderer.

| 2    | Heimnetzwerk<br>Inhalte des Servers können auf diesem Gerät via | 0    |
|------|-----------------------------------------------------------------|------|
| Nets | Meuergerat, z. B. Smartphone, angezeigt werden.                 | work |
|      | Miracent                                                        |      |
|      | DUNA-Client                                                     |      |
|      | Media Renderer                                                  |      |
| En   | Wi-Fi Direct                                                    | tren |
| \$   |                                                                 |      |

Wählen Sie auf Ihrem Mobilgerät den Server aus und starten Sie die Wiedergabe (Beispiel: Musikwiedergabe mit der Panasonic Music Streaming App).

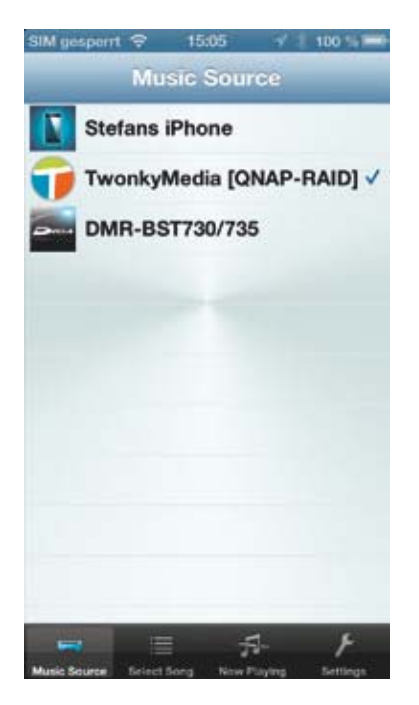

Unter der Lautsprecher-Auswahl erscheint jetzt der Panasonic Blu-ray Recorder und die Musik-Datei wird über diesen abgespielt.

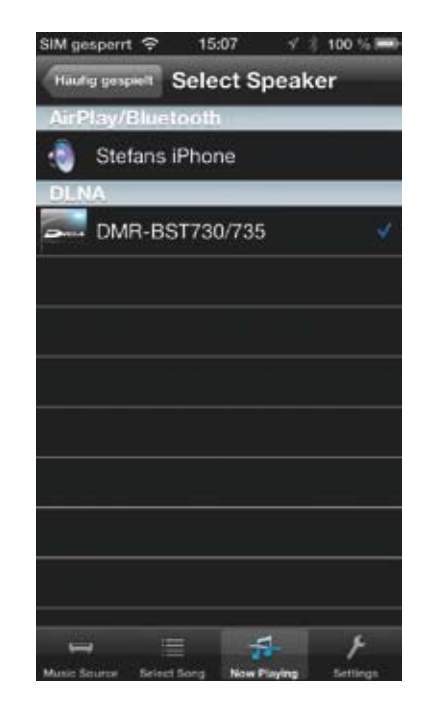

Genauso verfahren Sie mit Bildern oder Filmen (hier mit der Plug Player App).

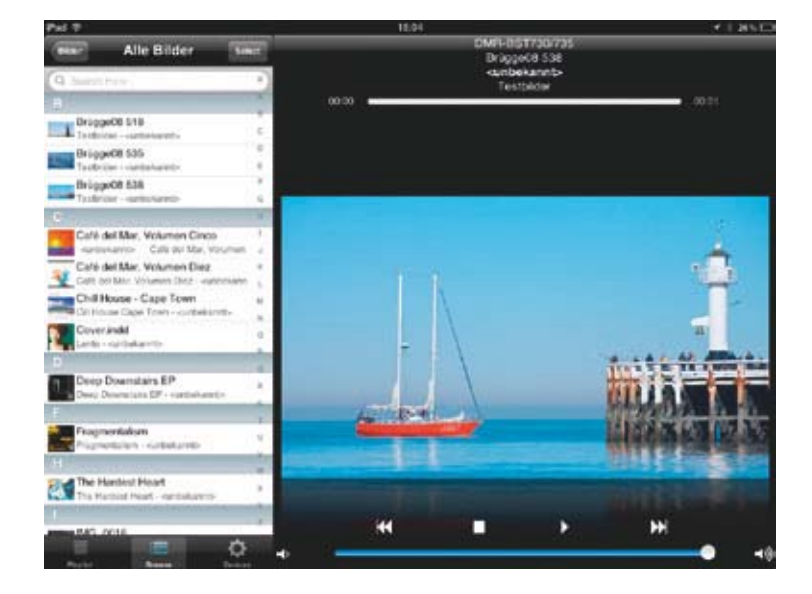

#### Miracast

Miracast ist ein neuer Standard, der es erlaubt, den Bildschirm eines Android-Smartphones oder Tablets (Miracast-kompatibel, ab Android 4.2) über den Panasonic Recorder zu spiegeln und auf dem angeschlossenen Fernseher darzustellen. Damit ist es möglich, beispielsweise Fotos, Internetinhalte oder Filme blitzschnell auf einem Fernseher anzuschauen.

Miracast starten Sie über das Function Menü » Heimnetzwerk » Miracast.

| 8     | Heimnetzwerk<br>Mit Miracast kompatible Smartphone-Bilder können<br>auf diesem Gerät wiedergegeben werden. | 0    |
|-------|----------------------------------------------------------------------------------------------------|------|
| Nerta |                                                                                                    | work |
|       | Miracast                                                                                                   | 2    |
| 100   | DUNA-Clerit                                                                                                | 2    |
|       | Media Renderer                                                                                             | -    |
| 6.00  | We Fi Direct                                                                                               | 100  |
| \$    | CK ARTUAN                                                                                                  |      |

Der Recorder sucht nach verfügbaren mobilen Geräten im Netzwerk. Starten Sie jetzt die Micacast-Funktion auf dem Tablet bzw. Smartphone. Voraussetzung ist, dass das mobile Gerät Miracast-kompatibel ist und über mindestens Android 4.2 verfügt.

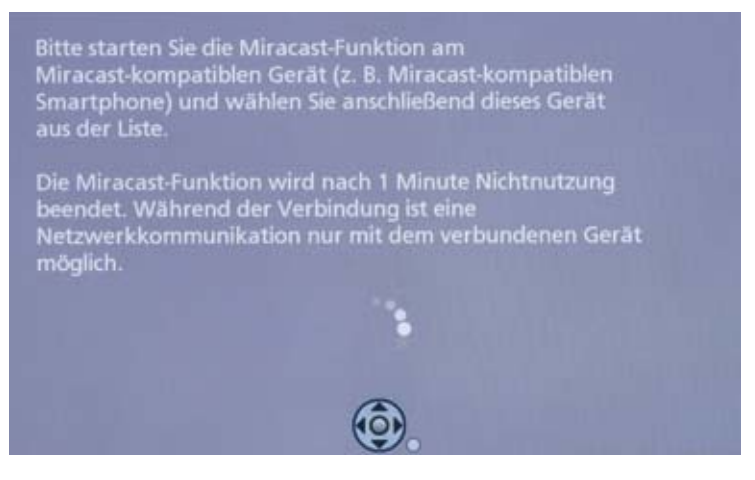

Danach sehen Sie sofort auf dem angeschlossen Fernseher den Bildschirm des Tablets / Smartphones.

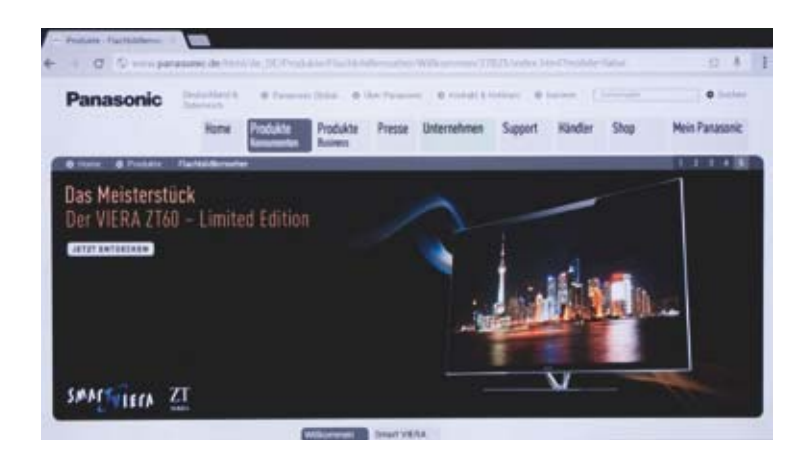

#### WiFi Direct

Um Inhalte zwischen Panasonic Blu-ray Recordern und mobilen Geräten auszutauschen, die sich nicht im Heimnetzwerk befinden, rufen Sie Heimnetzwerk » WiFi Direct auf.

| 8     | Heimnetzwerk<br>Herstellung einer temporären Verbindung zu einem | 3       |
|-------|------------------------------------------------------------------|---------|
| Reta  | Wi-Fi Direct kompatiblen Gerät.                                  | ant.    |
|       | Meacast                                                          | 100     |
|       | DLNA-Clent                                                       | 2       |
| -     | Media Renderer                                                   |         |
| - Are | Wi-Fi Direct                                                     | at an a |
| Ş     | OK RETURN                                                        | 2       |

Es wird eine sogenannte Point-to-Point-Verbindung zwischen beiden Geräten aufgebaut. Mit geeigneten Anwendungen auf dem mobilen Gerät können Sie jetzt Inhalte vom Recorder auf dem Smartphone bzw. Tablet anschauen bzw. Inhalte vom Tablet über den Panasonic Recorder abspielen.

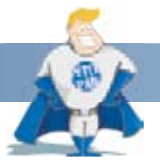

#### Wussten Sie schon?

Die WiFi Direct-Verbindung eignet sich bestens, um ein Tablet bzw. Smartphone mit dem Blu-ray Recorder zu verbinden, ohne dass dieses Zugriff zu Ihrem Heimnetzwerk bekommt.

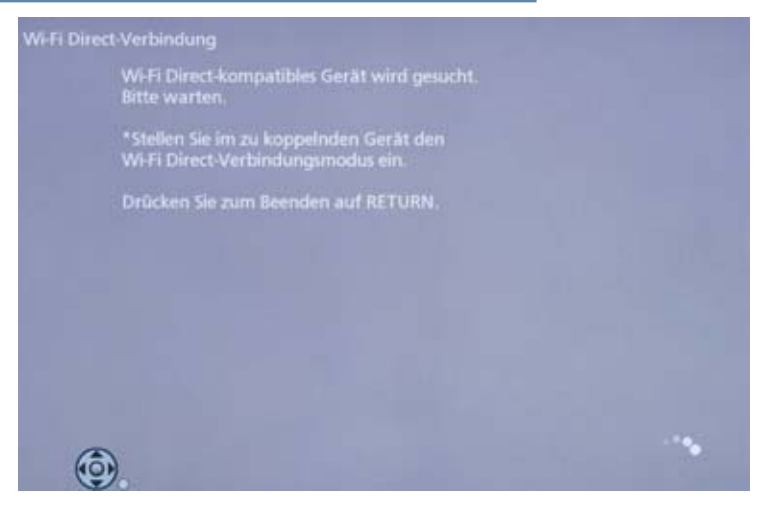

Das kompatible Gerät wird gesucht. Aktivieren Sie jetzt die WiFi Direct-Option am mobilen Gerät.

| Gerätename   |      |
|--------------|------|
| Android_d95e | 1111 |
|              |      |
|              |      |
|              |      |
|              |      |
|              |      |
|              |      |

Bestätigen Sie die Verbindung am Panasonic Blu-ray Recorder.

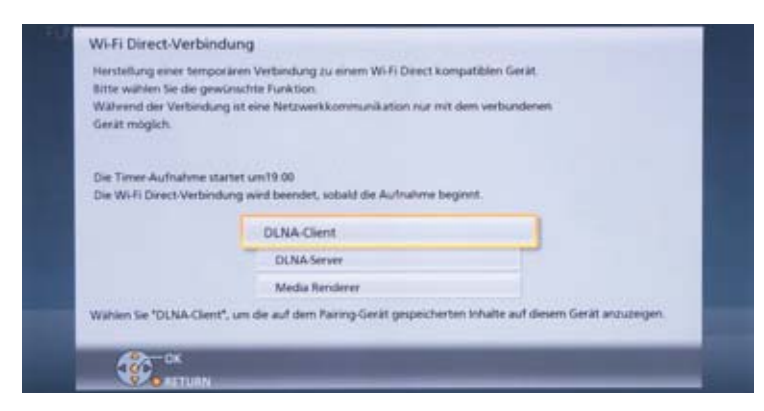

Wählen Sie im Anschluss, ob der Blu-ray Recorder als Client, Server oder Media Renderer genutzt werden soll.

Über den SD- / SDHC- / SDXC-Kartenslot sowie die beiden USB-Eingänge spielen oder kopieren Sie Filme, Musik oder Fotos, die sich auf externen Datenträgern befinden.

Auf SD/SDHC/SDXC gespeicherte Filme (AVCHD, AVCHD 3D, MPEG2, MP4) und Fotos (MPO, JPEG) können angeschaut oder auf Festplatte kopiert werden. Eigene AVCHD-Filme können Sie auch direkt und ohne Umweg über die interne Festplatte auf Blu-ray Disc oder DVD kopieren.

| piele MP4-Videos<br>ilder anzeigen<br>opiere AVCHD-Video |
|----------------------------------------------------------|
| ilder anzeigen<br>opiere AVCHD-Video                     |
| opiere AVCHD-Video                                       |
| oniere neue Bilder                                       |
| topiere neue bilder                                      |
| D-Karten-Management                                      |

Direkt nach dem Einlegen einer SD-Karte erscheint das Auswahlmenü. Alternativ können Sie jederzeit über **Function Menü » Medien** die **SD-Karte** auswählen.

| 2    | Medien<br>Bitte ein Medium auswählen | 2       |
|------|--------------------------------------|---------|
| Netz |                                      | arth.   |
| 1    | BD / DVD                             |         |
| -    | SD-Karte                             |         |
|      | USB-Gerät                            |         |
| Der  | USB HOD                              | at an a |
| 6    |                                      |         |

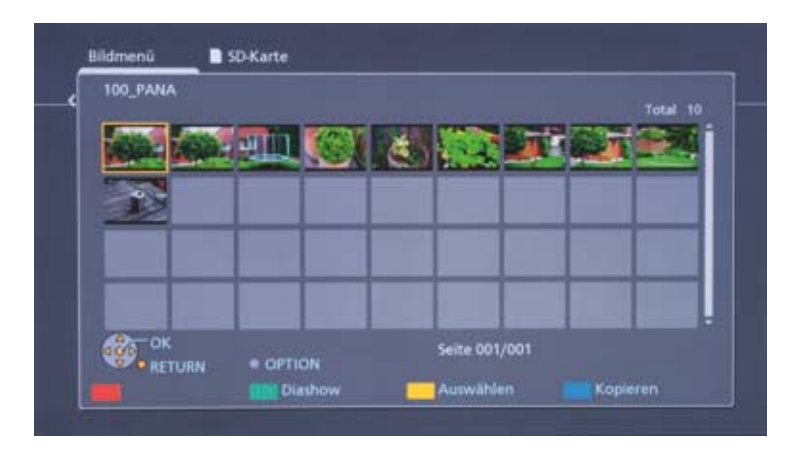

Sie können sich Fotos direkt von der SD-Karte anschauen. Über die **Grüne Taste** starten Sie eine Diashow, mit der **Blauen Taste** können Sie die mit der **Gelben Taste** ausgewählten Fotos auf die Festplatte oder direkt auf Disc kopieren. Über **Kopiere neue Bilder** werden alle neuen Aufnahmen direkt auf die Festplatte kopiert.

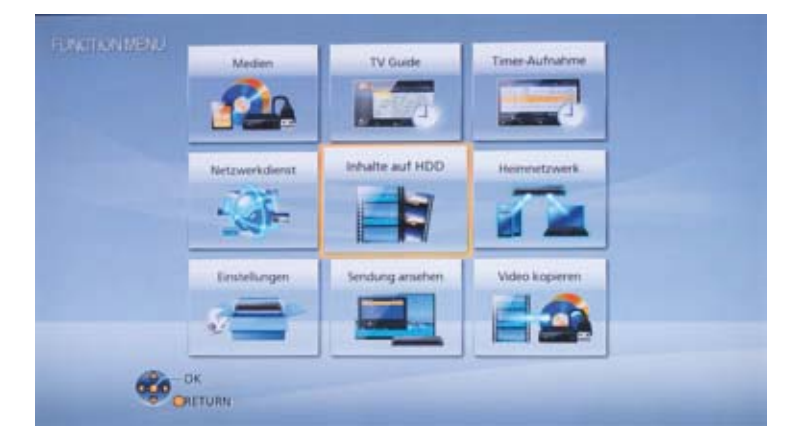

Um Fotos von der Festplatte anzuschauen, wählen Sie Function Menü auf der Fernbedienung und im Anschluss Inhalte auf HDD.

| Sender              | Tag/Datum | Start | Stopp | Modus | Konvert | Untertitel |
|---------------------|-----------|-------|-------|-------|---------|------------|
| 8                   | DI 10.07  | 13.57 | 15:45 | n#    | ANG     | ALLE       |
| Spielfilm<br>Währen |           |       |       |       |         | ort        |

Wählen Sie Bild.

|          | 02.05.2012         | Automuseum      | 58     |
|----------|--------------------|-----------------|--------|
|          | 02.05.2012         |                 | 3      |
| <b>1</b> | 14.07.2013         | 9               | 1      |
| TAR N    |                    | 15.07.2013      |        |
|          |                    | 900             | 2      |
|          |                    |                 |        |
|          |                    |                 |        |
| ок 💦     | Kalender           | Seite 0001/0001 | -      |
| RETURN   | OPTION     Diashow | Auswählen Ko    | pieren |

Es erscheint eine Übersicht der gespeicherten Alben. Wählen Sie ein Album, starten Sie eine Diashow oder schauen Sie einzelne Fotos an.

| Bildmenü 🗨 🕄 |                               |                 |               |
|--------------|-------------------------------|-----------------|---------------|
|              | 01.08.2010                    |                 | 2             |
| a to the     | 02.08.2010                    |                 | 2             |
| 444          | 03.08.2010                    |                 |               |
|              | 04.08.2010                    |                 | 9             |
| 225          |                               | 14.06.2011      | 1             |
|              | Kalender<br>OPTION<br>Diashow | Seite 0001/0001 | •<br>Kopieren |

3D-Bilder werden automatisch im 3D-Ordner gespeichert.

| SD-Karte                |
|-------------------------|
| Spiele AVCHD-Videos     |
| Spiele MP4-Videos       |
| Bilder anzeigen         |
| Kopiere AVCHD-Video     |
| Kopiere neue Bilder     |
| SD-Karten-Management    |
| SD-Karte ist eingelegt. |
|                         |

Eigene AVCHD-Videos werden wie aufgezeichnete TV-Sendungen unter Videos auf der Festplatte gespeichert. Rufen Sie diese über den Direct Navigator » AVCHD auf.

| Ale Urbah    | unte Die Jumany Wetschaft Sport A                                                         | исно        |
|--------------|-------------------------------------------------------------------------------------------|-------------|
| Ser<br>Maria | 1der Datum Titelname<br>CHD 31.07 2013.7.31<br>Startzeit 18.51 Dauer 0.00<br>Programm Tup | tintel<br>1 |
|              | Programm-Typ:                                                                             | 1           |
|              |                                                                                           |             |
|              |                                                                                           |             |
|              |                                                                                           |             |

Genau so verfahren Sie mit Inhalten, die auf einem USB-Datenträger gespeichert sind.

#### Wählen Sie aus dem Function Menü » Medien » USB.

| e.   | ledim                    | TV Guide                  | Timer-Aufre | these |
|------|--------------------------|---------------------------|-------------|-------|
| E    | Medien<br>Bitte ein Medi | um auswählen.             |             | 3     |
| Netz |                          |                           |             | ers.  |
|      | BD / DVD                 | 2                         |             |       |
|      | SD-Karte                 |                           | -           |       |
|      | USB-Gerát                |                           |             |       |
| fin  | USB HDD                  |                           |             | ien.  |
| S.   |                          | Contraction of the second | an          | -     |

Alternativ erscheint direkt nach dem Verbinden des USB-Sticks das Auswahlmenü.

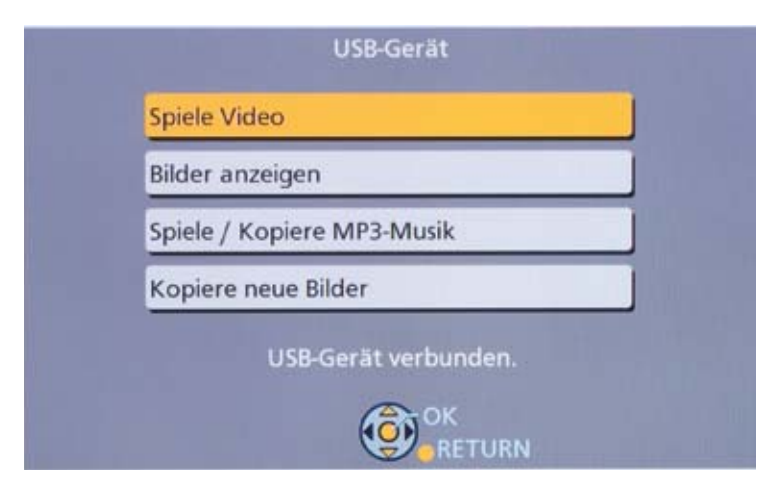

Sie können Filme (Xvid, MKV, MP4, MPEG 2) direkt abspielen. Fotos (JPEG, MPO) sowie Musik (MP3) können abgespielt oder kopiert werden.

Musik, die Sie auf die Festplatte kopiert haben, rufen Sie über Medien » Musik auf.

|   | -    | Inhalte auf HDD<br>Wiedergabe von inhalten der HDD |     |
|---|------|----------------------------------------------------|-----|
|   | Reta |                                                    |     |
|   | 4    | Video                                              | - N |
| 1 | In   | Rid<br>Abush                                       |     |
|   | Ş.   |                                                    | 2   |

Die Songs können Sie nach "Titel" oder "Alben" sortiert anzeigen, außerdem können Sie "Favoriten" markieren oder eigene Wiedergabelisten zusammenstellen.

| La Interpret           |  |
|------------------------|--|
| Ø Alben                |  |
| Favoriten              |  |
| Wedergabelisten        |  |
| Haufig abgespielt      |  |
| 🚽 Zufällige Wiedergabe |  |

Die aktuellen Blu-ray Recorder sind mit einem 3D-fähigen Player ausgestattet. Darüber hinaus sind die Recorder kompatibel zu aktuellen 3D-Camcordern und spielen AVCHD 3D-Filme ab. Über SD-/SDHC-/SDXC-Speicherkarte können diese Filme auf die Festplatte kopiert werden. Da jeder den dreidimensionalen Effekt anders wahrnimmt, können Sie über den 3D Effect Controller die 3D-Darstellung individuell anpassen. Wählen Sie während der Wiedergabe **Option » Wiedergabemenü**...

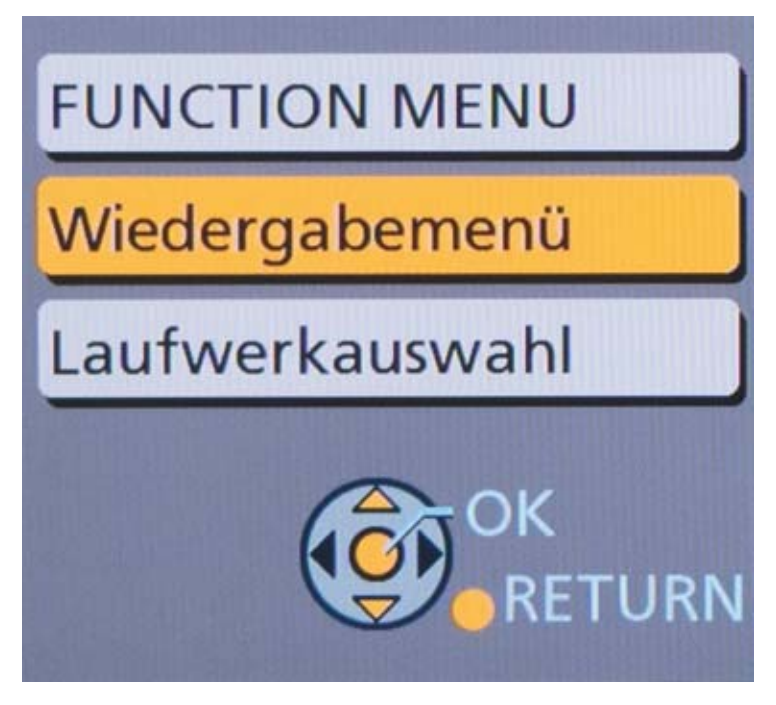

... und im Anschluss Wiedergabe-Einstellung.

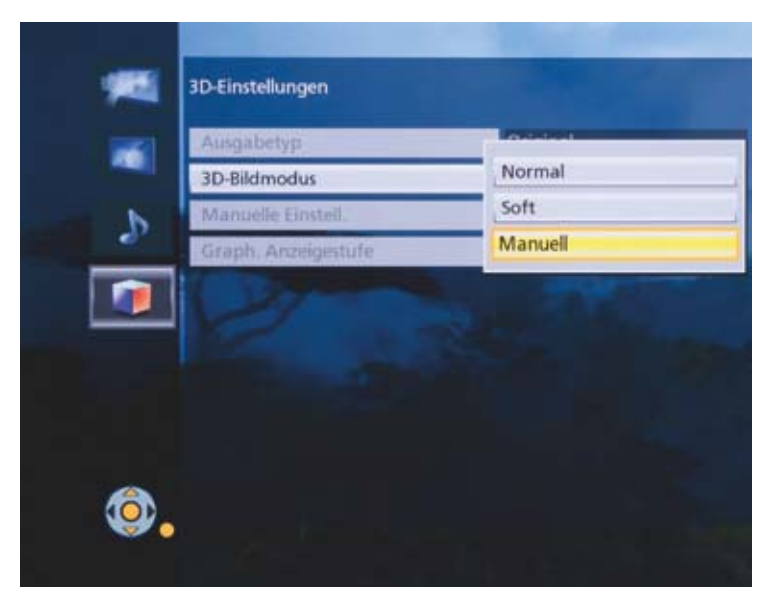

Die Einstellung Normal zeigt das 3D-Bild so, wie es aufgenommen wurde. Soft verringert die Tiefenwirkung.

| Entfernung<br>Bildschirmtyp | -2<br>Rund |
|-----------------------------|------------|
| Rahmenbreite                | Aus        |
| Rahmenfarbe                 | Schwarz    |
|                             |            |
|                             |            |

Mit Manuell können Sie die Tiefenwirkung nach individuellem Empfinden einstellen.

Einige TV-Sender wie beispielsweise Sky 3D bieten TV-Übertragungen in 3D an. Die Panasonic Recorder empfangen diese Programme, können sie aufzeichnen und auf Blu-ray Disc oder DVD archivieren. Die Übertragungen erfolgen in der Regel im Side-by-Side-Verfahren, in dem die Bilder für das rechte und linke Auge nebeneinander gezeigt werden. Der angeschlossene Fernseher setzt diese Bilder für die 3D-Wiedergabe zusammen.

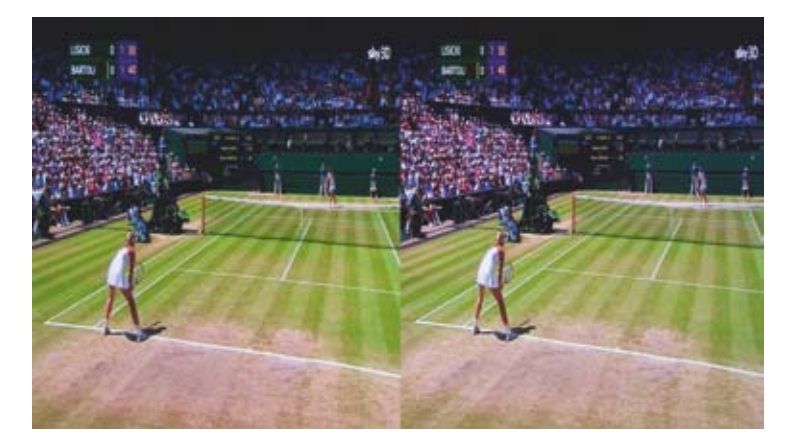

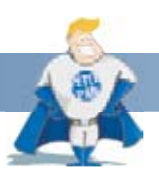

#### Wussten Sie schon?

3D-Fernsehprogramme können Sie wie herkömmliche Sendungen aufzeichnen und auf Blu-ray Disc / DVD kopieren. Diese Side-by-Side-Aufnahmen können Sie mit jedem Blu-ray Player abspielen. Ebenso können Sie diese Filme im Heimnetzwerk bereitstellen.

Darüber hinaus sind die Panasonic 3D-Blu-ray Recorder in der Lage, herkömmliches 2D-Material in 3D zu konvertieren. Dies können aufgezeichnete TV-Programme, Filme von Blu-ray Disc oder DVD, AVCHD-Filme oder Apps-Angebote sein. Damit steht eine umfangreiche Auswahl an 3D-Content bereit.

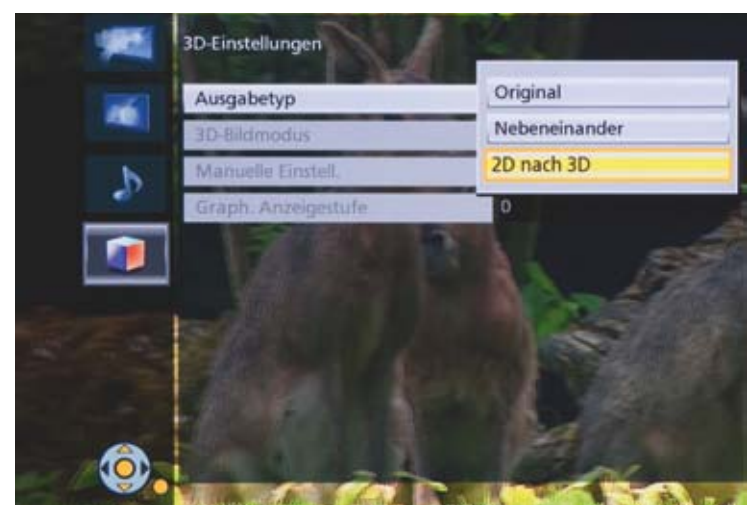

Die 2D-3D Konvertierung rufen Sie über Option » Wiedergabeeinstellung » 3D-Einstellung auf und wählen 2D nach 3D.

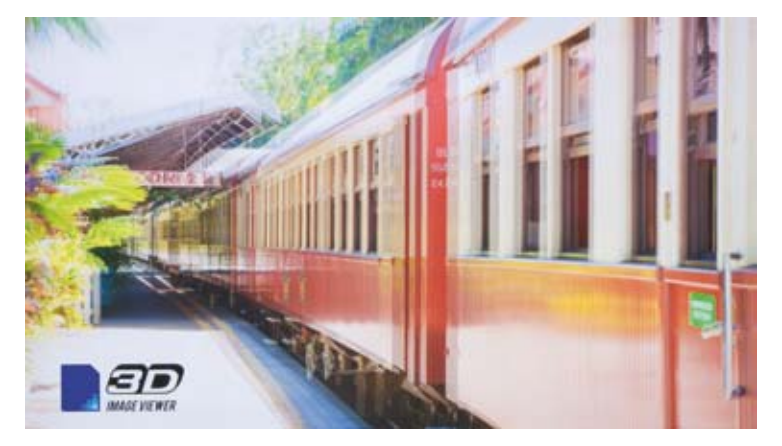

Mit dem integrierten 3D Image Viewer zeigen die Recorder Fotos, die mit einer 3D-Kamera im MPO-Format aufgenommen wurden. 3D-Aufnahmen werden automatisch in einem eigenen Foto-Ordner gespeichert.

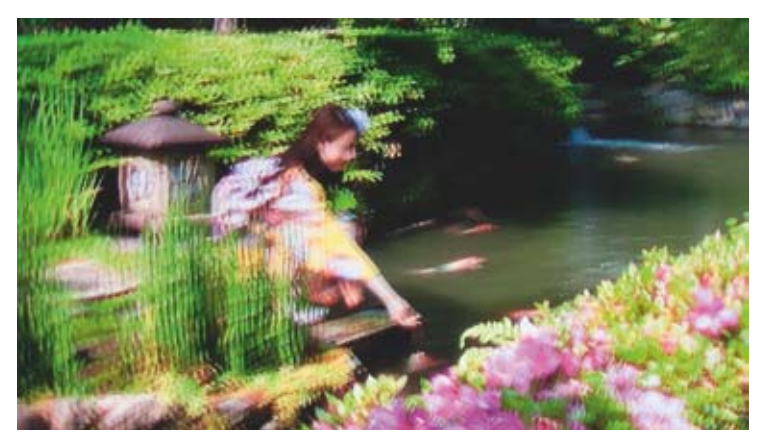

Ebenso können Sie eigene 3D AVCHD-Filme abspielen oder auf Festplatte kopieren.

### 14. SOFTWARE-UPDATE ÜBER INTERNET

Panasonic verbessert und optimiert ständig den Funktionsumfang seiner Geräte. Kommen neue Ausstattungsmerkmale oder Angebote beispielsweise von Apps hinzu, können die Recorder per **Software-Update** aktualisiert werden.

Sofern die Blu-ray Recorder mit dem Internet verbunden sind, erkennen sie neue Software automatisch. Über **Function Menü » Einstellungen »** Grundeinstellungen » Sonstiges » System Update legen Sie fest, zu welcher Zeit der Recorder nach Aktualisierungen sucht. Darüber hinaus können Sie ein Software-Update per SD-Karte übertragen oder manuell aus dem Internet starten.

| Software Update (Standby-Modus)              | 3:00 |
|----------------------------------------------|------|
| Jetzt Software aktualisieren ( Übertragung ) |      |
| Jetzt Software aktualisieren ( Internet )    |      |
| Software Lizenz                              |      |
|                                              |      |
|                                              |      |
|                                              |      |
|                                              |      |
|                                              |      |
|                                              |      |
|                                              |      |
| (R) OK                                       |      |

### Technische Hotline & Download der Fibel

Wir hoffen, dass wir alle offenen Fragen zu den neuen Blu-ray Recordern mit diesen Informationen beantwortet haben und dass sie sich als hilfreich für Ihr tägliches Geschäft erweisen Sollten noch Fragen offen bleiben, wenden Sie sich bitte an unsere Service-Hotline unter:

#### Telefon-Hotline innerhalb Deutschland

 Rufnummer:
 040-55
 55
 88
 55\*
 (Erreichbarkeit: Mo.-Fr. 08:00-20:00
 Uhr, Sa. 12:00-17:00
 Uhr)

 Fax:
 040-55
 55
 89
 00\*

 \* zum regulären Festnetztarif Ihres Telefonanbieters. (Preise aus dem Mobilfunknetz können abweichen.)

Anregungen oder Verbesserungsvorschläge zu dieser Fibel werden sehr gerne angenommen, bitte leiten Sie diese an Ihren Panasonic Ansprechpartner weiter.

Sollte Ihr Kunde Interesse an dieser Fibel haben, so kann er sich diese auf der Panasonic Website herunterladen: www.panasonic.de/recorder-fibel

Ihr Panasonic Team

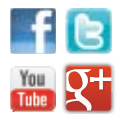

Werden Sie Fan bei facebook.com/panasonic.deutschland oder folgen Sie uns auf twitter.com/panasonicDE youtube.com/panasonic google.de/+ panasonicDeutschland

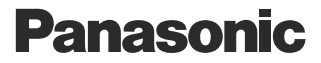

Panasonic Deutschland eine Division der Panasonic Marketing Europe GmbH Winsbergring 15 22525 Hamburg Service-Hotline: 040-55 55 88 55\* www.panasonic.de

\* zum regulären Festnetztarif Ihres Telefonanbieters. (Preise aus dem Mobilfunknetz können abweichen.)